# UTA220/UTA220k Terminal Adapter User Guide

Motorola ING, Inc. 20 Cabot Blvd Mansfield, MA 02048-1193 Part No. T0123 A August 1998 © 1998 Motorola

### COPYRIGHT

Copyright 1998 by Motorola, Inc.

Published by Motorola, who reserves the right to make improvements in the products described in this manual as well as to revise this publication at any time and without notice to any person of such revision or change.

All rights reserved. No part of this publication may be reproduced, transcribed, stored in an electronic retrieval system, translated into any language or computer language, or be transmitted in any form whatsoever without the prior written consent of the publisher. For additional information contact

Motorola 20 Cabot Blvd. Mansfield, MA 02048 (508) 261-4000

### NOTICE

All titles, versions, trademarks, claims of compatibility, etc., of hardware and software products mentioned herein are the sole property and responsibility of the respective vendors. Motorola makes no endorsement of any particular product for any purpose, nor claims responsibility for its operation and accuracy.

### UPDATES

Updates to the products and the manual are obtainable at participating Motorola dealers and distributors, or directly from Motorola on the same terms and conditions as those offered by Motorola to its registered customers as verified by the completion and return of the registration form to Motorola.

### STATEMENT OF APPLICATION

This manual is written for users of the Motorola UTA220/UTA220k terminal adapter. Please read the appropriate chapters before installing, changing any option, or operating the unit.

#### FCC REQUIREMENTS

#### WARNING

This equipment uses, generates, and can radiate radio frequency energy interfering with radio communications if not installed and used according to the instruction manual. It has been tested and complies with the limits for a Class A computing device according to FCC Rules, Part 15. Operation of this equipment in a residential area may cause interference. If it does, you must correct the cause of the interference.

Changes or modifications to this unit not expressly approved by the party responsible for compliance could void the user's authority to operate this equipment.

#### SHIELDED CABLES

Shielded DTE cables should be used with this unit to ensure compliance with Class A limits.

### SPECIAL REQUIREMENTS FOR CANADA

Certain requirements exist for data communication products manufactured for use in Canada. Principle among these requirements is the application of the IC stamp as described below. However, certain data communication products do not require the IC stamp nor adherence to IC requirements. If this is the case the IC stamp will not be affixed to the rear panel of standalone units nor packaged with units designed for insertion in user equipment.

#### Industry Canada (IC) Requirements

IC stamps are affixed to the rear of each standalone unit sold in Canada. Card units which are installed in the user's equipment are shipped with a stamp included. The user should place the stamp on the outside of his equipment as close as possible to the telephone line connector. This stamp has the certification number for that particular unit. The numbers are different for each model.

The Industry Canada label identifies certified equipment. This certification means that the equipment meets certain telecommunications network protective, operational, and safety requirements. IC does not guarantee the equipment will operate to the user's satisfaction.

Before installing this equipment, users should ensure that it is permissible to be connected to the facilities of the local telecommunications company. The equipment must also be installed using an acceptable method of connection. In some cases, the company's inside wiring associated with a single line individual service may be extended by means of a certified connector assembly (telephone extension cord). The customer should be aware that compliance with the above conditions may not prevent degradation of service in some situations. Repairs to certified equipment should be made by an authorized Canadian maintenance facility designated by the supplier. Any repairs or alterations made by the user to this equipment, or equipment malfunctions, may give the telecommunications company cause to request the user to disconnect the equipment. For their own protection users should ensure that the electrical ground connections of the power utility, telephone lines and internal metallic water pipe system, if present, are connected together. This precaution may be particularly important in rural areas.

#### CAUTION

Users should not attempt to make installation connections themselves, but should contact the appropriate electric inspection authority or electrician.

### Load Number

The Load Number (LN) assigned to each terminal device denotes the percentage of the total load to be connected to a telephone loop which is used by the device, to prevent overloading. The termination on a loop may consist of any combination of devices subject only to the requirement that the total of the Load Numbers of all the devices does not exceed 100.

#### **Canadian Emission Requirements**

This digital apparatus does not exceed the Class A limits for radio noise emissions from digital apparatus set out in the Radio Interference Regulations of the Industry Canada (IC).

Le présent appareil numérique n'emet pas de bruits radioélectriques dépassant les limites applicables aux appareils numériques de la class A prescriptes dans le Règlement sur le brouillage radioélectrique édicté par Industrie et Canada.

# PREFACE AND STATEMENT OF APPLICATION

This manual is written for users of the UDS UTA220/UTA220k terminal adapter. Please read the appropriate chapters before installing, changing any option, or operating the unit.

# Motorola Information Systems Group Customer Information

### **Chapter 1. Introduction**

| -1 |
|----|
| -1 |
| -1 |
| -2 |
| -2 |
| -4 |
| -4 |
| -  |

### **Chapter 2. Installation**

| RECEIPT INSPECTION           | 2-1 |
|------------------------------|-----|
| SITE PREPARATION             | 2-1 |
| INSTALLATION                 | 2-2 |
| Power Connection             | 2-2 |
| ISDN Connection              | 2-2 |
| DTE Connection               | 2-3 |
| DTE INTERFACE SPECIFICATIONS | 2-3 |

### **Chapter 3. Getting Started**

| SWITCHES AND STRAPS       | 3-1 |
|---------------------------|-----|
| Cover Removal             | 3-1 |
| SWITCH AND STRAP SETTINGS | 3-2 |
| Signal Ground             | 3-2 |
| V.35/EIA-232 Interface    | 3-3 |
| Interface Card Removal    | 3-4 |
| DIP Switch Options        | 3-5 |
| CENTRAL OFFICE SWITCH     | 3-6 |
| SETUP                     | 3-6 |
|                           |     |

### **Chapter 4. ISDN**

| ISDN BASICS                      | 4-1 |
|----------------------------------|-----|
| ISDN Standards                   | 4-1 |
| National ISDN                    | 4-1 |
| Basic Rate Interface             | 4-2 |
| Terminal Adapters                | 4-2 |
| ISDN Basic Rate Interface Points | 4-2 |
| ISDN Service                     | 4-3 |
| ISDN SWITCHES                    | 4-3 |
| ISDN ADDRESSES AND IDENTIFIERS   | 4-5 |
| ISDN CHANNELS                    | 4-6 |
| B-Channel Data Service           | 4-6 |
| B-Channel Data Protocols         | 4-7 |
| D-Channel Signaling Protocols    | 4-7 |
| Layer One                        | 4-7 |
| Layer Two                        | 4-8 |
| Layer Three                      | 4-8 |

### **Chapter 5. LCD Operation**

| LCD MENUS      | 5-1 |
|----------------|-----|
| Main Menus     | 5-1 |
| Submenus       | 5-1 |
| LCD OPERATION  | 5-1 |
| Menu Traversal | 5-1 |

### Chapter 6. V.25 bis Dialer Operation

| SELECTING V.25bis             | 6-1 |
|-------------------------------|-----|
| OPERATION IN V.25 bis MODE    | 6-1 |
| V.25 bis MESSAGE FRAMES       | 6-1 |
| DTE INTERFACE PINS            | 6-2 |
| DTR Pin Operation             | 6-2 |
| DCD Pin Operation             | 6-2 |
| CTS Pin Operation             | 6-3 |
| DSR Pin Operation             | 6-3 |
| COMMAND PROCEDURES            | 6-3 |
| COMMANDS                      | 6-3 |
| Dial Command: CRN xxx         | 6-3 |
| Connect Incoming Calls: CIC   | 6-4 |
| INDICATION MESSAGES           | 6-4 |
| Call Connect Indication: CNX  | 6-4 |
| Incoming Call Indication: INC | 6-5 |
| Response Messages             | 6-5 |
|                               |     |

### Chapter 7. EIA-366 Dialer Operation

| CONFIGURATION                   | 7-1 |
|---------------------------------|-----|
| OPERATION                       | 7-1 |
| INTERFACE SIGNAL DEFINITIONS    | 7-2 |
| Power Indication (PWI)          | 7-2 |
| Call Request (CRQ)              | 7-2 |
| Data Line Occupied (DLO)        | 7-2 |
| Distant Station Connected (DSC) | 7-2 |
| Digit Signal Circuits (NB1-NB8) | 7-2 |
| Digit Present (DPR)             | 7-3 |
| Present Next Digit (PND)        | 7-3 |
| Abandon Call and Retry (ACR)    | 7-4 |
| EXAMPLE DIAL SEQUENCE           | 7-4 |

## **Chapter 8. AT Command Operation**

| AT COMMAND STATEMENT             | 8-1 |
|----------------------------------|-----|
| AT Command Mode                  | 8-1 |
| ESCAPE SEQUENCE: + + +           | 8-1 |
| CREATING A COMMAND STATEMENT: AT | 8-2 |
| COMMAND STATEMENT GUIDELINES     | 8-2 |
| MONITOR DISPLAY                  | 8-2 |
| DTE CHARACTER ECHO: E            | 8-2 |
| COMMAND STATEMENT BUFFER         | 8-2 |

### **Chapter 8. AT Command Operation (Continued)**

| BACKSPACE KEY           | 8-3 |
|-------------------------|-----|
| REPEATING A COMMAND: A/ | 8-3 |
| NUMBERED COMMANDS       | 8-3 |
| GROUP COMMANDS          | 8-3 |
| COMMAND SCOPE           | 8-4 |
| Supervisor Command Mode | 8-4 |

### **Chapter 9. Rate Adaption**

| RATE ADAPTION                | 9-1 |
|------------------------------|-----|
| T-LINK                       | 9-1 |
| Flow Control and Pin Options | 9-2 |
| T-Link Options               | 9-2 |
| V.120                        | 9-3 |
| V.120 Options                | 9-3 |

### Chapter 10. BONDING

| BONDING ON THE UTA220        | 10-1 |
|------------------------------|------|
| PLACING A BONDING CALL       | 10-2 |
| DISCONNECTING A BONDING CALL | 10-2 |

### **Chapter 11. Synchronous Operation**

| SYNCHRONOUS MODES                           | 11-1 |
|---------------------------------------------|------|
| Synchronous Mode 1: Sync Pause Mode         | 11-1 |
| Synchronous Mode 2: Dial Stored Number Mode | 11-1 |

### Chapter 12. D-Channel X.25

| FUNCTIONAL DESCRIPTION                    | 12-1 |
|-------------------------------------------|------|
| V 25                                      | 12-1 |
| Λ.2.2                                     | 12-1 |
| PAD                                       | 12-1 |
| ESTABLISHING AN X.25 SESSION              | 12-2 |
| Initialize the PAD                        | 12-2 |
| ATDD Command                              | 12-2 |
| AT@P1=P or AT@P1=D Command                | 12-2 |
| Establishing an X.25 Virtual Connection   | 12-3 |
| Escaping to PAD Command Mode              | 12-4 |
| Escaping to AT Command Mode               | 12-4 |
| Disconnecting the X.25 Virtual Connection | 12-4 |
| COMMON APPARENT PROBLEMS                  | 12-5 |
| Parameter 1 Changed                       | 12-5 |
| Parameter 2 Changed                       | 12-5 |
| Parameter 5 Changed                       | 12-5 |
| Parameter 6 Changed                       | 12-5 |
| Parameter 20 Changed                      | 12-5 |
| PAD COMMAND SET                           | 12-5 |
| PAD Command Format                        | 12-5 |
|                                           |      |

# Chapter 12. D-Channel X.25 (Continued)

|     | Issuing PAD Commands                                    | 12-6  |
|-----|---------------------------------------------------------|-------|
|     | Status: STAT                                            | 12-6  |
|     | Clear: CLR                                              | 12-6  |
|     | RESET                                                   | 12-6  |
|     | Interrupt: INT                                          | 12-7  |
|     | SET                                                     | 12-7  |
|     | Read: PAR?                                              | 12-8  |
|     | Set and Read: SET?                                      | 12-8  |
|     | Remote Read: RPAR?                                      | 12-8  |
|     | Remote Set and Read: RSET?                              | 12-9  |
|     | Profile Read/Save: PROF                                 | 12-9  |
|     | PAD Select                                              | 12-10 |
| F/  | ACILITIES                                               | 12-11 |
|     | Reverse Charging: R                                     | 12-11 |
|     | Network User Identification (NUI)                       | 12-11 |
|     | Closed User Group (CUG)                                 | 12-11 |
|     | Recognized Private Operating Agency                     | 12-12 |
|     | Flow Control Parameter Negotiation                      | 12-12 |
| P/  | AD SERVICE SIGNALS                                      | 12-14 |
| ••• | PAD Reset Service Signals                               | 12-15 |
|     | Pad Clear Service Signals                               | 12-15 |
| x   | 3 PARAMETERS AND VALUES                                 | 12-16 |
|     | Saving the X 3 Parameter Configuration                  | 12-16 |
|     | Parameter 1: Pad Recall Character                       | 12-10 |
|     | Parameter 7: Feho                                       | 12-19 |
|     | Parameter 2: Selection of Data Forwarding Characters    | 12 20 |
|     | Parameter 4: Selection of Idle Timer Delay              | 12-20 |
|     | Parameter 5: Ancillary Device Control                   | 12-21 |
|     | Parameter 6: Control of PAD Service Signals             | 12-22 |
|     | Parameter 7: Action of PAD on Break from DTE            | 12-22 |
|     | Parameter 7. Action of FAD on bleak noin DTE            | 12-25 |
|     | Parameter 0: Dedding ofter Corrigon Paturn              | 12-24 |
|     | Parameter 10: Line Folding                              | 12-24 |
|     | Parameter 11. Dinary Speed of Level DTE                 | 12-25 |
|     | Parameter 11: Dinary Speed of Local DTE                 | 12-23 |
|     | Parameter 12: Flow Control of PAD by Local DTE          | 12-20 |
|     | Parameter 13: Line Feed Insertion after Carriage Return | 12-20 |
|     | Parameter 14: Padding after Line Feed                   | 12-27 |
|     | Parameter 15: Editing                                   | 12-28 |
|     | Parameter 16: Character Delete                          | 12-28 |
|     | Parameter I /: Line Delete                              | 12-29 |
|     | Parameter 18: Line Display                              | 12-30 |
|     | Parameter 19: Editing PAD Service Signals               | 12-31 |
|     | Parameter 20: Echo Mask                                 | 12-32 |
|     | Parameter 21: Parity Treatment                          | 12-32 |
|     | Parameter 22: Page Wait                                 | 12-33 |
|     |                                                         |       |

### Chapter 13. Softload

| TA SOFTWARE ARCHITECTURE                          | 13-1 |
|---------------------------------------------------|------|
| Software Sets                                     | 13-1 |
| Software Format                                   | 13-1 |
| TA Power-Up Sequence                              | 13-2 |
| SOFTLOAD OPERATION                                | 13-3 |
| Set/Display Softload Password: %P1                | 13-3 |
| Request Softload Product Version Information: \$Q | 13-4 |
| Initiate Software Download: \$Y=x                 | 13-5 |
| Copy Active Flash: \$Y2=x                         | 13-6 |
| S59 SOFTLOAD                                      | 13-6 |
| Swap to Alternate Software: \$T=x                 | 13-8 |
| TYPICAL LOCAL SOFTLOAD SESSION                    | 13-8 |

### **Chapter 14. Diagnostics**

| COMMUNICATION DIAGNOSTICS | 14-1 |
|---------------------------|------|
| GLOBAL TESTS              | 14-1 |
| 2B+D Loopback             | 14-1 |
| PORT TESTS                | 14-2 |
| Local Terminal Loopback   | 14-2 |
| Local Loopback Test       | 14-2 |
| Digital Loopback Test     | 14-3 |
| Bilateral Loopback Test   | 14-5 |
| DIAGNOSTIC STATUS DISPLAY | 14-6 |
| Front Panel Keypad Test   | 14-6 |
| View Product Information  | 14-6 |
| View Diagnostic Code      | 14-6 |
|                           |      |

### Chapter 15. Maintenance

| FUSE        | 15-1 |
|-------------|------|
| MAINTENANCE | 15-1 |

### **Appendix A. Specifications**

| ISDN Line Type               | A-1 |
|------------------------------|-----|
| Connection Types             | A-1 |
| DTE Data Rates               | A-1 |
| DCE Data Rates               | A-1 |
| Data Rate Adaption Protocols | A-1 |
| DTE Available Interfaces     | A-1 |
| Switch Compatibility         | A-1 |
| Supplementary Services       | A-2 |
| Dimensions                   | A-2 |
| Environmental                | A-2 |
| Power Requirements           | A-2 |
| Power Consumption            | A-2 |
|                              |     |

### **Appendix B. Factory Default Settings**

### Appendix C. AT Command Set

### **Appendix D. Interfaces**

| ISDN INTERFACE                 | D-1 |
|--------------------------------|-----|
| INTERFACES                     | D-1 |
| EIA-366A Requirements          | D-5 |
| DTE INTERFACE PIN DESCRIPTIONS | D-6 |
| Transmit Data                  | D-6 |
| Receive Data                   | D-6 |
| Request to Send                | D-6 |
| Clear to Send                  | D-6 |
| Data Set Ready                 | D-6 |
| Signal Ground                  | D-6 |
| Data Carrier Detect            | D-6 |
| Transmit Clock                 | D-6 |
| Receive Clock                  | D-7 |
| Data Terminal Ready            | D-7 |
| Ring Indicator                 | D-7 |
|                                |     |

### **Appendix E. Network Option Values**

### **Appendix F. ASCII and EBCDIC Characters**

### Appendix G. Abbreviations and Acronyms

### Appendix H. Status and Connection Messages

### Appendix I. 128K Clear Channel Leased-Line Service

| Configuring D- and B-Channels     | I-1 |
|-----------------------------------|-----|
| Configuring the Port and Protocol | I-2 |

### **Return Procedures**

#### Index

|                                                                                                    | U.S.A. customers who have questions about Motorola Information Systems Group (ISG) products or services should refer to the following sections. Non-U.S.A. customers should contact their local Motorola Information Systems Group subsidiary office or distributor. For a listing of our Sales and Service Offices, visit our Web site at:<br>http://www.mot.com/MIMS/ISG/. |
|----------------------------------------------------------------------------------------------------|----------------------------------------------------------------------------------------------------|
| For Questions<br>About Your<br>Product Shipment                                                                                                    | If you have questions about whether your shipment is complete or about its condition<br>upon receipt, please call your nearest Motorola Information Systems Group<br>representative, or Customer Administration at (508) 261-4000, Extension 4745.                                                                                                    |
| For Technical<br>Assistance or to                                                                                                    | Call your local Salesperson to request that a Network Services Specialist work with you to develop an implementation and/or staging quote.                                                                                                    |
| Schedule Service                                                                                                    | For service, if your unit is under warranty and/or you have a service contract:                                                                                                    |
|                                                                                                    | Call (800) 544-0062 for assistance. When you call for assistance, please have the unit's Model Number and Serial Number ready.                                                                                                    |
|                                                                                                    | If you do not have a service contract, and your unit is no longer under warranty:                                                                                                    |
|                                                                                                    | You can purchase a service contract or arrange for Time and Material services by calling (800) 544-0062 for assistance.                                                                                                    |
| To Access the<br>Motorola ISG<br>Internet Web Pages                                                                                                    | Additional company and product information can be found on our Internet Web page at:<br>http://www.mot.com/MIMS/ISG/                                                                                                    |
| For Sales-RelatedPlease call your local Motorola Information Systems Group sales office, and<br>distributor, or the Sales Assistance Center at (800) 446-0144. For a listing<br>sales offices, visit our Web site at:<br>http://www.mot.com/MIMS/ISG/. |                                                                                                    |
| For Information on<br>Product Training                                                                                                    | For information on classroom training, customized on-site training, or to order self-<br>study training materials, call the Sales Assistance Center at (800) 446-0144.                                                                                                    |
| For Questions<br>About Billing                                                                                                    | If you have a question regarding billing, call 1-800-446-0144 and select option 2.                                                                                                    |
| For Comments<br>About the Manual                                                                                                    | To help us improve our product documentation, please complete and return by mail, or fax to (508) 339-6814, the prepaid comment card at the end of this guide. If you prefer, simply include your name, company, and telephone number and someone in the documentation group will contact you to discuss any comments you might have.                                        |

**Documentation** 

**To Order Additional** If you would like to order additional copies of Motorola Information Systems Group user documentation, call (508) 261-5933.

# **Customer Response Card**

Cut Here

| -            |                                                                                                    |
|--------------|----------------------------------------------------------------------------------------------------|
| Mot<br>card  | orola would like your help in improving its product documentation. Please complete and (by mail or fax to (508) 339-6814; Attention: Product Documentaton), to provide your |
| To c<br>info | iscuss comments with a member of the Motorola documentation group, provide telephormation at the bottom of this page. <b>Thank you</b> for your help.                       |
| Nar          | 1e                                                                                                    |
| Cor          | ipany Name                                                                                                    |
| Add          | ress                                                                                                    |
|              |                                                                                                    |
| Doc          | ument Title: UTA220/UTA220k User's Guide                                                                                                    |
| Part         | Number: T0123, Rev A                                                                                                    |
| Plea         | se rate this document for usability:                                                                                                    |
| [            | Excellent Good Average Below Average Poor                                                                                                    |
| Wh           | at did you like about the document?                                                                                                    |
|              |                                                                                                    |
|              |                                                                                                    |
|              |                                                                                                    |
|              |                                                                                                    |
| Wh           | at information, if any, is missing from the document?                                                                                                    |
|              | ······································                                                                                                    |
|              |                                                                                                    |
|              |                                                                                                    |
|              |                                                                                                    |
|              |                                                                                                    |
| Plea         | se identify any sections/concepts that are unclear or explained inadequately.                                                                                               |
|              |                                                                                                    |
|              |                                                                                                    |
|              |                                                                                                    |
|              |                                                                                                    |
| Add          | itional comments/suggestions.                                                                                                    |
|              |                                                                                                    |
| _            |                                                                                                    |
|              |                                                                                                    |
|              |                                                                                                    |
|              | nhono Eut Destationation II                                                                                                    |

FOLD HERE

\_ \_

DO NOT TEAR – FOLD HERE AND STAPLE -

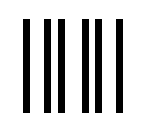

NO POSTAGE NECESSARY IF MAILED IN THE UNITED STATES

# **BUSINESS REPLY MAIL**

FIRST CLASS PERMIT NO. 39783 MANSFIELD, MA

POSTAGE WILL BE PAID BY ADDRESSEE

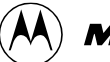

# MOTOROLA

Motorola University East M2-30 20 Cabot Boulevard Mansfield, Massachusetts 02048-1193 USA

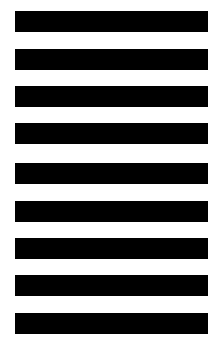

Download from Www.Somanuals.com. All Manuals Search And Download.

# Chapter 1 Introduction

|               | The Motorola UTA220 terminal adapter connects existing<br>Data Terminal Equipment (DTE) to the Integrated Services<br>Digital Network (ISDN). The UTA220 uses the ISDN Basic<br>Rate Interface which consists of two bearer (B) channels for<br>data and one delta (D) channel for signaling. |
|---------------|----------------------------------------------------------------------------------------------------|
|               | UTA220 can be ordered with two additional DTE port<br>connectors for EIA-232 asynchronous use or EIA-366<br>dialing. Each DTE has access to the 56 kbps/64 kbps ISDN B<br>channels. The UTA220 functions similarly to two standard<br>modems in this mode.                                    |
| FEATURES      |                                                                                                    |
|               | The UTA220 allows maximum freedom in designing a communications network. The UTA220 includes the following features:                                                                                                    |
| Compatibility |                                                                                                    |
|               | • Compatible with Northern Telecom DMS100 ISDN central office switches running software versions BCS-29 and above                                                                                                    |
|               | • Compatible with AT&T 5ESS ISDN central office switches running generic programs 5E4.2 or above for TYPE A terminals                                                                                                    |
|               | • Compatible with central office switches running the signaling standard National ISDN 1 (NI1)                                                                                                    |
|               | <i>Note:</i> The UTA220 does not support electronic key telephone service (EKTS) or supplementary data services.                                                                                                    |
|               |                                                                                                    |

# **Other Features**

- LCD option selection and operation control
- Nonvolatile storage of 10 dial strings per port
- Two sets of operating configurations saved in nonvolatile memory
- 56 kbps/64 kbps synchronous operation
- 112 kbps/128 kbps synchronous operation using the BONDING protocol
- V.25 bis HDLC or BISYNC call control
- EIA-366 call control on the optional upper ports
- Optional front panel UTA220 numeric keypad for dialing and entering options
- Integral autodialing with AT command set

UTA220/UTA220k

1-1

# OPERATION

Nonvolatile memory holds two sets of user defined operating configurations. Options and functions are selected from the front panel or by AT commands. A menu driven 32-character liquid crystal display (LCD) provides command feedback as well as real time displays. UTA220 operation is monitored by six light emitting diodes (LEDs) on the front panel.

- The UTA220 and UTA220 have four methods of operation.
- The UTA220 is programmed from the front panel using three push buttons, YES, NO, and HOME. The UTA220 has a numeric keypad that includes the additional function keys; CALL / HANGUP and ENTER;
- V.25 bis dialer functions and AT commands are performed on the EIA-232 or V.35 interfaces.
- EIA-366 dialer functions are performed on the optional upper ports.

### PHYSICAL DESCRIPTION

The UTA220 is manufactured as a stand-alone desktop unit and as a rack-mount insert card. This manual applies to either unit. Figure 1-1 shows the front panel controls and indicators.

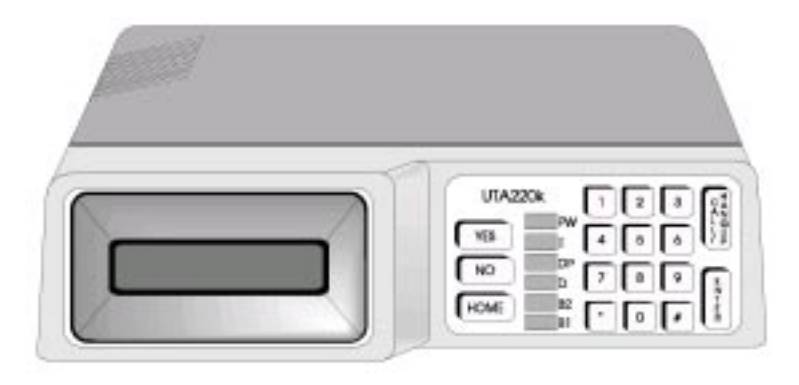

Figure 1-1. Front Panel UTA220

The standard UTA220 rear panel (Figure 1-2) houses two 25-pin D-type connectors for the DTE interface, an 8-pin ISDN U modular connector (U interface), the ON/OFF toggle switch, line fuse, and power control. The UTA220 can be ordered with a V.35 interface, in which case adapters should be connected to the 25-pin D-type connectors (Figure 1-3).

*Caution: Connecting a V.35 DTE to a non-V.35 port may damage the DTE.* 

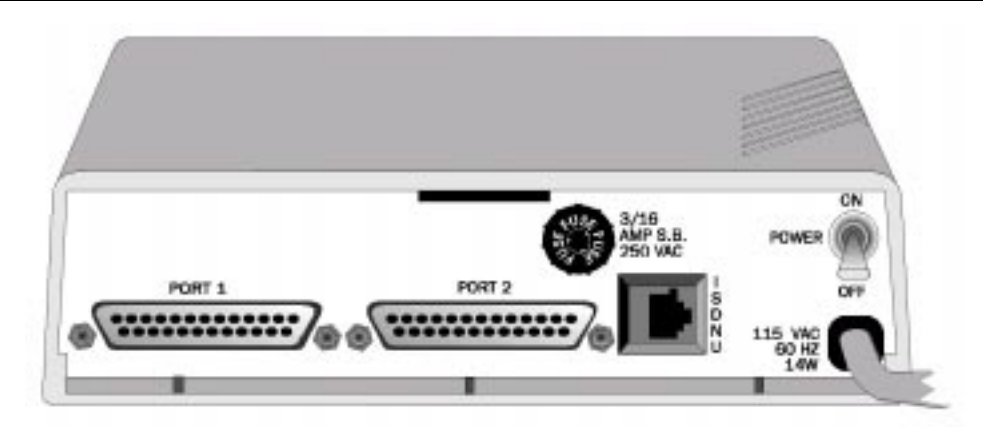

Figure 1-2. Rear Panel EIA-232 Configuration

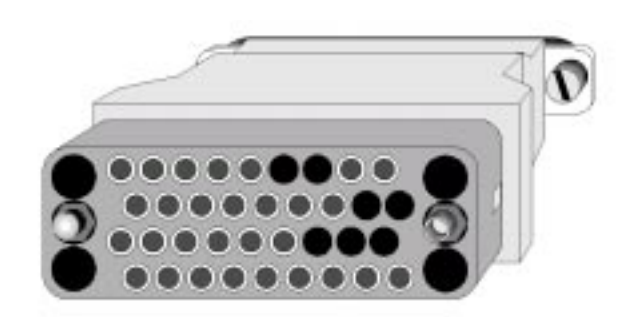

Figure 1-3. V.35 Adaptor

If the UTA220 is ordered with the additional upper ports, then the rear panel will also contain two additional 25-pin D-type connectors above the two lower DTE interface connectors (Figure 1-4).

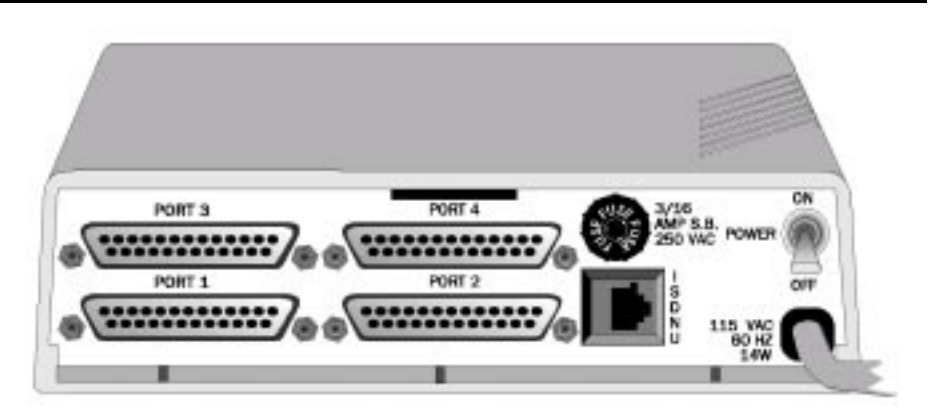

Figure 1-4. Four Port Rear Panel Configuration

# **LED Description**

The UTA220 has six LED indicators: B1, B2, D, DP, T, PW. The functions of these LEDs are as follows:

- **B1** On when the B1 channel has a call.
- **B2** On when the B2 channel has a call.
- **D** This LED is for the D-Channel.
- It is off when the U connection is not established.
- It single blinks when the U connection is established. (This may take up to 15 seconds after connection is made.)
- It double blinks when communications are established with the switch.
- It is on when all B channels are available.
- **DP** On when the D-Channel is available for packet calls.
- **T** (Test) On during the following global tests:
- 2B+D loopback
- Switch initiated tests--quiet mode and insertion loss measurement

**PW** - On when the UTA220 has power.

## **FUNCTIONAL**

The UTA220 operates on the ISDN Basic Rate Interface (BRI) (2B+D). This interface provides two 64-kbps full-duplex bearer (B) channels for circuit switched lines. The Basic Rate Interface also provides a 16 kbps delta (D) channel for signaling messages. The UTA220 adapts any data terminal to the ISDN Basic Rate Interface for circuit-switched data.

Installation

# Chapter 2 Installation

Installation of the UTA220/UTA220k is simple and straight forward. Prior to installation, refer to Chapter 3 to either verify or change strap options.

### **RECEIPT INSPECTION**

After unpacking the equipment, check the contents against the packing list. Inspect the equipment carefully for damage that may have occurred in shipment. If there is damage or material shortage, contact the shipping agent and Motorola for advice and assistance. Motorola suggests that the shipping container and packing material be retained for future shipment.

### SITE PREPARATION

The installation area should be clean and free from extremes of temperature, humidity, appreciable shock, and vibration.

Allow ample space at the rear of the UTA220 for cable clearance and air flow. Install the UTA220 within 6 feet of a 115 or 230 VAC grounded outlet as required for the specific model and no farther than 50 feet from the DTE.

# Installation

# INSTALLATION

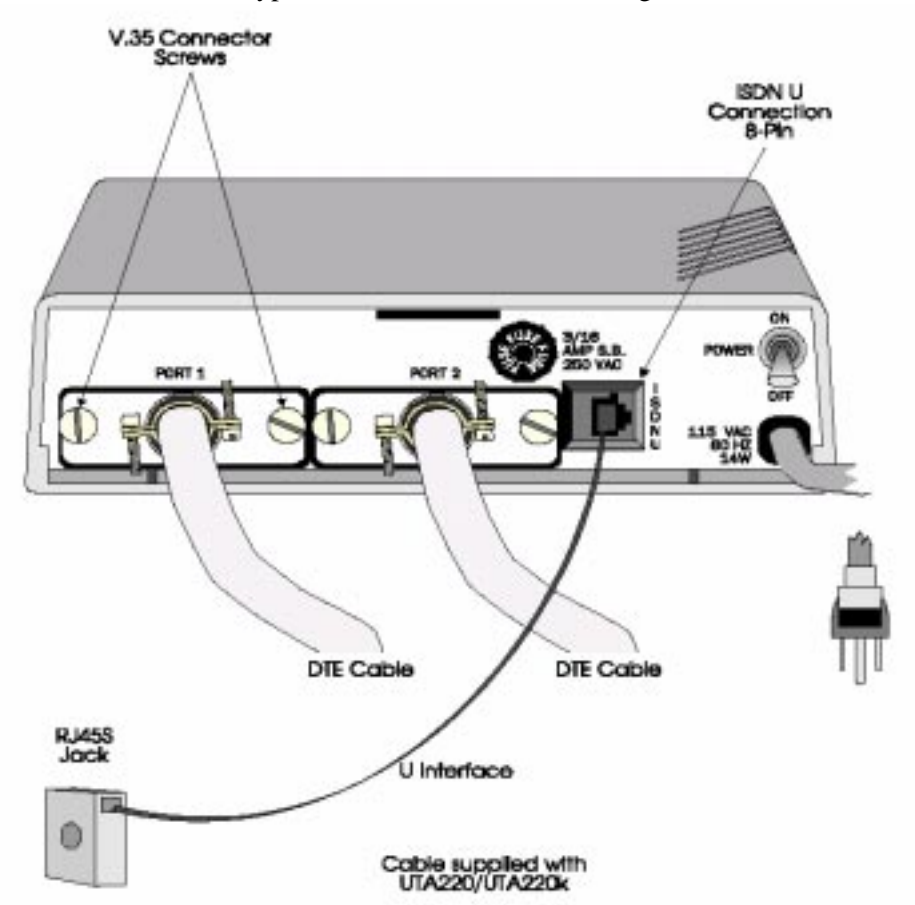

A typical installation is shown in Figure 2-1.

Figure 2-1. Typical Installation

### **Power Connection**

Insert the power plug into a grounded 115 or 220 VAC outlet as required for the specific model. The UTA220 is now ready to be turned on and programmed.

*Caution:* Do not connect the UTA220 to the ISDN line until the UTA220 has been programmed with the correct switch settings. Refer to Central Office Switch in Chapter 3 for details.

### **ISDN** Connection

To connect the UTA220 to the ISDN line, insert one end of the supplied cable into the UTA220 ISDN U jack. Insert the other end into the ISDN (RJ45) jack.

Note: An NT1 device is not required.

### **DTE Connection**

Insert each DTE cable into a DTE connector. Insert the opposite end into the DTE. Secure the connect screws to complete the connection.

# DTE INTERFACE SPECIFICATIONS

The DTE interface to the UTA220 is through an EIA-232 D/E 25-pin D-type connector. The UTA220 can also be configured for V.35 operation. It is also available with V.35 interfaces and with two additional ports for EIA-366 dialing, or EIA-232C operation.

Installation

# Chapter 3 Getting Started

This chapter provides instructions for setting switches and straps plus a quick programming setup for the DMS100 or the 5ESS central office switch or switches running National ISDN 1 (NI1).

**Caution:** Do not connect the UTA220 to the ISDN line until the UTA220 has been programmed for the correct switch, switch version, Terminal Endpoint Identifier (TEI) numbers, and Service Profile Identifiers (SPIDs). These are provided by the telephone company at subscription time. Use of numbers other than those assigned or failure to program these numbers in the UTA220 can result in error conditions between the central office switch and the terminal adapter.

### SWITCHES AND STRAPS

The unit is factory configured to current industry standards. Because of different environments, some terminal adapters may require strap or switch changes. This section describes the strap and switch options and how to use them.

*Caution: Electrostatic discharge (ESD) can damage electronic components.* 

### **Cover Removal**

To select or inspect the strap option, first remove the unit's cover.

*Warning:* Do not remove the cover unless both the power cord and ISDN line are unplugged.

Place the UTA220 on its side on a flat surface. Insert a medium size flat screwdriver blade in one of the bottom rear latch slots. DO NOT PUSH the screwdriver. Lightly pry the handle away to disengage the lock prong from the lock clip as shown in Figure 3-1. Assist by pushing the cover from the chassis with your fingers on the unit rear edges. Repeat this procedure with the remaining three latch slots.

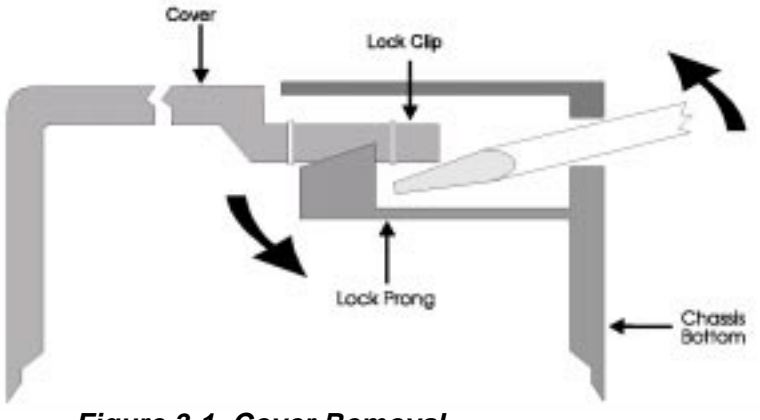

Figure 3-1. Cover Removal

To replace the cover, align the lock clips, rear guide grooves, and front lock tabs. Press the cover in place until the lock prongs engage the lock clip.

# SWITCH AND STRAP SETTINGS

The following options are selected by switches or straps located on the PC boards inside the UTA220 housing. To change the strap setting, lift the jumper strap connector off and reinsert it in the new position. Figure 3-2 shows a typical strap application.

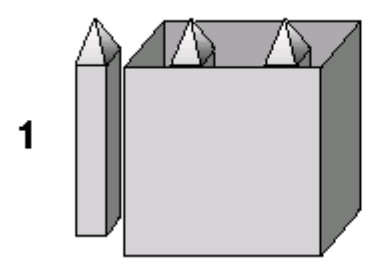

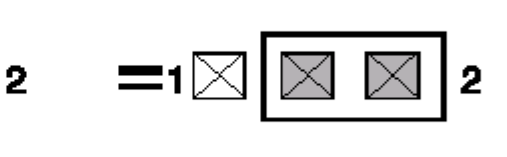

Figure 3-2. Typical Strap Application

*Caution:* Only personnel familiar with DIP switch selection should change switch positions or the ground strap from factory settings. Changes should be made only during setup.

## **Signal Ground**

Signal ground is normally isolated from frame ground (factory). If interference exists, connect signal ground to frame ground by moving the strap.

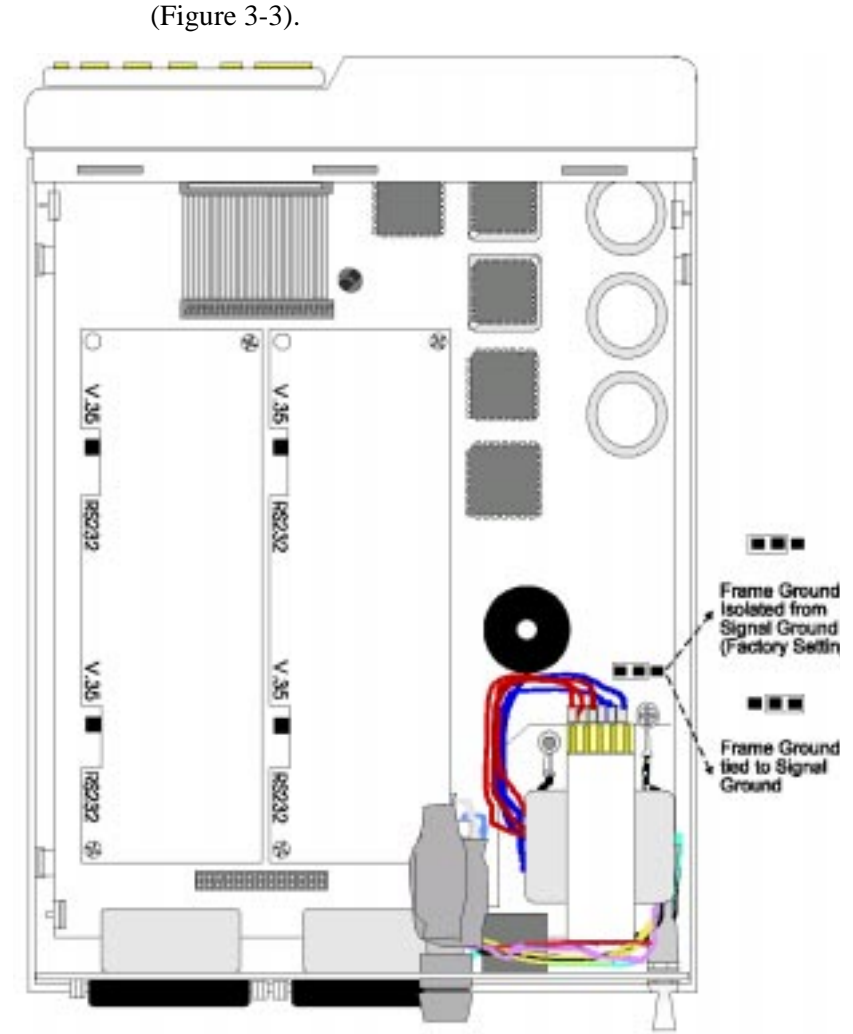

Figure 3-3. Strap and Switch Locations

### V.35/EIA-232 Interface

The V.35/EIA-232 interface cards can conform to V.35 (factory) or EIA-232 D/E by means of two slide switches and a DIP switch. Slide the switches toward the front of the UTA220 to select V.35 and toward the rear of the UTA220 to select EIA-232 D/E (Figure 3-4).

To complete the selection of EIA-232 D/E, set the DIP switch as indicated in Table 3-1. The following sections describe how to change DIP switch settings.

Table 3-1:DIP Switch Settings for EIA232 D/E Operation

| DIP Switch Position |     |    |    |
|---------------------|-----|----|----|
| 1                   | 2   | 3  | 4  |
| OFF                 | OFF | ON | ON |

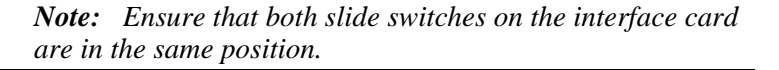

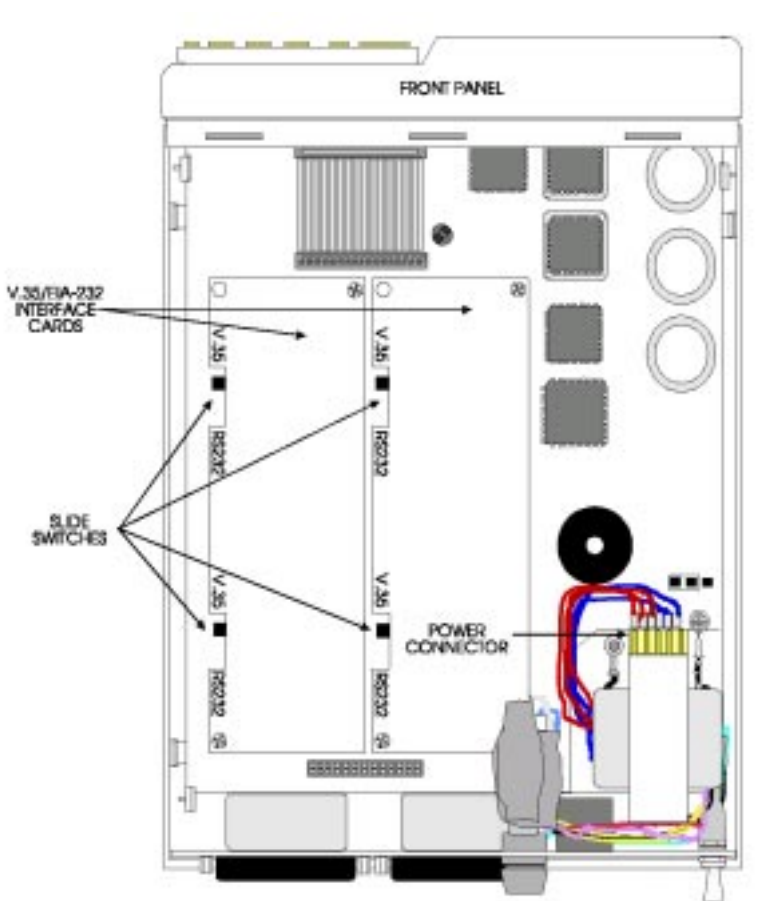

Figure 3-4. V.35 EIA-232 interface Card

# **Interface Card Removal**

The port 1 V.35/EIA-232 interface card must be removed from the UTA220 to change the DIP switch settings.

*Note:* Do not remove the port 2 interface card. The port 2 DIP switch can be accessed without removing the card.

Remove the two screws from the port 1 interface card and pull it straight up (Figure 3-5). To re-assemble, align the interface card to the UTA220 PC board, press down, and insert the two screws.

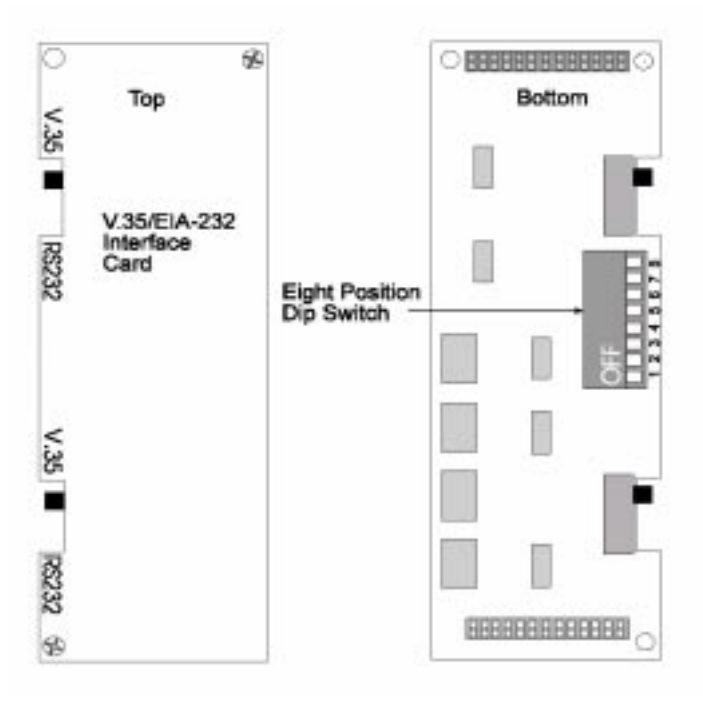

Figure 3-5. V.35 Switch Location

### **DIP Switch Options**

The V.35/EIA-232 interface card has an eight-position DIP switch on the bottom (Figure 3-5). The port 2 DIP switch settings can be changed without removing the port 2 interface card. Note the orientation of the switch when changing the settings on port 2. The DIP switch allows you to transpose the Ring Indicate (RI) and Local Loopback pins (LL). Normally, RI is found on pin J and LL is found on pin L. However, these can be transposed (Table 3-2).

Table 3-2:V.35 Ring Indicate Local Loopback Pinouts

| DIP Switch Position |     |      |    | Pin Fu<br>& Loc | nction<br>cation |
|---------------------|-----|------|----|-----------------|------------------|
| 1                   | 2   | 3    | 4  | RI              | LL               |
| ON*                 | ON* | OFF* | J* | L*              | ON               |

\*default

Transmit clock B can be disconnected from pin AA/2 by turning switch position 6 to OFF. Switch positions 5, 7, 8 should be left in their factory settings (Table 3-3).

| DIP<br>Switch Position |     |      | PinFunction<br>& Location |       |
|------------------------|-----|------|---------------------------|-------|
| 5                      | 6   | 7    | 8                         | TC    |
| OFF*                   | ON* | OFF* | ON*                       | AA/2* |
|                        | OFF |      |                           |       |

Table 3-3: V.35 Transmit Clock Pinout

*Note:* Extreme care should be taken to re-align the interface card when inserting it in the UTA220.

### **CENTRAL OFFICE SWITCH**

The UTA220 is designed for easy programming and operation. Using the front panel LCD display and push-button, the UTA220 can be set up for one of the following central-office switches:

- National ISDN-1
- NTI DMS100, BCS-30, BCS-31/32 or
- AT&T 5ESS, 5E4.2, 5E5, 5E6

Programming the UTA220 requires the following information, which is provided by the telephone company:

- Switch type and version
- Terminal Endpoint Identifiers (TEI)
- Service Profile Identifiers (SPID)
- Directory Number (DN) strings (only supplied with National ISDN and NTI DMS100 lines)

This information identifies the UTA220 to the telephone company. Until the UTA220 has been programmed with this information, the telephone company will not recognize the terminal adapter, and calls cannot be placed.

### SETUP

*Caution:* For proper operation of the UTA220, enter the following options exactly as given by the telephone company.

### Setup Step 1

Plug the UTA220 into the power outlet. Turn the power switch on the rear panel ON.

*Note:* Do not connect the UTA220 to the ISDN line until the UTA220 has been properly programmed.

### The LCD displays the banner: ISDN TERMINAL ADAPTER

### Setup Step 2

To program the UTA220, perform the steps in Table 3-4. Use the HOME key any time to back up to correct a mistake.

| STEP | LCD SCREEN<br>DISPLAY                               | ACTION                                                                                                    |                                                                 |                                                                   |
|------|-----------------------------------------------------|----------------------------------------------------------------------------------------------------|-----------------------------------------------------------------|-------------------------------------------------------------------|
| 1    | ISDN<br>TERMINAL ADAPTER                            | Press YES or NO key to advance to the next display.                                                                                                    |                                                                 |                                                                   |
| 2    | DIAL/HANGUP<br>OPTIONS?                             | Press NO.                                                                                                    |                                                                 |                                                                   |
| 3    | STATUS DISPLAYS?                                    | Press NO.                                                                                                    |                                                                 |                                                                   |
| 4    | CONFIGURATION<br>OPTIONS?                           | Press YES.                                                                                                    |                                                                 |                                                                   |
| 5    | SWITCH CONFIG<br>OPTIONS?                           | Press YES.                                                                                                    |                                                                 |                                                                   |
| 6    | SWITCH TYPE<br>OPTION?                              | Press YES.                                                                                                    |                                                                 |                                                                   |
| 7 N  | NATIONAL ISDN                                       | National ISDN                                                                                                    | NTI DMS100                                                      | AT&T 5ESS                                                         |
|      |                                                     | Press NO.<br>Continue programming<br>with STEP 9.                                                                                                    | Press YES until "NTI<br>DMS100" is displayed,<br>then press NO. | Press YES until<br>"AT&T 5ESS" is<br>displayed, then press<br>NO. |
| 8    | WILL DESTROY ALL<br>NET OPTS, CONT?                 | Press YES. The display momentarily shows 'RESETTING SWITCH OPTIONS" while it changes the switch options to the default values for the selected switch type.                                                                         |                                                                 |                                                                   |
| 9    | SWITCH TYPE OPTION?                                 | Press NO.                                                                                                    |                                                                 |                                                                   |
| 10   | SWITCH VERSION                                      | National ISDN                                                                                                    | NTI DMS100                                                      | AT&T 5ESS                                                         |
|      |                                                     | Press No. Continue<br>programming with STEP<br>13.                                                                                                    | Press YES.                                                      | Press YES.                                                        |
| 11   | <default version=""><br/>VERSION. CHANGE?</default> | This screen displays the default version for the switch type you selected above.<br>Press YES until the correct version is displayed. Press NO to select the switch<br>version choice. (refer to Chapter 4, ISDN Switches section.) |                                                                 |                                                                   |
| 12   | SWITCH VERSION<br>OPTION?                           | Press NO.                                                                                                    |                                                                 |                                                                   |
| 13   | D-CHANNEL<br>OPTIONS?                               | Press YES.                                                                                                    |                                                                 |                                                                   |

### **Table 3-4: Programming Steps**

| STEP | LCD SCREEN<br>DISPLAY           | ACTION                                                                                                    |                                                                                                    |  |
|------|---------------------------------|----------------------------------------------------------------------------------------------------|----------------------------------------------------------------------------------------------------|--|
| 14   | D-CHANNEL PROV<br>OPTIONS?      | Press NO.                                                                                                    |                                                                                                    |  |
| 15   | D-CHANNEL<br>LAPD OPTIONS?      | Press YES.                                                                                                    |                                                                                                    |  |
| 16   | CURRENT PORT = 1<br>CHANGE?     | Press NO.                                                                                                    |                                                                                                    |  |
| 17   | P1:X.25 TEI=DIS<br>CHANGE?      | If D-channel X.25 is desired, follow the selections described in Step 18 for entering<br>a TEI value. For AT&T 5ESS switches, this setting is normally "AUTO". For NT<br>DMS-100 and NT-1 switches, a manual TEI (0-63) value is normally required. If<br>D-Channel X.25 is not desired, press NO.               |                                                                                                    |  |
| 18   | P1: DATA TEI = AUTO.<br>CHANGE? | There are three classes of possible DATA TEI value settings: "AUTO", "DIS", a 0-63. Use one of the setup cases below that matches your TEI value.                                                                                                    |                                                                                                    |  |
|      |                                 | "AUTO"<br>TEI:                                                                                                    | Press NO to advance to the next menu. The "AUTO" value is used to select a dynamically assigned TEI. "AUTO" is the factory default and should be correct in most situations.                                                                                                    |  |
|      |                                 | "DIS"<br>TEI:                                                                                                    | Press YES to scroll through the supported TEI values until "DIS" is displayed. Press NO to advance to the next menu.                                                                                                    |  |
|      |                                 | 0-63<br>(UTA220k):                                                                                                    | Press YES twice "00" is displayed. Press the keypad<br>number keys until the entire number has been keyed<br>in. If the number is one digit long, press the<br>appropriate number key, then press ENTER.                                                                                                    |  |
|      |                                 | 0-63<br>(UTA220):                                                                                                    | Press YES until the first digit of the value is displayed<br>then press NO to accept the digit and advance to<br>the next digit. Continue to do this until the entire<br>number has been keyed in. If the number is one digit<br>long, enter the first digit, then press YES until the<br>character "_" is displayed to the right of the digit.<br>Press NO to enter the TEI number. |  |
|      |                                 | Note: If only one circuit-swit<br>be placed to or from the san<br>be enabled and the other d                                                                                                    | ched call at a time is necessary and the call will always<br>ne Directory Number, then only one of the TEIs should<br>isabled.                                                                                                    |  |
| 19   | P1:<br>SPID. CHANGE?            | <ul> <li>The SPID only needs to be configured if the TEI is not disabled.</li> <li>Enter the SPID string in the same manner as the TEI. The SPID value can be up to 20 digits in length.</li> </ul>                                                                                                    |                                                                                                    |  |
| 20   | P1:<br>DN. CHANGE?              | <ul> <li>The Directory Number (DN) only needs to be configured if the TEI is not disabled.</li> <li>The DN is optional for AT&amp;T 5ESS switch types.</li> <li>Enter the DN string in the same manner as the TEIs and SPIDs. Like the SPID strings, the DN strings can be up to 20 digits in length.</li> </ul> |                                                                                                    |  |
| 21   | CURRENT PORT = 1<br>CHANGE?     | Press 2.                                                                                                    |                                                                                                    |  |
| 22   | P2: X.25 TEI=DIS<br>CHANGE?     | Press NO                                                                                                    |                                                                                                    |  |
| 23   | P2: DATA TEI = AUTO<br>CHANGE?  | Same as Step 18.                                                                                                    |                                                                                                    |  |
| 24   | P2:<br>SPID. CHANGE?            | - The SPID only needs to be configured if the TEI is not disabled.<br>- Enter the SPID string in the same manner as the TEI. The SPID value can be up to 20 digits in length.                                                                                                    |                                                                                                    |  |
| 25   | P2:<br>DN. CHANGE?              | <ul> <li>The Directory Number (DN) only needs to be configured if the TEI is not disabled.</li> <li>The DN is optional for AT&amp;T 5ESS switch types.</li> <li>Enter the DN string in the same manner as the TEIs and SPIDs. Like the SPID strings, the DN strings can be up to 20 digits in length.</li> </ul> |                                                                                                    |  |
| 26   |                                 | If you have a two-port unit, then continue with STEP 37.                                                                                                    |                                                                                                    |  |

# Table 3-4: Programming Steps (Continued)

| <b>Table 3-4:</b> | Programming | g Steps | (Continued) |
|-------------------|-------------|---------|-------------|
|                   |             |         | ()          |

| STEP | LCD SCREEN<br>DISPLAY                | ACTION                                                                                                    |
|------|--------------------------------------|----------------------------------------------------------------------------------------------------|
| 27   | CURRENT PORT = 2<br>CHANGE?          | Press 3.                                                                                                    |
| 28   | P3: X.25 TEI=DIS<br>CHANGE?          | Press NO                                                                                                    |
| 29   | P3: DATA TEI = DIS.<br>CHANGE?       | Same as Step 18.                                                                                                    |
| 30   | P3:<br>SPID. CHANGE?                 | <ul> <li>The SPID only needs to be configured if the TEI is not disabled.</li> <li>Enter the SPID string in the same manner as the TEI. The SPID value can be up to 20 digits in length.</li> </ul>                                                                                                    |
| 31   | P3:<br>DN. CHANGE?                   | <ul> <li>The Directory Number (DN) only needs to be configured if the TEI is not disabled.</li> <li>The DN is optional for AT&amp;T 5ESS switch types.</li> <li>Enter the DN string in the same manner as the TEIs and SPIDs. Like the SPID strings, the DN strings can be up to 20 digits in length.</li> </ul> |
| 32   | CURRENT PORT = 3<br>CHANGE?          | Press 4.                                                                                                    |
| 33   | P4: X.25 TEI=DIS<br>CHANGE?          | Press NO                                                                                                    |
| 34   | P4: TEI = DIS.<br>CHANGE?            | Same as Step 18.                                                                                                    |
| 35   | P4:<br>SPID. CHANGE?                 | <ul> <li>The SPID only needs to be configured if the TEI is not disabled.</li> <li>Enter the SPID string in the same manner as the TEI. The SPID value can be up to 20 digits in length.</li> </ul>                                                                                                    |
| 36   | P4:<br>DN. CHANGE?                   | <ul> <li>The Directory Number (DN) only needs to be configured if the TEI is not disabled.</li> <li>The DN is optional for AT&amp;T 5ESS switch types.</li> <li>Enter the DN string in the same manner as the TEIs and SPIDs. Like the SPID strings, the DN strings can be up to 20 digits in length.</li> </ul> |
| 37   | CURRENT PORT = 4<br>CHANGE?          | Press HOME.                                                                                                    |
| 38   | D-CHANNEL LAPD<br>OPTIONS?           | Press NO.                                                                                                    |
| 39   | D-CHANNEL PROVISION<br>X.25 OPTIONS? | Press NO.                                                                                                    |
| 40   | D-CHANNEL OPTIONS?                   | Press NO.                                                                                                    |
| 41   | MULTIFRAME SYNC =<br>CHANGE?         | Press NO.                                                                                                    |
| 42   | FRONT PANEL LOCK<br>OPTION?          | Press NO.                                                                                                    |
| 43   | SAVE SWITCH AND<br>GLOBL TO NONVOL?  | Press YES to save the switch configuration. The display momentarily shows<br>"SAVING" while it is saving the options to nonvolatile memory.                                                                                                    |
| 44   | RESTART NETWORK                      | Plug telephone cable into ISDN U jack on rear of unit, then press YES.                                                                                                    |

*Note:* Some LCD screen displays require different actions depending on the telephone company's switch type.

### Setup Step 3

Insert the ISDN line into the ISDN U jack located on the rear panel.

### 3-10

# Chapter 4 ISDN

|                | This chapter provides information to help you set up and use<br>your Terminal Adaptor (TA). For users unfamiliar with TAs,<br>some fundamental Integrated Services Digital Network<br>(ISDN) concepts are presented first. If you are already familiar<br>with ISDN you may skip over this section, but the ISDN<br>Switches and the ISDN Addresses and Identifiers sections<br>contain information pertinent to the switch configuration of the<br>TA and should be reviewed. |
|----------------|----------------------------------------------------------------------------------------------------|
| ISDN BASICS    |                                                                                                    |
|                | ISDN is a global system that provides a variety of high-speed<br>digital telecommunication services including voice, data,<br>images, and video, integrated on one network. As ISDN<br>evolves it will provide the same types of services as the existing<br>analog networks (voice and low-speed data), plus new services<br>made possible by recent advances in computers and digital data<br>communications.                                                                |
|                | ISDN is based on standards that define the interfaces between<br>the network and the equipment connected to it. This<br>standardization permits communication between ISDN<br>systems and equipment manufactured by different vendors<br>world wide.                                                                                                    |
| ISDN Standards |                                                                                                    |
|                | ISDN standards are set by the International Consultative<br>Committee for Telegraph and Telephone (CCITT), an<br>organization that establishes communications<br>recommendations under the auspices of the United Nations.                                                                                                    |
|                | Because ISDN technology advances faster than the CCITT can<br>establish standards, a number of de-facto standards have been<br>developed by manufacturers of telephone equipment. While<br>these set the precedence for CCITT standards eventually<br>agreed to, there are enough differences that those who set up<br>ISDN equipment (such as TAs) must be aware of them.                                                                                                    |
| National ISDN  |                                                                                                    |
|                | The U.S.A. and Canada have an ISDN standard for North<br>America called National ISDN. The first version of this<br>standard, National ISDN One (NI-1), is being adopted by<br>equipment manufacturers and network providers. When fully<br>deployed, NI-1 will make understanding and configuring<br>ISDN equipment easier and more efficient.                                                                                                    |

### ISDN

### **Basic Rate Interface**

Several types of ISDN network services are available. The most common is Basic Rate Interface (BRI). BRI provides two B-channels (bearer channels) and one D-channel (used to place and release calls on the network).

B-channels, which operate at 64 kbps full-duplex, carry endto-end data between network terminals. B-channels can be either circuit-switched (dial-up), allowing each call to be placed to different endpoints, or permanently connected (nailed) to a single endpoint. In some applications, B-channels can also be used to carry packet-switched data, where each frame of data can dynamically be sent to different network users. The TA does not support packet-switching on a B-channel.

The D-channel is primarily a control channel between the network and the terminal device (such as a TA).

### **Terminal Adapters**

Terminal adapters attach standard data terminals and voice telephones to the ISDN, allowing them to send and receive calls and data via the ISDN. Some terminal adapters (but *not* the UTA220) support voice service, allowing a standard (analog) telephone set to be connected to the ISDN.

The UTA220 operates on the ISDN BRI. It provides circuitswitched data communications using circuit-switched B-channels for data, and uses the D-channel for signaling only.

### **ISDN Basic Rate Interface Points**

BRI points and the associated devices found on customer premises are shown in Figure 4-1. The boxes in the diagram represent devices, and the vertical lines represent defined interface points. There are two types of DTEs represented in the diagram:

- TE1 devices have a built in ISDN interface.
- TE2 devices do not have a built in ISDN interface, and require a TA to interface with the ISDN.

The data terminal devices (DTEs) are located in the left of the diagram. The TA is connected to the ISDN at the U interface. An NT1 device is not required; the NT1 function is built into the UTA220.
## **ISDN Service**

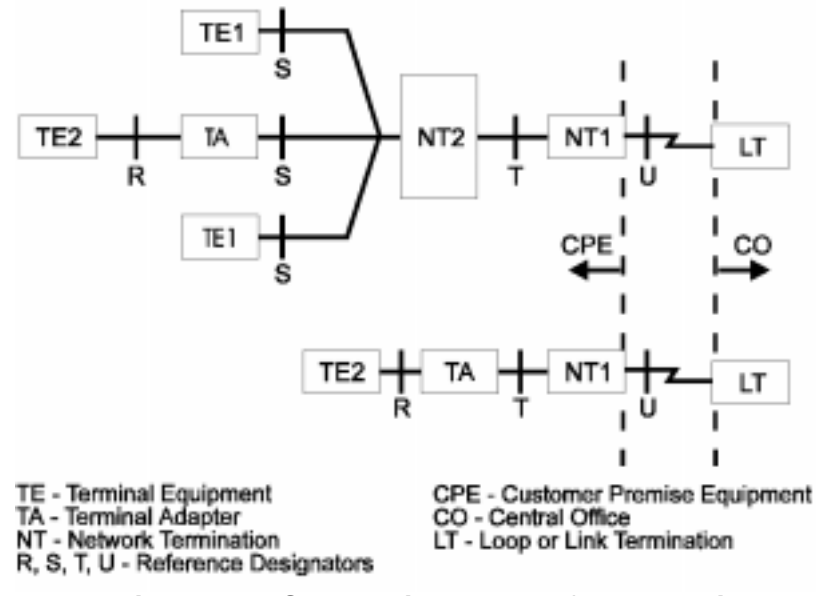

#### Figure 4-1. ISDN Devices and Reference Points

To use the ISDN, you must subscribe to a network service. The available options depend on the carrier (telephone company), but some generally available options are:

- Types of calls supported (voice, data, packetized data)
- Circuit-switched (dial-up) or permanent (nailed) lines
- One or two B-channels
- A telephone number for each B-channel, or one number for both channels

#### ISDN SWITCHES

The device controlling the ISDN line is the central office switch. It is usually owned by the network provider (e.g., the telephone company). Each switch has its own format and procedures for the D-channel protocols used to establish and control calls. (More on D-channel protocols later.) There are three main ISDN switch standards used in North America: AT&T, Northern Telecom (NTI), and NI-1. Their basic functions are similar, but each has its own set of special features and parameters.

Before using the TA, you must configure the unit for a switch type. The TA will operate with AT&T, Northern Telecom (NT), or any switch running National ISDN-1. Central Office (CO) switches can be loaded with different software versions. The TA supports AT&T switches running versions 5E4.2 and later, and NT switches running versions BCS29 and later.

#### ISDN

AT&T switches define Single Term and Multiple Term modes of operation for the TA. AT&T switches support Point-to-Point, Multi-Point services and NI operation depending on the software version loaded in the switch. The switch can also operate in custom mode to support modes other than the default. Table 4-1 shows AT&T switch versions, supported modes, and default modes.

| Switch Version | Default Mode   | Custom Mode                       |
|----------------|----------------|-----------------------------------|
| 5E4.2          | Point-to-Point | None                              |
| 5E5            | Multi-Point    | Point-to-Point                    |
| 5E6            | Multi-Point    | Point-to-Point                    |
| 5E7            | Multi-Point    | Point-to-Point                    |
| 5E8            | NI1            | Point-to-Point<br>and Multi-Point |
| 5E9            | NI1            | Point-to-Point<br>and Multi-Point |

 Table 4-1: AT&T Switch Modes

When you set the TA for Point-To-Point switch operation, it runs in the single term mode and only one TA may be attached. Because only one TA is attached, Service Profile Identifiers (SPIDs) and Directory Numbers (DNs) are not needed to identify the TA. This is called non-initializing mode. This mode functions on a multi-point switch; however, the switch requires the TA to present its DN when it makes calls to distinguish it from other TAs on the line. Thus the DN must be properly configured in the TA in this instance.

Normally on a multi-point line, you configure the TA for multi-point operation. This causes the TA to run in the multi-terminal-initializing mode; SPID numbers are required.

To configure the TA for NI1 operation, select NI1 as the switch type.

*Note:* If you are using BONDING with the secondary call port, the DN must be entered so that it can be provided to the remote TA.

NT switches support three Protocol Version Control Issue Codes (PVCICs), depending on the software version loaded in the switch. Refer to Table 4-2.

| Switch Version | Default Mode | Other Modes |
|----------------|--------------|-------------|
| BCS29          | PVCIC=0      | None        |
| BCS30          | PVCIC=0      | None        |
| BCS31          | PVCIC=1      | PVCIC=0     |
| BCS32          | PVCIC=1      | PVCIC=0     |
| BCS33          | PVCIC=1      | PVCIC=0     |
| BCS34          | PVCIC=2      | PVCIC=0, 1  |
| BCS35          | PVCIC=2      | PVCIC=0, 1  |
| BCS36          | PVCIC=2      | PVCIC=0, 1  |

**Table 4-2: Northern Telecom Switch Modes** 

Set the Switch Version option on the TA according to Table 4-3.

Table 4-3: UTA220 Switch Settings

| PVCIC | TA Switch<br>Type | TA Switch Version |
|-------|-------------------|-------------------|
| 0     | NTI<br>DMS100     | DMS100 PVC-IC0    |
| 1     | NTI<br>DMS100     | DMS100 PVC-IC1    |
| 2     | National<br>ISDN  | N/A               |

## ISDN ADDRESSES AND IDENTIFIERS

The TA contains several stored numbers–SPID, DN, and TEI (Terminal Endpoint Identifier)–used by the network to identify the TA.

Each logical ISDN link has an SPID that defines the profile of services and parameters used by the terminal. The SPID is selected by the network carrier and must be configured into the TA before it can be used. The SPID is a string of characters or digits, depending on the switch.

The DN is part of the service profile and is analogous to the telephone number on the standard telephone network. The DN identifies incoming calls. On some switches (NTI and NI-1), the DN must also be configured into the TA; on other switches (AT&T), the DN is not required.

| ISDN |                                                                                                    |
|------|----------------------------------------------------------------------------------------------------|
|      | The TEI is used to identify the terminal device. In most<br>applications, the network switch automatically assigns a TEI<br>to the TA when the connection is established; otherwise, you<br>must enter the TEI before connecting to the network. |
|      | If your switch permits it, the UTA220 allows you to use one<br>SPID and one TEI on simultaneous calls. AT&T switches<br>allow two calls per SPID. With this support you can configure<br>two or more ports to share a DN.                        |
|      | <i>Note:</i> To use this feature, configure each port with the same SPID and DN, enable one port's TEI, and disable the TEI on the remaining port(s).                                                                                            |
|      | The UTA220 also allows you to use multiple DNs on the same SPID if your switch supports it. NT switches support up to four DNs per SPID.                                                                                                    |
|      | <b>Note:</b> To use this feature, configure both ports with the same SPID and different DNs, then enable one port's TEI and disable the other's.                                                                                                 |

## **ISDN CHANNELS**

. . . . .

As previously mentioned, there are three channels available on the ISDN Basic Rate Interface: two 64 Kbps B-channels and one 16 Kbps D-channel. The B-channels are the primary means of carrying user information, whether voice or data. Voice data must be sent on a B-channel. The B-channel also provides the most efficient path for data communications, since it has four times the data capacity of the D-channel.

The D-channel is the control channel between the TA and the network switch. It is used mainly for exchanging signaling messages with the switch, to perform functions like setting up and releasing calls.

Note: The UTA220 supports only data calls.

## **B-Channel Data Service**

When a B-channel data call is placed, the switch allocates a free B-channel between the TA and the remote DCE (e.g., the TA at the other end of the ISDN link). This B-channel acts like a bit-pipe between two network users, operating synchronously at 64 Kbps. In most cases, the ISDN network does not know about the format of the data sent on the B-channels.

There are several ways to use the B-channel to pass data. In the "clear channel" mode, data from the DTE goes directly onto the B-channel. However, to use this mode, your DTE must also operate synchronously at 56 or 64 kbps.

## **B-Channel Data Protocols**

To allow greater flexibility for your DTE, there are three rate adaption protocols available for use on the B-channel: TLink, V.120, and Bonding. These protocols allow your DTE to operate both synchronously and asynchronously, and at a different speed than the B-channel.

- **TLink** is a Northern Telecom proprietary rate adaption protocol. It supports synchronous and asynchronous rate adaption at a variety of speeds.
- V.120 is a CCITT protocol that supports synchronous and asynchronous rate adaption, and also provides link-layer error control. Although errors on a digital network are more rare than on an analog telephone line, they are possible. V.120 provides an end-to-end protocol for detecting and correcting any such errors. V.120 also performs buffering and can thus support flow control to and from the DTE.
- **BONDING** is a new protocol standard from the Bandwidth ON Demand INteroperability Group. It combines the bandwidth of several 56 kbps or 64 kbps channels, and can bond from 2 to 31 channels at once, if the channels are available. The high speed data, which must be a multiple of 56 kbps or 64 kbps, comes in on the DTE interface and is split to the various channels. On the opposite end the data is recombined into the original data stream and sent to the DTE interface.

To use a rate adaption protocol, the DCEs (e.g., TAs) at both ends of the link must support it and must be configured to use it. In general, since it is more flexible and supports error control, V.120 should be used for most applications, and thus it is the default protocol in the UTA220.

## **D-Channel Signaling Protocols**

The D-channel conveys signaling information and, optionally, packet-switched data, to the network switch. This data is passed in message blocks defined by the ISDN signaling protocols. These protocols vary somewhat depending on the network switch installed at the telephone company's central office. As mentioned earlier, several de-facto protocol standards, are used for the D-channel signaling between the TA and the switch.

The TA signaling protocols function on three protocol layers. Each of these layers is described below.

## Layer One

The **physical** layer includes components and interfaces needed to provide a physical communications path. All ISDN switches use the same physical layer protocols for the Basic Rate Interface, which are based on CCITT Recommendation I.430.

| The <b>data link</b> layer ensures error-free transmission of D-channel messages between the terminal and the network switch. The link layer in effect provides a virtual error-free connection for the next higher protocol layer to use. The LAPD protocol is the error detection and correction mechanism for layer two. Layer two protocols are based on CCITT recommendation Q.921, and are almost identical. Minor differences do exist, however, primarily in how the protocols respond to certain very unlikely error conditions.                                                                                                    |
|----------------------------------------------------------------------------------------------------|
|                                                                                                    |
| The <b>network</b> layer consists of signaling messages passed<br>between the terminal and the network, using the data link layer.<br>These messages communicate call setup (dialing) and release<br>messages from the TA, call progress information from the<br>network, and messages concerning special call-related<br>features. Layer three of the D-channel can also be used to<br>exchange packetized data using X.25, if the TA and the switch<br>are set up to allow it.<br>All layer three protocols are based on CCITT<br>Recommendation Q.931. However, the protocol used depends<br>on the brand and version of the network switch. There are<br>differences in the exact procedures used by each switch to set<br>up and release calls. In addition, because switches are<br>manufactured by competing companies, each switch offers a<br>different set of extra features. These features are called<br>supplementary services. |
| differently. Also, there are different versions of each of the<br>switches, each of which implements a different set of features.<br>As a result, you must configure your TA for the particular<br>switch type and version so that the TA can use the correct<br>signaling protocol for that switch. <i>The switch type and version</i><br><i>are two of the most important network parameters in the TA</i> .                                                                                                    |
|                                                                                                    |

# Chapter 5 LCD Operation

|                | The UTA220 has an easy-to-use front panel with a Liquid Crystal Display (LCD). You can monitor TA status, perform operations, and program the TA without using a terminal or computer.                                                                                                    |
|----------------|----------------------------------------------------------------------------------------------------|
| LCD MENUS      |                                                                                                    |
|                | The LCD menus are arranged in multiple levels. Menu headers<br>may to more menu headers, options screens or action screens.<br>When the NO key is pressed while a menu header is displayed,<br>the LCD advances to the next menu header. When the YES<br>key is pressed, the menu descends one level in the menus.                                                                                                    |
| Main Menus     |                                                                                                    |
|                | <ul> <li>The Main Menu headers are:</li> <li>DIAL/HANGUP OPTIONS? - to dial manually or to dial previously stored telephone numbers and to hang up.</li> <li>STATUS DISPLAYS? - to view the status of each data port call.</li> <li>CONFIGURATIONS OPTIONS? - to program switch and port options.</li> <li>CONFIGURATION LOAD/SAVE OPTIONS? - to save the switch and port configuration settings or to retrieve the factory settings or stored settings.</li> <li>DIAGNOSTIC OPTIONS? - to run tests, restart the network and view product information.</li> </ul> |
| Submenus       |                                                                                                    |
|                | A menu includes menu headers, action screens, or option<br>screens. Action screens let you perform an action, such as<br>dialing. Option screens show settings and allow changes.<br>Options may be set from multiple choice lists or by entering<br>data.                                                                                                    |
| LCD OPERATION  |                                                                                                    |
| Menu Traversal |                                                                                                    |
|                | After power-up, the LCD displays the sign-on banner: ISDN<br>TERMINAL ADAPTER. To enter the Main Menu level, press<br>the YES or NO key. Whenever the LCD is on the Main Menu<br>level, the sign-on banner can be displayed by pressing HOME.                                                                                                    |
|                | In general, pressing NO moves the display vertically down a column (Table 5-1) and pressing YES moves the display horizontally across the columns (one level deeper).                                                                                                    |

At the last Main Menu screen, pressing NO displays the first Main Menu screen. At the last screen at any other level, pressing NO moves the display up one level.

The deepest screen (rightmost, in the table) typically changes an option or performs an action. Pressing YES at this screen begins the change process on the option, or performs an action.

| Main Level          | Level 1                        | Level 2              | Level 3            | Level 4             | Description                                                                                                    |
|---------------------|--------------------------------|----------------------|--------------------|---------------------|----------------------------------------------------------------------------------------------------|
| ISDN                |                                |                      |                    |                     |                                                                                                    |
| TERMINAL<br>ADAPTER |                                |                      |                    |                     |                                                                                                    |
| DIAL/HANGUP         | Current Port:                  |                      |                    |                     |                                                                                                    |
| OPTIONS?            | n                              |                      |                    |                     |                                                                                                    |
|                     | Pn:ENTER                       | Pn:                  |                    |                     | n=current port. Note 2                                                                                                    |
|                     | NUMBER TO<br>DIAL?             | ENTER#.<br>CHANGE    |                    |                     | Pressing Call/Hangup from<br>anywhere in menu advances to<br>ENTER NUMBER screen                                                            |
|                     | Pn:REDIAL? x                   |                      |                    |                     | n=current port                                                                                                    |
|                     |                                |                      |                    |                     | x=last number dialed. Note 2                                                                                                    |
|                     | Pn:DIAL<br>STORED NUM-<br>BER? | Pn:DIAL TEL #t?<br>s |                    |                     | n=current port<br>s =stored number t=0-9 storage<br>index. Note 2                                                                           |
|                     | Pn:VIEW/                       | Pn:x. Tel #t.        |                    |                     | n=current port                                                                                                    |
|                     | STORED TEL<br>NUM?             | CHANGE?              |                    |                     | x= 13 digits of the phone num-<br>ber. Phone number can contain<br>40 digits, scrolled 1 digit / sec.<br>t=0-9 storage index. <b>Note 3</b> |
|                     | Pn: HANGUP?                    |                      |                    |                     | n=current port. Note 2                                                                                                    |
| STATUS              | Current Port= n.               |                      |                    |                     | n=current port                                                                                                    |
| DISPLAYS?           | Change?                        |                      |                    |                     | CALL STATUS SCREEN                                                                                                    |
|                     |                                |                      |                    |                     | s =IDLE, SETTING UP,                                                                                                    |
|                     |                                |                      |                    |                     | DIALING, PROCEEDING,<br>RINGING, ECHO                                                                                                    |
|                     |                                |                      |                    |                     | CANCELING ONLINE,                                                                                                    |
|                     |                                |                      |                    |                     | INCOMING CALL,                                                                                                    |
|                     |                                |                      |                    |                     | ANSWERING,                                                                                                    |
|                     | OR                             |                      |                    |                     | DISCONNECTING, BUSY,<br>DISCONNECTED                                                                                                    |
|                     | Pn:ONLINE<br>prmd              |                      |                    |                     | p=CLEAR, BOND, T-LINK,<br>V.120                                                                                                    |
|                     |                                |                      |                    |                     | m=SYNC-1, SYNC-2, ASYNC                                                                                                    |
|                     |                                |                      |                    |                     | r =300, 1200, 2400, 4800, 9600,<br>1k, 38k, 48k, 56k, 57k, 64k,<br>112k, 128k                                                               |
|                     |                                |                      |                    |                     | d=8E, 8O, 8N, 7E, 7O, 7N, 7M                                                                                                    |
|                     |                                |                      |                    |                     | This screen appears once a call is connected. <b>Note 4</b>                                                                                 |
| CONFIGURA-          | SWITCH                         | SWITCH TYPE          | x.CHANGE?          |                     | x=NATIONAL ISDN, NT                                                                                                    |
| TION<br>OPTIONS?    | CONFIG<br>OPTIONS?             | OPTION?              |                    |                     | DMS100, AT&T 5ESS<br>SELECTED                                                                                                    |
|                     |                                |                      | WILL DESTROY       | RESETTING           | The query appears only if the                                                                                                    |
|                     |                                |                      | NET OPTS,<br>CONT? | SWITCH OP-<br>TIONS | network type has changed.                                                                                                    |
|                     |                                | SWITCH               | X VERSION.         |                     | x=5ESS MULTIPOINT, 5ESS                                                                                                    |
|                     |                                | VERSION              | GIANGE!            |                     |                                                                                                    |
|                     |                                | OPTION?              |                    |                     | PVC IC-1 (if switch type = NT)                                                                                                    |
| Navigation          | button                         | YES VIES             | номе               |                     |                                                                                                    |
|                     |                                |                      |                    |                     |                                                                                                    |

Table 5-1. Menu Option Summary

| Main Level             | Level 1             | Level 2                                | Level 3                           | Level 4                          | Description                                          |
|------------------------|---------------------|----------------------------------------|-----------------------------------|----------------------------------|------------------------------------------------------|
|                        | SWITCH              | B-CHANNEL                              | B-CHANNEL                         | B1 = x                           | x= NONE, PERMANENT                                   |
|                        | CONFIG              | OPTIONS?                               | PROV                              | CHANGE?                          |                                                      |
|                        | OPTIONS?<br>(cont.) |                                        | OPTIONS?                          |                                  |                                                      |
|                        |                     |                                        |                                   | B2 = x                           | x= NONE, PERMANENT                                   |
|                        |                     |                                        |                                   | CHANGE?                          |                                                      |
|                        |                     | D-CHANNEL OP-<br>TIONS?                | D-CHANNEL<br>PROV                 | D-CHAN PROVI-<br>SION x. CHANGE? | x= NONE, X.25                                        |
|                        |                     |                                        | OPTIONS?                          |                                  |                                                      |
|                        |                     |                                        | D-CHANNEL<br>LAPD<br>OPTIONS?     | CURRENT PORT<br>= n. CHANGE?     | n=1 or 2                                             |
|                        |                     |                                        |                                   | PnX 25 TEL = x                   | n=CURRENT PORT                                       |
|                        |                     |                                        |                                   | CHANGE?                          | x= 0-63, DIS, AUTO                                   |
|                        |                     |                                        |                                   | Pn:DATA TEI =x                   | n=CURRENT PORT                                       |
|                        |                     |                                        |                                   | CHANGE?                          | x= 0-63, DIS, AUTO                                   |
|                        |                     |                                        |                                   | Pn:x SPID.                       | n=CURRENT PORT                                       |
|                        |                     |                                        |                                   | CHANGE?                          | x=SPID, up to 20 digits                              |
|                        |                     |                                        |                                   | Pn: x DN.                        | n=CURRENT PORT                                       |
|                        |                     |                                        |                                   | CHANGE?                          | x=DN, up to 20 digits                                |
|                        |                     |                                        | D-CHAN                            | RX WINDOW                        | x=1 - 7                                              |
|                        |                     |                                        | X.25<br>OPTIONS?                  | SIZE=X.<br>CHANGE?               |                                                      |
|                        |                     |                                        |                                   | TX WINDOW<br>SIZE=x.             | x=1 - 7                                              |
|                        |                     |                                        |                                   | CHANGE?                          |                                                      |
|                        |                     |                                        |                                   | RX PACKET<br>SIZE=x.             | x=128, 256                                           |
|                        |                     |                                        |                                   | CHANGE?                          |                                                      |
|                        |                     |                                        |                                   | TX PACKET<br>SIZE=x.             | x=128, 256                                           |
|                        |                     |                                        |                                   | CHANGE?                          | 0.055                                                |
|                        |                     |                                        |                                   | PVC NUMBER =x<br>CHANGE?         | x=0 - 255                                            |
|                        |                     |                                        |                                   | INC LOGICAL<br>CHAN NUM=x.       | x=0 - 255                                            |
|                        |                     |                                        |                                   | CHANGE?                          |                                                      |
|                        |                     |                                        |                                   | 2-WAY LOG<br>CHAN NUM=x.         | x=0 - 255                                            |
|                        |                     |                                        |                                   | CHANGE?                          |                                                      |
|                        |                     |                                        |                                   | OUT LOGICAL<br>CHAN NUM=x.       | x=0 - 255                                            |
|                        |                     |                                        |                                   | SEQUENCE NUM-                    | x=8, 128                                             |
|                        |                     |                                        |                                   | CHANGE?                          |                                                      |
|                        |                     | FRONT PANEL<br>LOCK<br>OPTION?         | ENTER PASS-<br>WORD<br>CHANGE?    |                                  | Enter password to gain access to lock option screen. |
|                        |                     |                                        | FRONT PANEL<br>LCK = x<br>CHANGE? |                                  | x= UNLOCKED, OPTIONS,<br>OPT/ACT                     |
|                        |                     | SAVE SWITCH<br>AND GLOBL TO<br>NONVOL? | SAVING                            |                                  |                                                      |
| Navigation directions: | button              | YES VIES                               | номе                              | 3                                |                                                      |

Table 5-1. Menu Option Summary (Continued)

| Main Level             | Level 1                 | Level 2                      | Level 3                             | Level 4                               | Description                                                                         |
|------------------------|-------------------------|------------------------------|-------------------------------------|---------------------------------------|-------------------------------------------------------------------------------------|
|                        | PORT CONFIG<br>OPTIONS? | CURRENT<br>PORT=n<br>CHANGE? |                                     |                                       | n=1 - 2                                                                             |
|                        |                         | Pn:LOAD FROM                 | Pn:LOAD FROM                        | LOADING                               | n=current port                                                                      |
|                        |                         | NONVOL?                      | NONVOL X.<br>CHANGE?                |                                       | x= 0, 1                                                                             |
|                        |                         | Pn:LOAD FROM                 | Pn:LOAD                             | LOADING                               | n=current port                                                                      |
|                        |                         | FACTORY<br>PROFILE?          | FACTORY<br>PROF X.<br>CHANGE?       |                                       | x= 0, 1                                                                             |
|                        |                         | Pn: ANSWER                   | Pn:AUTO                             |                                       | n=current port                                                                      |
|                        |                         | OPTIONS?                     | ANSWER=x<br>CHANGE?                 |                                       | x= ON, OFF                                                                          |
|                        |                         |                              | Pn: RINGS                           |                                       | n=current port                                                                      |
|                        |                         |                              | UNTIL ANS =x.<br>CHANGE?            |                                       | x= 0 - 255                                                                          |
|                        |                         | Pn:DTE                       | Pn:xxx.                             |                                       | n=current port                                                                      |
|                        |                         | OPTIONS?                     | CHANGE?                             |                                       | x= SYNCHRONOUS 1,<br>SYNCHRONOUS 2, ASYN-<br>CHRONOUS                               |
|                        |                         |                              | Pn:DTE SPEED                        |                                       | n=current port                                                                      |
|                        |                         |                              | =xxx<br>CHANGE?                     |                                       | n=300, 1200, 2400, 4800, 9600,<br>19.2k, 38.4k, 48k, 56k, 57.6k,<br>64k, 112k, 128k |
|                        |                         |                              | Pn:WORD                             |                                       | n=current port                                                                      |
|                        |                         |                              | LENGTH= x<br>CHANGE?                |                                       | x= 7, 8                                                                             |
|                        |                         |                              | Pn:PARITY=x.<br>CHANGE?             |                                       | n=current port<br>x= NONE, EVEN, ODD, MARK                                          |
|                        |                         |                              | Pn:                                 |                                       | n=current port                                                                      |
|                        |                         |                              | CHARACTER<br>ECHO = xxx.<br>CHANGE? |                                       | x= OFF, ON                                                                          |
|                        |                         |                              | Pn: X25XPAR=x.                      |                                       | n=current port                                                                      |
|                        |                         |                              | CHANGE?                             |                                       | x=YES, NO                                                                           |
|                        |                         |                              | Pn: DTE                             |                                       | n=current port                                                                      |
|                        |                         |                              | CHANGE?                             |                                       | x= OFF, ON                                                                          |
|                        |                         | Pn: DTE CMD                  | Pn:DIALER                           |                                       | n=current port.                                                                     |
|                        |                         | AND<br>MESSAGE               | CMDs = x.<br>CHANGE?                |                                       | for ports 1-2: x=NONE, AT, PAD,<br>PAD D, V25 BCS, V25 HDLC                         |
|                        |                         | OPTIONS?                     |                                     |                                       | for ports 3-4: x=NONE, AT, PAD,<br>PAD D, EIA-366                                   |
|                        |                         |                              | Pn: AT<br>OPTIONS?                  | Pn: STATUS DIS-<br>PLAY x.<br>CHANGE? | n=current port<br>x=ON, OFF, ANS OFF                                                |
|                        |                         |                              |                                     | Pn:MSG                                | n=current port                                                                      |
|                        |                         |                              |                                     | FORMAT= x.<br>CHANGE?                 | x=VERBOSE, NUMERIC                                                                  |
|                        |                         |                              |                                     | Pn:RESULT<br>CODES OPT=x.<br>CHANGE?  | n=current port<br>x= OFF, ON                                                        |
|                        |                         |                              |                                     | Pn:CONNECT<br>MSGS = x.<br>CHANGE?    | n=current port<br>x= BASIC, ALL, BUSY                                               |
| Navigation directions: | button                  | YES NO                       | о Номе                              |                                       |                                                                                     |

| Main Level     | l evel 1    | l evel 2         | Level 3        | l evel 4           | Description                   |
|----------------|-------------|------------------|----------------|--------------------|-------------------------------|
|                | DORT CONFIC | DAL DIE CMD      |                | Do: ESCADE         |                               |
| TION OP-       | OPTIONS? ?  | AND              |                | CHAR=x.            |                               |
| TIONS? (cont.) | (cont.)     | MESSAGE          | (cont)         | CHANGE?            | x= 0 - 127; 128-255 disabled  |
|                |             | OPTIONS? (cont.) | (0011.)        |                    |                               |
|                |             |                  |                | PnCR CHAR-y        | n-current port                |
|                |             |                  |                | CHANGE?            | x = 0 = 127                   |
|                |             |                  |                |                    |                               |
|                |             |                  |                | CHANGE?            | n=current port                |
|                |             |                  |                |                    | x= 0 - 127                    |
|                |             |                  |                | CHANGE?            | n=current port                |
|                |             |                  |                |                    | x= 0 - 127                    |
|                |             |                  |                |                    | n=current port                |
|                |             |                  |                | CHANGE?            | x= 0 - 255                    |
|                |             |                  | Pn: X.3 PARMS? | Pn:SESSION = s.    | n=current port                |
|                |             |                  |                | CHANGE?            | s = 1 - 4                     |
|                |             |                  |                | PnSsR1:PAD         | n=current port                |
|                |             |                  |                | RECAL CHAR-Y       | s – current session           |
|                |             |                  |                |                    | x = 0.00 = 126                |
|                |             |                  |                |                    |                               |
|                |             |                  |                | CUANCES            |                               |
|                |             |                  |                | CHANGE?            | s = current session           |
|                |             |                  |                |                    | x= ENABLE, DISABLE            |
|                |             |                  |                | PNSSR3: DATA       | n=current port                |
|                |             |                  |                | CHANGE?            | s = current session           |
|                |             |                  |                |                    | x= 0, 2, 126                  |
|                |             |                  |                | PnSsR4:IDLE        | n=current port                |
|                |             |                  |                | TIME DELAY = $X$ . | s = current session           |
|                |             |                  |                |                    | x= 0-127                      |
|                |             |                  |                | PnSsR5:ANCIL       | n=current port                |
|                |             |                  |                | DEV CTL= X.        | s = current session           |
|                |             |                  |                |                    | x =NONE, DATA, DATA CMD       |
|                |             |                  |                | PnSsR6:PAD         | n=current port                |
|                |             |                  |                | SERV SIG=X.        | s = current session           |
|                |             |                  |                | CHANGE?            | x= SUPRESS, ALL-PRM,          |
|                |             |                  |                |                    | PROMPT, ALL                   |
|                |             |                  |                | PnSsR7:BREAK       | n=current port                |
|                |             |                  |                | SIG ACI = $x$ .    | s = current session           |
|                |             |                  |                |                    | x= 00 - 37                    |
|                |             |                  |                | PnSsR8:            | n=current port                |
|                |             |                  |                | DISCARD = x.       | s = current session           |
|                |             |                  |                | CHANGE?            | x= NORMAL, DISCARD            |
|                |             |                  |                | PnSsR9:PAD         | n=current port                |
|                |             |                  |                | AFTER CR=x.        | s = current session           |
|                |             |                  |                | CHANGE?            | x= 000 - 255                  |
|                |             |                  |                | PnSsR10:LINE       | n=current port                |
|                |             |                  |                | FOLDING=x.         | s = current session           |
|                |             |                  |                | CHG?               | x= 000 - 255                  |
|                |             |                  |                | PnSsR11:PAD        | n=current port                |
|                |             |                  |                | DTE SPEED=         | s = current session           |
|                |             |                  |                | x.CHG?             | x= 300, 600, 1200, 2400, 4800 |
|                |             |                  |                |                    | 9600, 19200, 38400            |
|                |             |                  |                | PnSsR12:PAD        | n=current port                |
|                |             |                  |                | FLOW CTL=x.        | s = current session           |
|                |             |                  |                | CHG?               | x= OFF, ON                    |
|                |             |                  |                | PnSsR13:LF INS     | n=current port                |
|                |             |                  |                | AFTER CR=x.        | s = current session           |
|                |             |                  |                | CHG?               | x= 0 - 7                      |
| Navigation     | hutton      |                  | <b>⊿</b>       | 1                  | 1                             |
| directione     | Julion      | YES VNO          | HOME           | 3                  |                               |
|                |             |                  |                |                    |                               |

| Main Level                | Level 1 | Level 2 | Level 3 | Level 4     | Description         |
|---------------------------|---------|---------|---------|-------------|---------------------|
|                           |         |         |         | PnSsR14:PAD | n=current port      |
|                           |         |         |         | AFTR LF=X.  | s = current session |
|                           |         |         |         |             | x= 000 - 255        |
|                           |         |         |         | PnSsR15:    | n=current port      |
|                           |         |         |         | EDITING=x.  | s = current session |
|                           |         |         |         | CHANGE?     | x= ENABLE, DISABLE  |
| Navigation<br>directions: | button  | YES ↓   | NO H    | IOME        |                     |

| Main Level             | Level 1     | Level 2              | Level 3            | Level 4                                | Description                                   |
|------------------------|-------------|----------------------|--------------------|----------------------------------------|-----------------------------------------------|
| CONFIGURA-             | PORT CONFIG | Pn: DTE CMD          | Pn: X.3 PARMS?     | PnSsR16:CHAR                           | n=current port                                |
| TION OP-               | (cont.)     |                      | (cont.)            | CHANGE?                                | s = current session                           |
|                        | ()          | OPTIONS? (cont.)     |                    |                                        | x= 000 - 127                                  |
|                        |             |                      |                    | PnSsR17:LINE<br>DEL CHAR=x.<br>CHANGE? | n=current port                                |
|                        |             |                      |                    |                                        | s = current session                           |
|                        |             |                      |                    |                                        | x= 000 - 127                                  |
|                        |             |                      |                    | PnSsR18:LINE                           | n=current port                                |
|                        |             |                      |                    | DIS CHAR=X.                            | s = current session                           |
|                        |             |                      |                    |                                        | x= 000 - 127                                  |
|                        |             |                      |                    | PnSsR19:EDIT                           | n=current port                                |
|                        |             |                      |                    | SRV SIG =x.CHG?                        | s = current session                           |
|                        |             |                      |                    |                                        | x= NONE, PRINTER, DISPLAY                     |
|                        |             |                      |                    | PnSsR20:ECHO                           | n=current port                                |
|                        |             |                      |                    | MASK=X.<br>CHANGE?                     | s = current session                           |
|                        |             |                      |                    |                                        | x= 000 - 255                                  |
|                        |             |                      |                    | PnSsR21:PARITY                         | n=current port                                |
|                        |             |                      |                    | CHANGE?                                | s = current session                           |
|                        |             |                      |                    |                                        | x= YES, NO                                    |
|                        |             |                      |                    | PnSsR22:PAGE                           | n=current port                                |
|                        |             |                      |                    | CHANGE?                                | s = current session                           |
|                        |             |                      |                    |                                        | x= 000 -255                                   |
|                        |             | Pn:DTE PIN           | Pn:DTR PIN         |                                        | n=current port                                |
|                        |             | OPTIONS?             | CHANGE?            |                                        | x= IGNORE, RCAL ACU, HANG<br>UP, RELOAD, DIAL |
|                        |             |                      | Pn:DSR PIN         |                                        | n=current port                                |
|                        |             |                      | CHANGE?            |                                        | x= ON, NORMAL                                 |
|                        |             |                      | Pn:DCD PIN         |                                        | n=current port                                |
|                        |             |                      | CHANGE?            |                                        | x= ON, NORMAL, DISC OFF                       |
|                        |             |                      | Pn:CTS PIN         |                                        | n=current port                                |
|                        |             |                      | CHANGE?            |                                        | x= RTS, ON                                    |
|                        |             |                      | Pn:DCD DROP        |                                        | n=current port                                |
|                        |             |                      | CHANGE?            |                                        | x= 000 -255                                   |
|                        |             |                      | Pn:DTR DE-         |                                        | n=current port                                |
|                        |             |                      | CHANGE?            |                                        | x= 000 -255                                   |
|                        |             |                      | Pn:RTS TO CTS      |                                        | n=current port                                |
|                        |             |                      | TIME=x.<br>CHANGE? |                                        | x= 000 -255                                   |
|                        |             | Pn: ISDN             | Pn:PROTO-          |                                        | n=current port                                |
|                        |             | PROTOCOL<br>OPTIONS? | COL=a.<br>CHANGE?  |                                        | a = V.120, X.25, Clear, TLink,<br>Bond        |
|                        |             |                      | Pn:RATE            |                                        | n=current port                                |
|                        |             |                      | MULTIPLR=a.        |                                        | a = 1,2                                       |
|                        |             |                      | CHANGE?            |                                        |                                               |
|                        |             |                      | Pn:FLOW CON-       | PN:x.FLOW CTL.                         | n=current port                                |
|                        |             |                      | OPTIONS?           | CHANGE?                                | x= NO, UNI CTS, BI RTS/CTS,<br>BI XON/XOFF    |
|                        |             |                      |                    | Pn:RESET FLOW                          | n=current port                                |
|                        |             |                      |                    | CTL = x.<br>CHANGE?                    | x= EN, DIS                                    |
| Navigation directions: | button      | YES VIC              | HOME               |                                        |                                               |

| Main Level                               | Level 1                              | Level 2                                     | Level 3                   | Level 4                                | Description                                                                 |
|------------------------------------------|--------------------------------------|---------------------------------------------|---------------------------|----------------------------------------|-----------------------------------------------------------------------------|
| CONFIGURA-<br>TION OP-<br>TIONS? (cont.) | PORT CONFIG<br>OPTIONS? ?<br>(cont.) | Pn: ISDN<br>PROTOCOL<br>OPTIONS?<br>(cont.) | Pn:V.120<br>OPTIONS?      | Pn:MAX TX<br>FRAME SIZE=x.<br>CHANGE?  | n=current port<br>x= 1-260                                                  |
|                                          |                                      |                                             |                           | Pn:MAX RX<br>FRAME SIZE=x.<br>CHANGE?  | n=current port<br>x= 1-260                                                  |
|                                          |                                      |                                             |                           | Pn:WINDOW SIZE<br>= x. CHANGE?         | n=current port<br>x= 1-127                                                  |
|                                          |                                      |                                             |                           | Pn:T200 TIMER=<br>x.<br>CHANGE?        | n=current port<br>x= 1-255                                                  |
|                                          |                                      |                                             |                           | Pn:INFO FRM<br>SLCT=x.<br>CHANGE?      | n=current port<br>x= I Frame, UI Frame                                      |
|                                          |                                      |                                             | Pn:TLINK<br>OPTIONS?      | Pn:x. CHANGE?                          | n=current port<br>x= ADAPTIVE MODE, FIXED<br>MODE                           |
|                                          |                                      |                                             |                           | Pn:DTR=x.<br>CHANGE?                   | n=current port<br>x= ASSERT, NORMAL                                         |
|                                          |                                      |                                             |                           | Pn: RTS=x.<br>CHANGE?                  | n=current port<br>x= ASSERT, NORMAL                                         |
|                                          |                                      | Pn:SESSION<br>OPTIONS?                      | Pn:SESSION =s.<br>CHANGE? |                                        | n=current port<br>s = 1 - 4                                                 |
|                                          |                                      |                                             | PnSs:X.25<br>OPTIONS?     | PnSs:RX<br>WINDOW SIZE=x.<br>CHANGE?   | n=current port<br>s = current session<br>x= 0 - 8                           |
|                                          |                                      |                                             |                           | PnSs:TX<br>WINDOW SIZE=x.<br>CHANGE?   | n=current port<br>s = current session<br>x= 0 - 8                           |
|                                          |                                      |                                             |                           | PnSs:RX<br>PKT SIZE=x.<br>CHANGE?      | n=current port<br>s = current session<br>x= 0, 128, 256, 512, 1024          |
|                                          |                                      |                                             |                           | PnSs:TX<br>PKT SIZE = x.<br>CHANGE?    | n=current port<br>s = current session<br>x= 0, 128, 256, 512, 1024          |
|                                          |                                      |                                             |                           | PnSs:PVC<br>OPTION=x.<br>CHANGE?       | n=current port<br>s = current session<br>x= PVC_NON-PVC                     |
|                                          |                                      |                                             |                           | PnSs: LOGICAL<br>CHN NUM=x.<br>CHANGE? | n=current port<br>s = current session<br>x= 000 - 255                       |
|                                          |                                      |                                             |                           | PnSs:D BIT CONF<br>= x. CHANGE?        | n=current port<br>s = current session<br>x= ON, OFF                         |
|                                          |                                      |                                             |                           | PnSs:CUG<br>OPTION=x.<br>CHANGE?       | n=current port<br>s = current session<br>x= NONE, BASIC, OUTGOING,<br>BILAT |
|                                          |                                      |                                             |                           | PnSs:CUG<br>NAME=x.<br>CHANGE?         | n=current port<br>s = current session<br>x= Closed User Group Name          |
|                                          |                                      |                                             |                           | PnSs:REVERS<br>CHRG OPT=x<br>CHANGE?   | n=current port<br>s = current session<br>x= DIS, EN                         |
| Navigation directions:                   | button                               | YES N                                       | о                         | 3                                      |                                                                             |

| Main Level             | Level 1     | Level 2           | Level 3                        | Level 4        | Description                                                                |
|------------------------|-------------|-------------------|--------------------------------|----------------|----------------------------------------------------------------------------|
| CONFIGURA-             | PORT CONFIG | Pn:SESSION        | PnSs:X.25                      | PnSs:RX        | n=current port                                                             |
| TION OP-               | OPTIONS? ?  | OPTIONS?          | OPTIONS?                       | THRUPUT=x      | s = current session                                                        |
|                        | (conc)      | (cont.)           | (cont.)                        | CHANGE?        | x= 0, 75, 110, 300, 600, 1200,<br>2400, 4800, 9600, 19200,<br>48000, 64000 |
|                        |             |                   |                                | PnSs:TX        | n=current port                                                             |
|                        |             |                   |                                | THRUPUT=x      | s = current session                                                        |
|                        |             |                   | CHANGE?                        | CHANGE?        | x= 0, 75, 110, 300, 600, 1200,<br>2400, 4800, 9600, 19200,<br>48000, 64000 |
|                        |             |                   |                                | x PnSs:NUI.    | n=current port                                                             |
|                        |             |                   |                                | CHANGE?        | s = current session                                                        |
|                        |             |                   |                                |                | x= NUI, up to 16 digits                                                    |
|                        |             |                   |                                | x PnSs:RPOA.   | n=current port                                                             |
|                        |             |                   |                                | CHANGE?        | s = current session                                                        |
|                        |             |                   |                                |                | x= RPOA, up to 16 digits                                                   |
|                        |             |                   |                                | Pn_Ssx: USER   | n=current port                                                             |
|                        |             |                   |                                | DAT.           | s = current session                                                        |
|                        |             |                   |                                | CHANGE?        | x= User Data, up to 12 digits                                              |
|                        |             |                   |                                | PnSs:TRANST    | n=current port                                                             |
|                        |             |                   |                                | DELY=x.        | s = current session                                                        |
|                        |             |                   |                                | CHANGE?        | x= 00000-65535                                                             |
|                        |             |                   |                                | PnSs:PKT       | n=current port                                                             |
|                        |             |                   |                                | RST/CLR TMR=x. | s = current session                                                        |
|                        |             |                   |                                | CHANGE?        | x= 000 - 600                                                               |
|                        |             |                   |                                | PnSs:PKT       | n=current port                                                             |
|                        |             |                   |                                | CALL TMR=x.    | s = current session                                                        |
|                        |             |                   |                                | CHANGE?        | x= 000 - 600                                                               |
|                        |             |                   |                                | PnSs:AUTO      | n=current port                                                             |
|                        |             |                   |                                | ACCEPT VC=x.   | s = current session                                                        |
|                        |             |                   |                                | CHANGE?        | x= EN, DIS                                                                 |
|                        |             | Pn:CALL           | Pn: ISDN                       |                | n=current port                                                             |
|                        |             | SETUP<br>OPTIONS? | CHANGE?                        |                | x=64K, 56K                                                                 |
|                        |             |                   | Pn: PERSIST DI-                |                | n=current port                                                             |
|                        |             |                   | AL=x.<br>CHANGE?               |                | x=ENABLED, DISABLED                                                        |
|                        |             |                   |                                |                |                                                                            |
|                        |             |                   | Pn:                            |                | n=current port                                                             |
|                        |             |                   | ORIGINATE AS<br>x. CHANGE?     |                | X= DATA, AUDIO, SPEECH                                                     |
|                        |             |                   | Pn:ANS DATA x.                 |                | n=current port                                                             |
|                        |             |                   |                                |                | x= ENABLED, DISABLED                                                       |
|                        |             |                   | Pn:ANS<br>AUDIO x.<br>CHANGE?  |                | n=current port<br>x= ENABLED, DISABLED                                     |
|                        |             |                   | Pn:ANS                         |                | n=current port                                                             |
|                        |             |                   | SPEECH x.<br>CHANGE?           |                | x= ENABLED, DISABLED                                                       |
|                        |             |                   | Pn:DIAL x<br>CHANGE?           |                | n=current port<br>x=ENBLOC, OVERLAP                                        |
|                        |             |                   | Pn:ECHO                        |                | n=current port                                                             |
|                        |             |                   | DISABLE<br>TONE= x.<br>CHANGE? |                | x= OFF, ON                                                                 |
|                        |             |                   | Pn WAIT FOR                    |                | n=current port                                                             |
|                        |             |                   | CONN= x.<br>CHANGE?            |                | x= 0-255                                                                   |
| Navigation directions: | button      | YES VN            | о номе                         | 3              |                                                                            |

| Main Level                               | Level 1                              | Level 2                                     | Level 3                                    | Level 4 | Description                                  |
|------------------------------------------|--------------------------------------|---------------------------------------------|--------------------------------------------|---------|----------------------------------------------|
|                                          |                                      | Pn: SAVE TO<br>NONVOL?                      | Pn:SAVE TO<br>NONVOL x.<br>CHANGE?         | SAVING  | n=current port<br>x= 0, 1                    |
| CONFIGURA-<br>TION OP-<br>TIONS? (cont.) | PORT CONFIG<br>OPTIONS? ?<br>(cont.) | Pn:PWR-UP<br>USER PROF = x.<br>CHANGE?      |                                            |         | n=current port<br>x= 0, 1                    |
| CONFIG LOAD/<br>SAVE OP-<br>TIONS?       | LOAD/SAVE<br>SETUP?                  | SAVE<br>COMPLETE<br>SETUP TO NON-<br>VOL?   | SAVE SETUP<br>TO NONVOL x.<br>CHANGE?      | SAVING  | x= 0, 1                                      |
|                                          |                                      | LOAD ALL<br>PORTS FROM<br>NONVOL?           | LOAD PORTS<br>FROM<br>NONVOL X.<br>CHANGE? | LOADING | x= 0, 1                                      |
|                                          |                                      | LOAD PORTS<br>FROM<br>FACTORY PRO-<br>FILE? | LOAD<br>FACTORY<br>PROF X.<br>CHANGE?      | LOADING | x= 0, 1                                      |
|                                          | LOAD/SAVE<br>PORT CONFIG<br>OPTIONS? | CURRENT<br>PORT=n<br>CHANGE?                |                                            |         | n=1 - 2                                      |
|                                          |                                      | Pn:SAVE PORT<br>TO NONVOL?                  | Pn:SAVE TO<br>NONVOL x.<br>CHANGE?         | SAVING  | n=current port<br>x= 0, 1                    |
|                                          |                                      | Pn:LOAD PORT<br>FROM NONVOL?                | Pn:LOAD FROM<br>NONVOL X.<br>CHANGE?       | LOADING | n= current port<br>x= 0, 1                   |
|                                          |                                      | Pn:LOAD FROM<br>FACTORY PRO-<br>FILE?       | Pn:LOAD FAC-<br>TORY PROF x.<br>CHANGE?    | LOADING | n=current port<br>x= 0, 1                    |
|                                          | LOAD/SAVE<br>SWITCH                  | SAVE SWITCH<br>CFG TO                       | SAVING                                     |         |                                              |
|                                          | TIONS?                               | NONVOL?                                     |                                            |         |                                              |
|                                          |                                      | LOAD SWITCH<br>CFG FROM FAC-<br>TORY?       | LOADING                                    |         |                                              |
|                                          |                                      | LOAD SWITCH<br>CFG FROM<br>NONVOL?          | LOADING                                    |         |                                              |
| DIAGNOSTIC                               | GLOBAL TEST?                         |                                             |                                            |         | Note 5                                       |
| OPTIONS?                                 |                                      |                                             |                                            |         | Note 6                                       |
|                                          |                                      | 2B+D LOOP-<br>BACK?                         |                                            |         | Note 7                                       |
|                                          |                                      | TEST IN<br>PROGRESS s                       |                                            |         | GLOBAL TEST STATUS s = 2B+D LOOPBACK. Note 8 |
|                                          |                                      | END TEST?                                   | TEST<br>COMPLETE                           |         |                                              |
| Navigation directions:                   | button                               | YES NO                                      | номе                                       | 3       | ·                                            |

| Main Level                        | Level 1                            | Level 2                                | Level 3          | Level 4 | Description                                                                                           |
|-----------------------------------|------------------------------------|----------------------------------------|------------------|---------|----------------------------------------------------------------------------------------------------|
| DIAGNOSTIC<br>OPTIONS?<br>(cont.) | PORT TEST?                         | CURRENT PORT<br>= n. CHANGE?           |                  |         | Note 9                                                                                                |
|                                   |                                    | Pn: LOCAL<br>LOOPBACK?                 |                  |         | Note 10                                                                                               |
|                                   |                                    | Pn: LOCAL TER-<br>MINAL LOOP-<br>BACK? |                  |         | Note 10                                                                                               |
|                                   |                                    | Pn: DIGITAL<br>LOOPBACK?               |                  |         | Note 10                                                                                               |
|                                   |                                    | Pn:<br>BILATERAL<br>LOOPBACK?          |                  |         | Note 10                                                                                               |
|                                   |                                    | Pn:TEST IN                             |                  |         | n=current port                                                                                        |
|                                   |                                    | PROG s                                 |                  |         | PORT TEST STATUS                                                                                      |
|                                   |                                    |                                        |                  |         | S=LOCALLOOPBACK, LOCAL<br>TERMINAL LOOPBK, DIGITAL<br>LOOPBACK, BILATERAL<br>LOOPBACK. <b>Note 11</b> |
|                                   |                                    | END TEST?                              | TEST<br>COMPLETE |         |                                                                                                    |
|                                   | DISPLAY STA-<br>TUS SOFT-<br>LOAD? | SOFTLOAD s                             |                  |         | s = NOT INITIATED, IN<br>PROGRESS, COMPLETE,<br>FAILED                                                |
|                                   | RESTART NET-<br>WORK LINK?         | RESETTING<br>LINK                      |                  |         | The ISDN line is restarted using the save switch setting                                              |
|                                   | FRONT<br>PANEL<br>KEYPAD TEST?     | KEYBOARD<br>TEST<br>* TO END           |                  |         | For numeric keypad:                                                                                   |
|                                   |                                    | OR                                     |                  |         | * TO END displays.                                                                                    |
|                                   |                                    | HOME TO END                            |                  |         | For 3-button keypad:<br>HOME TO END displays.                                                         |
| Navigation directions:            | button                             | YES VIES                               | ном              | 1E      |                                                                                                    |

| Main Level                                                                                                    | Level 1                                                                                                    | Level 2                            | Level 3                        | Level 4 | Description                                           |  |
|----------------------------------------------------------------------------------------------------|----------------------------------------------------------------------------------------------------|------------------------------------|--------------------------------|---------|-------------------------------------------------------|--|
|                                                                                                    | VIEW                                                                                                    | b-scp                              |                                |         | b = board number                                      |  |
|                                                                                                    |                                                                                                    |                                    |                                |         | s = software revision                                 |  |
|                                                                                                    |                                                                                                    |                                    |                                |         | c = checksum                                          |  |
|                                                                                                    |                                                                                                    |                                    |                                |         | p = PASS or FAIL                                      |  |
|                                                                                                    | VIEW<br>DIAGNOSTIC<br>CODE?                                                                                                    | DIAGNOSTIC<br>CODE =c.             |                                |         | c = diagnostic code value to aid<br>in field support. |  |
|                                                                                                    |                                                                                                    | CLEAR<br>DIAGNOSTIC<br>CODE VALUE? | CLEARING<br>DIAGNOSTIC<br>CODE |         | Resets diagnostic code value to 0.                    |  |
| Notes:                                                                                                    | •                                                                                                    | •                                  |                                | •       |                                                       |  |
| <ol> <li>The next screen will be either the ENTER NUMBER TO DIAL? screen or the HANGUP? screen,<br/>depending on the call status of the port. If the call status is IDLE, ENTER NUMBER TO DIAL?<br/>is displayed; otherwise, HANGUP? is displayed.</li> <li>The LCD advances to the call status screen.</li> <li>VIEW/CHANGE STORED TEL NUM? screen is the last submenu under DIAL/HANGUP OPTS.</li> <li>Pressing YES or NO advances the LCD to the ENTER NUMBER TO DIAL? or the HANGUP?<br/>screen (depending on the current status: IDLE: the LCD advances to DIAL?; otherwise the LCD<br/>advances to HANGUP?).</li> </ol> |                                                                                                    |                                    |                                |         |                                                       |  |
| 5. Answering<br>a port test is                                                                                                    | 5. Answering YES to DIAGNOSTIC OPTIONS? advances the LCD to the PORT TEST? screen if a port test is in progress. Otherwise, the LCD advances to the GLOBAL TEST? screen. |                                    |                                |         |                                                       |  |
| 6. Answering YES to GLOBAL TEST?, advances the LCD to the test status screen if a global test is currently in progress. Otherwise, the LCD advances to 2B+D LOOPBACK?                                                                                                    |                                                                                                    |                                    |                                |         |                                                       |  |
| 7. Answering YES advances the LCD to the global test status screen.                                                                                                    |                                                                                                    |                                    |                                |         |                                                       |  |
| 8. Pressing YES or NO advances the LCD to the END TEST? screen.                                                                                                    |                                                                                                    |                                    |                                |         |                                                       |  |
| 9. Answering YES advances the LCD to the test status screen if a port test is currently in progress. Otherwise, the LCD advances to the CURRENT PORT screen.                                                                                                    |                                                                                                    |                                    |                                |         |                                                       |  |
| 10. Answering YES advances the LCD to the global test status screen.                                                                                                    |                                                                                                    |                                    |                                |         |                                                       |  |
| 11. Pressing                                                                                                    | 11. Pressing YES or NO advances the LCD to the END TEST? screen                                                                                                    |                                    |                                |         |                                                       |  |
| Navigation button → YES ↓ NO ↓ HOME<br>directions:                                                                                                    |                                                                                                    |                                    |                                |         |                                                       |  |

Table 5-1. Menu Option Summary (Continued)

## Chapter 6 V.25 bis Dialer Operation

V.25 bis is an autodialer option used by synchronous DTEs to perform dialing and UTA220 control functions. The UTA220 supports a subset of the CCITT V.25 bis recommendation, primarily intended for the dialing and answering commands for HDLC or BISYNC modes of V.25 bis operation.

## **SELECTING V.25bis**

The V.25 bis option can only be selected using the LCD menu or the AT@P1 command

To select V.25 bis with the LCD, scroll through the menu and select:

- CONFIGURATION OPTIONS?
- PORT CONFIG OPTIONS?
- DTE CMD AND MSG OPTIONS?
- DIALER CMDS = V.25 BSC for BISYNC mode *or* DIALER CMDS = V.25 HDLC for HDLC mode

To select V.25 bis with the AT@P1 command, enter

• AT@P1 = VB for V.25 bis BISYNC mode *or* AT@P1 = VH for V.25 bis HDLC mode.

The DTR pin is used to activate the V.25 bis dialer. When the DTR pin goes high, the dialer command setting is used to start the appropriate V.25 bis mode. When changing between V.25 mode settings, drop and raise DTR to activate the new V.25 bis dialer mode.

You can select the speed of the dialer by changing the DTE SPEED option. When you select V.25 bis dialer operation, the DTE SPEED is used to configure the dialer port speed.

## **OPERATION IN V.25 bis MODE**

When the V.25 bis option is enabled, most UTA220 options still apply. Selecting V.25 bis forces the UTA220 into synchronous communications mode (regardless of the synchronous mode option). Only the DCD pin option setting applies when V.25 bis is enabled and the UTA220 is off-line.

## V.25 bis MESSAGE FRAMES

The CCITT V.25 bis recommendation describes several message framing formats, including Async, BISYNC, and HDLC (bit-oriented). The UTA220 supports the HDLC and BISYNC modes. The ASCII (IA5) character set is used; the EBCDIC character set is not supported.

In HDLC operation mode, V.25 bis command and response messages are contained in standard HDLC Unnumbered Information (UI) frames (Figure 6-1). Each field consists of one or more eight bit octets. The eighth bit (parity bit) of each octet in the Message field is ignored by the UTA220.

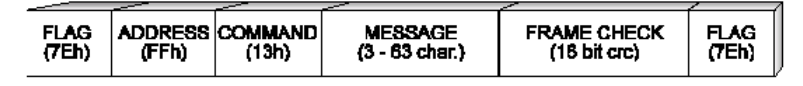

Figure 6-1. HDLC Frame for V.25 bis Messages

In BISYNC mode of operation, all V.25 bis commands and response messages are contained in frames (Figure 6-2).

| SYNC SYNC STX<br>(16H) (16H) (02H) | MESSAGE | ETX<br>(13H) |  |
|------------------------------------|---------|--------------|--|
|------------------------------------|---------|--------------|--|

Figure 6-2. BISYNC Frame for V.25 bis Messages

The message field in the frame is composed of 7-bit IA5 characters with the eighth bit set for odd parity. If the HDLC or BISYNC frames are improperly formatted, the frames are ignored.

For more information on V.25 bis formatting and protocol procedures, refer to the CCITT V.25 bis recommendation.

## DTE INTERFACE PINS

The UTA220 supports V.35 and EIA-232 interfaces to the DTE for V.25 bis dialing. The function of some pins on the EIA-232 interface is different than in other synchronous modes.

## **DTR Pin Operation**

For the UTA220 to accept V.25 bis commands, the DTE must hold the DTR signal high. When configured for V.25 bis dialing, the DTR pin option setting does not apply because the V.25 bis specification explicitly defines how the dialer will respond to changes in DTR.

## **DCD Pin Operation**

The default operation of the V.25 bis dialer asserts the DCD pin when DTR is high (DCD follows DTR). Some devices may require DCD to be low until the connection is established. For those devices, the UTA220 can be configured to only raise DCD upon connection by setting the DCD pin option to NORMAL. The DCD pin option setting of ON is the default for CCITT V.25 bis operation.

## **CTS Pin Operation**

The UTA220 asserts the CTS pin when DTR is high (CTS follows DTR), except that CTS goes low during the connect sequence.

### **DSR Pin Operation**

The UTA220 holds the DSR pin low until a connection is established.

#### **COMMAND PROCEDURES**

When the UTA220 is in V.25 bis command mode, it awaits the receipt of a V.25 bis command from the DTE. Each command must be contained in a separate frame. The UTA220 also sends indications to the DTE to advise it of call status.

Commands may be upper or lower case. Responses and indications from the UTA220 are always uppercase. Commands cannot contain leading or embedded spaces or other characters, but some commands allow clarity characters in the parameter string that follows the command.

Each command message consists of a three octet command code and a 0 to 60 octet parameter field (depending on the command). The UTA220 parses the command, returns a response message, and then executes the command.

#### COMMANDS

Commands are messages sent by the DTE to the UTA220 to cause it to perform a given operation. The commands are listed on the following pages.

## Dial Command: CRN xx..x

The CRN (Dial) command contains a parameter field of one to 40 characters (excluding clarity characters) specifying the number to dial and any dial modifiers. Clarity characters, which are ignored by the UTA220, consist of spaces, dashes, parenthesis, and periods. Valid dial characters and modifiers are shown in Table 6-1.

| Table 6-1: V.25 bis Dial Parameter | ers |
|------------------------------------|-----|
|------------------------------------|-----|

| Character                            | Function           |
|--------------------------------------|--------------------|
| 0-9                                  | Dial digits        |
| * and #                              | Dial digits        |
| Space, dash, parenthesis, and period | Clarity characters |

After dialing, the UTA220 attempts to establish a synchronous connection with the remote UTA220. As in other synchronous modes, flow control and buffering are not used when V.25 bis is enabled. When the call begins the connection sequence, the UTA220 sends a Call Connect Indication (CNX) message. Upon connection, the UTA220 raises the DSR pin and enters the on-line data mode.

Examples of valid dial commands are:

CRN 12055550123 CRN 1 (205) 555-0123 CRN 9 1-205-555-0123

Responses to the dial command are:

VAL INVCU INVMS INVPS INVPV CFI CFIDT CFIET CFIET CFIRT CFIAB

Refer to Table 2 for a description of these response messages.

#### **Connect Incoming Calls: CIC**

This command forces the UTA220 to answer an incoming call if the port on which the call is received is configured for manual answer (the auto-answer option is set to off). No parameters are allowed. The DTE typically issues this command after receiving an INC indication from the UTA220.

Responses to the CIC command are:

VAL INV INVMS INVPS

#### INDICATION MESSAGES

Indication messages are unsolicited messages sent by the UTA220 to indicate a special condition, such as an incoming call. These messages are described below.

## Call Connect Indication: CNX

The UTA220 sends this message to the DTE to indicate that an incoming or outgoing call is physically connected end-toend. The call connection sequence is then started. The DTE should not begin sending data until the call connection sequence is completed, which the UTA220 indicates by raising the DSR pin.

#### 6-4

## **Incoming Call Indication: INC**

Upon receiving an incoming call, the UTA220 sends the DTE an Incoming Call Indication (INC). Only one indication is given per call. If the auto-answer option is on, the UTA220 will answer the call after the number of rings designated by the S0 command.

## **Response Messages**

A response message is sent by the UTA220 immediately after it receives a V.25 bis command message. Response messages are shown in Table 6-2.

| Character | Function                                                                                                    |
|-----------|----------------------------------------------------------------------------------------------------|
| VAL       | Valid Command.                                                                                                    |
| INV       | Invalid Command. Command is invalid or inappropriate.                                                              |
| INVCU     | Command Unknown. Transmission error (parity, framing) occurred.                                                    |
| INVMS     | Invalid Message Syntax. Command is too long; command contains invalid characters.                                  |
| INVPS     | Invalid Parameter Syntax. Wrong number of parameters; parameter contains invalid character or too many characters. |
| INVPV     | Invalid Parameter Value. Parameter is out of range or is null.                                                     |
| CFIAB     | Call Failure, Call Aborted.                                                                                        |
| CFICB     | Call Failure, Local DCE busy.                                                                                      |
| CFIDT     | Call Failure, No Dial Tone.                                                                                        |
| CFIET     | Call Failure, Busy.                                                                                                |
| CFINT     | Call Failure, No Answer Tone.                                                                                      |
| CFIRT     | Call Failure, Connect Time-out.                                                                                    |
| CFI       | Call Failure, Reason Unknown.                                                                                      |

#### Table 6-2: Response Messages

## EIA-366 Dialer Operation

## Chapter 7 EIA-366 Dialer Operation

The UTA220 implements the EIA-366 dialer in accordance with the EIA Standard RS-366 specification.

## **CONFIGURATION**

The upper two ports of the UTA220 are configured as EIA-366 dialer ports. In this configuration, the lower two ports function as the data ports for the dialer ports. The EIA-366 dialer ports are dedicated to the data ports as follows:

- Dialer port 3 is dedicated to data port 1
- Dialer port 4 is dedicated to data port 2

### **OPERATION**

Calls are initiated through the parallel dialer port interface (the upper two ports).

The DTE connects to the dialer port by the DB-25 connector. Connector functions are shown in Table 7-1.

*Note:* If an EIA-366A device is to be connected to a port, refer to EIA-366A Requirements section in Appendix D.

| Pin | Function                        |
|-----|---------------------------------|
| 1   | Frame Ground                    |
| 2   | Digit Present (DPR)             |
| 3   | Abandon Call and Retry (ACR)    |
| 4   | Call Request (CRQ)              |
| 5   | Present Next Digit (PND)        |
| 6   | Power Indication (PWI)          |
| 7   | Signal Ground                   |
| 13  | Distant Station Connected (DSC) |
| 14  | Digit Lead 1 (NB1)              |
| 15  | Digit Lead 2 (NB2)              |
| 16  | Digit Lead 3 (NB4)              |
| 17  | Digit Lead 4 (NB8)              |
| 22  | Data Line Occupied (DLO)        |

#### **Table 7-1: Dial Connector Functions**

EIA-366 Dialer Operation

## INTERFACE SIGNAL DEFINITIONS

## **Power Indication (PWI)**

PWI is supplied by the dialer to indicate the dialer has power.

## Call Request (CRQ)

CRQ is supplied by the DTE to request the dialer to initiate a call. The on condition must be maintained during call origination. If CRQ is turned off before DSC is turned on, the call is aborted. CRQ should not be turned on if DLO is on. DLO indicates that the data port is in use and a call cannot be initiated.

## Data Line Occupied (DLO)

DLO is sent by the dialer to indicate when the data port is in use. Off indicates the DTE can originate a call provided that PWI is on.

## **Distant Station Connected (DSC)**

DSC is supplied by the dialer to indicate that a call has been completed and that the dialer is no longer in control of the data port. Once the dialer has relinquished control of the data port, DSC remains on until CRQ is turned off.

## **Digit Signal Circuits (NB1-NB8)**

The DTE presents binary data to the dialer for dialing or dialer control purposes. Table 7-2 shows the dial digit character set supported by the EIA-366A dialer.

| Digit | NB8 | NB4 | NB2 | NB1 |
|-------|-----|-----|-----|-----|
| 0     | 0   | 0   | 0   | 0   |
| 1     | 0   | 0   | 0   | 1   |
| 2     | 0   | 0   | 1   | 0   |
| 3     | 0   | 0   | 1   | 1   |
| 4     | 0   | 1   | 0   | 0   |
| 5     | 0   | 1   | 0   | 1   |
| 6     | 0   | 1   | 1   | 0   |
| 7     | 0   | 1   | 1   | 1   |
| 8     | 1   | 0   | 0   | 0   |

 Table 7-2: Dial Digit Character Set

### EIA-366 Dialer Operation

| Digit   | NB8 | NB4 | NB2 | NB1 |
|---------|-----|-----|-----|-----|
| 9       | 1   | 0   | 0   | 1   |
| *       | 1   | 0   | 1   | 0   |
| #       | 1   | 0   | 1   | 1   |
| < (EON) | 1   | 1   | 0   | 0   |

 Table 7-2: Dial Digit Character Set (Continued)

The telephone number can have up to 40 digits, including special characters. If more than 40 digits are received, the dialer turns on ACR and waits for CRQ to drop. The characters are defined as follows:

\* and #:

These are used for clarity only.

EON digit:

The EON digit is used when the line is configured as a nailed-up line. The EON digit signals that the end of the number has been received. When it is received, DSC is turned on. When configured for nail-up line, it is not necessary to wait for the connection before turning on DSC.

Other characters defined by EIA-366 are not supported by the UTA220 dialer. Unsupported characters in a dial string are ignored by the dialer.

## **Digit Present (DPR)**

DPR is sent by the DTE to indicate to the dialer that the code on the Digit Signal Circuits can be read. Circuit DPR must not be turned on before Present Next Digit (PND) comes on. When DPR is on, it must remain on until PND goes off. When DPR is off, it must be held off until PND comes on again. If DPR is not turned on within five seconds after PND is turned on, the dialer assumes it has received the last digit and dials any digits that have been received. If no digits have been received, the dialer turns on Abandon Call and Retry (ACR) and waits for Call Request (CRQ) to drop.

## Present Next Digit (PND)

PND is turned on by the dialer to indicate that it is ready to accept the next digit on the digit signal circuits NB1, NB2, NB4, and NB8. Off indicates that the DTE should turn off DPR and set the states of NB1, NB2, NB4, and NB8 for the next digit.

UTA220/UTA220k

## Abandon Call and Retry (ACR)

ACR is supplied by the dialer to indicate that the call cannot be successfully established. The on condition instructs the DTE to abandon the call by dropping the call later. ACR remains on until CRQ is turned off.

## **EXAMPLE DIAL SEQUENCE**

The following is an example of the sequence of events that occur when a call is initiated using the EIA-366A dialer port.

- Data Line Occupied (DLO) must be off for the dial sequence to begin.
- The DTE turns on Call Request (CRQ) to initiate dialing.
- When CRQ is turned on, the dialer port turns on DLO to indicate that the data port is now in use. The dialer turns on Present Next Digit (PND) to request a dial digit from the DTE.
- The DTE sets the digit signal circuit bits (NB1, NB2, NB4, and NB8) to the correct value for the first dial digit, then turns on Digit Present (DPR).
- When DPR turns on, the dialer reads the digit and responds with another PND.
- The PND/DPR sequence continues until either EON is received or five seconds expires without receiving another digit (DPR is not turned on to present another digit).
- When all the digits are received, the dialer initiates the call on the data port to which the dialer is dedicated.
- When the call is connected, Distant Station Connected (DSC) is turned on by the dialer port. If the call cannot complete successfully, Abandon Call and Retry (ACR) is turned on until CRQ is turned off.
- The call can be terminated before the call is connected by turning CRQ off.
- Once the call is completed, the call can be terminated by normal disconnect methods such as disconnect by the switch, the front panel, or DTR disconnect.

## Chapter 8 AT Command Operation

This chapter provides information on how to use AT commands to operate and configure the TA via a data port. The UTA220 AT command set is shown in Appendix C.

## **AT COMMAND STATEMENT**

The TA communicates with a DTE asynchronously whenever the corresponding DTE port is configured for AT command mode. When the TA is powered up, any DTE port configured for AT commands enters command mode. AT commands can then be used to configure and control the TA. The command statement is typed using the DTE keyboard and temporarily resides in a section of memory called a buffer.

The command statement must be written in a specific form so the TA recognizes and follows the instruction. The command statement begins with the letters AT and is followed by one or more commands, which can each consist of a sequence of keyboard symbols, such as & and %, letters, numbers, and is followed by a return or end-of-line character.

## **AT Command Mode**

AT commands can only be issued when the DTE port is configured for AT command mode. Normally, the DTE port is in AT command mode whenever it is off-line. After the TA establishes a connection with another TA and goes into on-line data mode, characters sent to the TA by the DTE are interpreted as data (not as commands) and are transmitted to the remote TA.

If the DTE port is configured for DIALER CMDS = NONE, AT commands are not accepted in any mode.

## ESCAPE SEQUENCE: + + +

If the TA is in asynchronous data mode, the escape sequence can be sent to return the TA to the command mode and remain on-line. The escape sequence consists of a pause (normally 1 second), three escape characters, and then another pause. The default escape sequence characters are: + + +.

The escape sequence character is set by the S2 command and can be changed. The escape sequence can also be disabled to prevent false escapes into command mode.

After entering the escape sequence, the TA returns to AT command mode, but does not hang up or break the connection with the remote TA. AT commands can now be entered to the TA. The ATO command returns the TA to the data mode.

UTA220/UTA220k

## **CREATING A COMMAND STATEMENT: AT**

To create a command statement, use the following steps:

1. Type AT, the attention code telling the unit a command statement follows.

2. Type the command.

3. Press the return key to "Enter" or send the command statement to the TA.

An example of a command statement using the dial command (D) follows.

ATD555-1212

This statement can be read as: Attention: dial 555-1212.

Another example: Enter ATZ. This means "Attention: reset the TA and reload current configuration with stored values."

After entering a command line the TA returns a response message indicating whether the command was accepted, or by giving the data requested by the command line.

The AT command also sets some of the TA's DTE data parameters, such as DTE speed, parity, and bits per character to match the DTE. This process is repeated each time the AT prefix is typed.

## **COMMAND STATEMENT GUIDELINES**

When typing command statements, the following rules apply:

- Return must be pressed to execute (Enter) a command.
- The command buffer can hold 128 characters including spaces.
- Use the backspace or delete key to erase the last character.

#### **MONITOR DISPLAY**

As commands are typed they normally appear on the DTE monitor. This is called local character echo.

## DTE CHARACTER ECHO: E

To determine if echo is set properly, type AT. If the terminal displays AT, echo is set correctly. If it displays AATT, then echo should be disabled by typing ATE. If the terminal does not display the AT at all, echo should be enabled by typing ATE1. The echo option only affects command mode operation.

## **COMMAND STATEMENT BUFFER**

The TA temporarily stores up to 128 characters in a memory buffer. If more than 128 characters are entered before the endof-line characters, the TA ceases to echo and waits for the end of line character. To correct this condition, retype the command using 128 characters or less.

## UTA220/UTA220k

The characters the AT command interpreter uses as end-ofline, line feed, and backspace are set respectively by the S3, S4, and S5 commands and can be changed.

The punctuation used in telephone numbers takes up space in the buffer, as do blank characters used as spaces to help increase readability.

### **BACKSPACE KEY**

Use the backspace key to change the command statement or correct errors. The backspace key allows the cursor to be moved back to the character(s) in error. The command can then be retyped from that point.

Example: ATD5551211 has been typed. To change the last 1 to 2, press the backspace key once, type 2, and press return to execute the command.

## **REPEATING A COMMAND: A/**

This command tells the TA to repeat the last command stored in its buffer. The command is automatically executed without any need to retype the command or press the return key.

Example: The ATD5551212 command has been executed, and the phone is busy. To repeat the instruction type A/, but do not use AT before this command, as AT would empty the buffer and there would be no command to repeat.

#### NUMBERED COMMANDS

Series of commands starting with the same letter are distinguished by a number following the letter.

For example, the E0 command selects echo off, and E1 selects echo on.

## **GROUP COMMANDS**

A group of commands can be typed in a single statement. Pressing the RETURN key sends the entire command string to the TA, which executes each command, in the order it appears in the command statement, from left to right.

For example, the command statement ATQ0V0D5551212 means:

- AT Attention
- Q Allow status messages to be sent
- V Select status
- D Dial 555-1212

The TA executes the AT command followed by the Q, V, and D commands. The TA returns the status message corresponding to the last command on the line. If an error is encountered in a command line, subsequent commands on the line are ignored.

UTA220/UTA220k

Some commands use special formats or have special rules concerning their use. For example, the dial D command initiates the dial process so no other commands, only dial modifiers, can follow the D command.

## **COMMAND SCOPE**

The scope of a command refers to the extent of its effect on the TA. AT commands have a scope of Global, Channel, or Port.

Global commands affect the operating characteristics of the TA as a whole, potentially disrupting operation on all of the ports and channels. Thus, a global command should be used with caution (or not at all) if there are currently active calls on any port.

Channel commands affect only the operation of the B1, B2, or D-Channels of the TA. These commands should be used with caution if there are active calls on any port.

Port commands affect only the operation of the particular DTE port in use. If the user is issuing a port command via DTE port 1, then only DTE port 1 characteristics are affected. This rule does not apply if the user has entered Supervisor Command Mode (explained in the next section).

#### Supervisor Command Mode

The UTA220 is equipped with a feature called "AT Supervisor Command Mode." This allows AT commands issued from one DTE port to be executed as if they were coming from another DTE port. This includes call placement and call control.

To enter supervisor command mode, AT>Cn is entered, where n is the port to control. AT>C? can be entered to display which port is being controlled. To return to control of the DTE port to which you are connected, enter AT>C0 or AT>C.

For example, a user may be connected to DTE port 3 and wants to control DTE port 1. The user enters AT>C1 at the DTE console. Now the user may operate as if he or she were connected to DTE port 1. All port commands issued from here on will affect DTE port 1 until the AT>C command is entered.

In supervisor command mode, when a call is placed for another DTE port, the controlled port enters the on-line mode while the supervisor port is still off-line. The supervisory port still has full control of the controlled DTE port. Connect messages are directed to the supervisor port in addition to the port being controlled.

*Caution:* There is no mechanism to prevent a DTE port from being controlled by another DTE port. A DTE port can be controlled by more than one other DTE port.

Rate Adaption

## Chapter 9 Rate Adaption

To allow greater flexibility for your DTE, three rate adaption protocols are available for use on the B-channel: T-Link, V.120, and Bonding (see Chapter 10 for a description of Bonding). These protocols allow your DTE to operate both synchronously and asynchronously, and at a different speed than the B-channel.

## **RATE ADAPTION**

When a data call is placed, the TA tries to establish physical data connection on the ISDN B-channel. The B-channel is a digital channel that can transfer data at 56 or 64 kbps, depending on the path the network chooses when routing the call.

A rate adaption protocol is necessary if the user's DTE rate is other than 56 or 64 kbps. The protocol adapts the lower speed of the DTE to the higher speed of the ISDN B-channel. The LCD menu or the AT%A2 command can be used to select a rate adaption protocol.

This chapter discusses two rate adaption protocols: TLink and V.120.

- **T-Link** does not guarantee error free data; it only adapts the lower DTE speed to the higher ISDN speed to a maximum of 19.2 kbps asynchronous and 64 kbps synchronous.
- V.120 is an error-controlling protocol that guarantees error free data transfer at speeds up to 128 kbps. (Throughput is limited by the B-Channel to about 70 kbps.)

## **T-LINK**

T-Link is a Northern Telecom proprietary rate adaption protocol. It supports synchronous and asynchronous rate adaption at a variety of speeds.

To select T-Link with the LCD, scroll through the menu and select:

- CONFIGURATION OPTIONS?
- PORT CONFIG OPTIONS?
- PROTOCOL OPTIONS?
- PROTOCOL = T-LINK

To select T-Link with the AT%A2 command, enter AT%A2=1.

## Rate Adaption

When using a rate adaption protocol, both the calling and called units must use the same protocol. Also, unless the TA is configured for T-Link "adaptive mode," the DTEs on both ends must be set to the same DTE speed before data can be transferred. In the adaptive mode, the TA can adjust its speed automatically to match the remote unit. To use this mode, however, the DTE must also be able to change its speed according to the connect speed of the TA, as indicated by the rate in the connect message.

## **Flow Control and Pin Options**

When using T-Link the flow control option for the DTE port is overridden. In addition the RTS, CTS, and DTR pin options are overridden. The T-Link protocol itself defines the way these pins are handled.

T-Link transmits the state of the RTS pin to the remote TA where it is transmitted back as the CTS state. DTR is mapped to the remote end as DSR, but it is not looped back.

## **T-Link Options**

#### **Fixed/Adaptive:**

- In fixed mode, the TA will not negotiate setup. If the other TA is not set to the same speed the negotiation will fail.
- In adaptive mode, the called TA will be asked to adapt to the originator's parameters. If the called TA is set for fixed mode and its parameters don't match the originator's, the called TA will request that the originator adapt to it.

#### **RTS Assert/Normal:**

- In RTS assert mode, T-Link operates as if RTS is always asserted
- In RTS normal mode, T-Link passes the state of the RTS pin to the remote TA

#### **DTR Assert/Normal:**

- In DTR assert mode, T-Link operates as if DTR is always asserted
- In DTR normal mode, T-Link passes the state of the DTR pin to the remote TA

V.120 is a CCITT protocol that supports synchronous and asynchronous rate adaption, and also provides link-layer error control. Although errors on a digital network are rarer than on an analog telephone line, they are possible. V.120 provides an end-to-end protocol for detecting and correcting any such errors. V.120 also performs buffering and can thus support flow control to and from the DTE.

To select V.120 with the LCD, scroll through the menu and select:

- CONFIGURATION OPTIONS?
- PORT CONFIG OPTIONS?
- PROTOCOL OPTIONS?
- PROTOCOL = V.120

To select V.120 with the AT% A2 command, enter AT% A2=2.

## V.120 Options

*Maximum Transmit Frame Size* is the maximum size a frame can be for transmitting. The transmit frame size affects the store-and-forward delay.

*Maximum Receive Frame Size* is the maximum size frame that is accepted by the TA. Larger frames are rejected.

*Window Size* is the number of frames that can be sent before an acknowledgment is received. This parameter is normally not changed.

*T200 Timer* is the length of time to wait for acknowledgment of a sent frame. If this timer expires, V.120 attempts to send the frame again.

## UTA220/UTA220k

## V.120

Rate Adaption
BONDING

# Chapter 10 BONDING

BONDING is a new protocol standard from the Bandwidth ON Demand INteroperability Group for combining the bandwidth of several 56 kbps or 64 kbps channels. BONDING can 'bond' from 2 to 31 channels at once. The high speed data, which must be a multiple of 56 kbps or 64 kbps, is split after arrival at the DTE interface into the various channels. On the opposite end the data is recombined into the original data stream and sent to the DTE interface.

## **BONDING ON THE UTA220**

Because the UTA220 supports one ISDN basic rate interface (2B+D), two simultaneous calls can be made, allowing an effective bandwidth of 112 kbps or 128 kbps. The BONDING call can be made from port 1 or port 2. Table 10-1 lists BONDING call options.

| Option                                                          | Select                                                                                                    |  |
|-----------------------------------------------------------------|----------------------------------------------------------------------------------------------------|--|
| CONFIGURATION /<br>PORT /<br>PROTOCOL                           | Bond                                                                                                    |  |
| CONFIGURATION /<br>PORT /<br>BONDING OPTIONS /<br>RATE MULTIPLR | Set to 2 in order to request a 112 kbps or 128 kbps of<br>Set to 1 in order to request a 56 kbps or 64 kbps of<br>Note: To run 56 kbps or 64 kbps, it is simpler to u<br>clear channel transfer (select PROTOCOL: NONE<br>you request a rate multiplier of one, it will negotial<br>parameters according to the BONDING specificat<br>at the start of the call and then switch to a 56 kbps<br>64 kbps clear channel call.                                                                                                    |  |
| CONFIGURATION /<br>PORT /<br>BONDING OPTIONS /<br>SEC CALL PORT | This option is needed only for AT&T 5E5/5E6 lines. If configured for multiple call references, set port 1 to 1 and port 2 to 2. This will cause the second call to use the same directory number as the first. If the line is not configured for multiple call references and the BOND-ING call is being placed on port 1, set both port 1 and port 2 to 2 (this is the default). If placing the BONDING call on port 2, set both port 1 and port 2 to 1. This will cause both directory numbers to be used for the two channel BONDING call. |  |

#### Table 10-1: BONDING Options

## BONDING

## PLACING A BONDING CALL

You can place a call from port 1 or port 2 using any normal means. The answering party must be set to run BONDING or the call will disconnect shortly after connection. If you specify a rate multiplier of 2 and the answering party indicates it will support 2 or more channels for BONDING, the answering side will pass the directory number for the second call in the negotiation. The second call is made automatically. You can tell this call is being made by the flashing LED on the second B-channel. If delay equalization between the channels is obtained, data mode is entered. The front panel indicates the BONDING connection, the B-channel line speed (56 or 64 kbps), and the DTE speed (56, 64, 112, or 128 kbps). The B-channel LEDs remain on when data mode has been entered.

*Note:* When a rate multiple of 2 is negotiated, both B-channels are used. The remaining ports are prevented from making circuit switched calls for the duration of the BONDING call.

If the rate multiple is set to 1 on either the originator or answerer, the second call will not be made and data mode will be entered immediately after negotiation. The second call will not be made and data mode will be entered immediately after negotiation. The screen will indicate the speed the call connected at.

The Directory Numbers configured in the D-channel setup tell the origination side what the second Directory Number is. If you are using a point-to-point line with only one Directory Number, on answering a BONDING call that is requesting two channels, this directory number will be sent to the origination side, which is the same number as the first one dialed. This is because a point-to-point line can receive two calls using the same Directory Number. AT&T 5E5/5E6 can also be configured to receive two calls using the same Directory Number. To use this capability, change port 1's SEC CALL PORT (located under BONDING OPTIONS in CONFIGURATION / PORT) to 1 and set port 2's SEC CALL PORT to 2.

## **DISCONNECTING A BONDING CALL**

Disconnecting by any normal means disconnects all BONDING channels. If either channel is disconnected by the switch, the entire call is disconnected by the UTA220. The disconnection can be validated by the LCD screen indicating DISCONNECTED and the B1 and B2 LEDs being off.

Synchronous Operation

# Chapter 11 Synchronous Operation

## SYNCHRONOUS MODES

The UTA220 supports two synchronous modes. Operation in each of these modes is described below.

## Synchronous Mode 1: Sync Pause Mode

When a telephone connection is made, the UTA220 delays for 5 seconds (configurable with the S25 command '0') before monitoring DTR.

This delay serves two purposes. If separate dialing and communication terminals are used, this allows the terminal operator to switch the EIA-232 cable between the two. If separate dialing and communications software is being used on the same terminal, the delay allows time for the dialing software to complete and the communications software to initialize and turn DTR on.

After the UTA220 connects, the DSR, CD, and CTS pins will be high. This can be used by the DTE as an indication that it can begin sending synchronous data to the UTA220.

The UTA220 disconnects if it detects an on-to-off transition of the DTR pin when &D0 is not in effect, or it receives a disconnect message from the switch. After a disconnect, the UTA220 returns to the off-line state. If the UTA220 is set to auto answer, it will only answer when DTR is on or &D0 is in effect. If you do not want the UTA220 to answer, DTR must remain low for at least 8 seconds after the ringing ends.

## Synchronous Mode 2: Dial Stored Number Mode

The UTA220 will automatically dial the telephone number stored in directory entry number 0 when it detects and off-to-on transition of the DTR pin.

Once the UTA220 connects, the DSR, CD, and CTS pins will be high to indicate to the DTE that it can begin sending synchronous data.

The UTA220 disconnects upon detecting an on-to-off transition of the DTR pin when &D0 is not in effect, or receiving a disconnect message from the switch. After disconnecting, the UTA220 hangs up and returns to the off-line state.

If the UTA220 is set to auto answer, it will only answer when DTR is on or &D0 is in effect. If you do not want the UTA220 to answer, DTR must remain low for at least 8 seconds after the ringing ends. After that time, DTR going high will cause the UTA220 to originate a call. If DTR goes high during the ringing process, but before the required ring count is reached, the UTA220 will not originate a call.

UTA220/UTA220k

11-1

Synchronous Operation

### 11-2

# Chapter 12 D-Channel X.25

The TA provides the 1984 CCITT specified X.25 protocol for the D-channel with a Packet Assembler/ Disassembler (PAD) interface for asynchronous data terminals. The X.25 protocol supports the following X.25 parameters:

- Single channel operation
- Modulo 8
- Transmit packet size maximum of 256 byte
- Receive packet size maximum of 256 bytes
- Link level window size maximum of 7
- Packet level window size maximum of 7

## FUNCTIONAL DESCRIPTION

## X.25

X.25 is a synchronous error-correcting protocol for data transmission over public and private networks. The X.25 protocol is subdivided into three layers: physical, data link, and packet (or network). Each layer is responsible for specific parts of the data transmission, error checking, and error correcting. Data is transmitted in packets that contain additional information to facilitate the error checking and correcting.

#### PAD

The PAD acts as an intermediary between the local user's asynchronous terminal and the X.25 protocol. PAD functions are specified by CCITT X.3, X.28, and X.29 recommendations. These recommendations are as follows:

- X.3 defines 22 PAD parameters that govern how the PAD operates. These parameters specify how and when the data from the asynchronous DTE is forwarded to the remote host (assembly) and how the data from the remote host displays to the asynchronous terminal (disassembly).
- X.28 defines the PAD commands and responses that permit communication with the X.25 protocol via an asynchronous terminal.
- X.29 defines supervisory packets used for communication between the local PAD and the remote host's PAD.

## **ESTABLISHING AN X.25 SESSION**

Before using the TA for X.25 communications on the D-channel, the user must subscribe to the ISDN D-packet service. If the user is subscribed to the D-packet service, a connection is automatically established between the TA and the ISDN packet handler when the TA is first powered up. This is known as the D-channel X.25 link connection. Once the TA is connected to the ISDN packet handler, the X.25 PAD is used to make an X.25 virtual connection to a specific remote host or device. The connection; a transmission path is created for each call and held until communications are completed and the connection is disconnected.

The following explains how an X.25 virtual connection (session) is established and disconnected, as well as some of the activities performed during the X.25 session.

### Initialize the PAD

When the TA is first powered up, the TA is in the AT command mode. There are three AT commands that the TA supports to initialize the PAD:

ATDD

AT@P1 = P

AT@P1 = D

Once the PAD is initialized, the PAD prompt character \* displays and the PAD is in the PAD command mode.

### ATDD Command

The ATDD command is valid for initializing the PAD only when the D-channel X.25 link is established. If the ATDD command is entered when the D-channel X.25 link is not established, the TA responds with ERROR and remains in the AT command mode.

### AT@P1=P or AT@P1=D Command

The AT@P1=P or AT@P1=D command initializes the PAD automatically when the TA is powered up. If the D-channel X.25 link is not established when the TA is powered up, the PAD is initialized to the PAD command mode. Likewise, if the D-channel link is connected when the TA is powered up, the PAD is initialized to the PAD command mode, just as though an ATDD had been executed.

*Note:* The AT@P1=P and AT@P1=D commands do not take effect until the TA power is cycled or the TA is restarted. The AT&W command must be executed to save all port parameters.

## **Establishing an X.25 Virtual Connection**

There are three modes of operation for the PAD:

- Command mode
- Connect-in-progress mode
- Data transfer mode

Initially, the PAD is in the PAD command mode where PAD commands can be executed and an X.25 virtual connection can be established if the D-channel X.25 link is connected.

An X.25 virtual call can be established by initiating the PAD select command containing the desired requested facilities and/or Network User Address (NUA).

Refer to the PAD COMMAND SET section for the rules governing the format of the PAD select command. The facilities permit the user to request special services from the ISDN network at call-setup time. The NUA informs the ISDN packet handler of the remote location address the user is requesting for connection through the ISDN network.

Example: R-12345678

This command requests reverse charging and directs the virtual call to the NUA 12345678.

During establishment of the X.25 virtual call connection, the PAD is in the connect-in-progress mode. When the virtual call is established, the following message displays:

COM

The PAD is now in the data transfer mode and data exchange can begin.

*Note:* Data is transmitted through the PAD that is packeting the data. Echo of PAD data and PAD commands is performed locally by the PAD.

## **Escaping to PAD Command Mode**

When in data transfer mode or connect-in-progress mode, it is possible to escape to the PAD command mode to execute a PAD command. To escape to the PAD command mode issue the PAD recall character as specified by X.3 parameter 1. The default PAD recall character for the TA is DLE (Ctrl P).

Once in the PAD command mode, the PAD prompt character \* displays and only one PAD command may be executed. Upon execution of the PAD command, the PAD returns either to the previous mode of the PAD (i.e., data transfer) or to the final mode required by the execution of the PAD command (i.e., after execution of the PAD clear command, the final mode is the PAD command mode).

## **Escaping to AT Command Mode**

To escape to the AT command mode from PAD data or command mode, enter the AT escape command (+++). This temporarily suspends PAD operations and follows standard is AT command function operation. To return to PAD operation enter:

#### ATDD

To end the call and exit the PAD enter: ATH

To save the port and current session configuration, including the current PAD parameter configuration, to nonvolatile memory enter:

### AT&W

## **Disconnecting the X.25 Virtual Connection**

The X.25 virtual call connection is disconnected by issuing the PAD Clear command while in the PAD command mode.

#### Example: \*CLR

This disconnects the virtual call but leaves the terminal adapter on-line and in the PAD command mode.

When the virtual call is disconnected, the PAD Clear Confirmed response and PAD prompt character are displayed: CLR CONF

\*

The PAD is now in the PAD command mode where another X.25 virtual connection can be established via the PAD Select command.

## UTA220/UTA220k

12-4

## **COMMON APPARENT PROBLEMS**

During a session the X.25 network or remote PAD can alter the current values of the X.3 parameters resulting in common apparent problems.

### Parameter 1 Changed

PAD recall using the character DLE (Ctrl P) is no longer possible.

### Parameter 2 Changed

Characters are no longer echoed when in the PAD command mode.

### Parameter 5 Changed

Flow control characters are sent to the DTE by the PAD during the PAD command mode.

### Parameter 6 Changed

The PAD prompt no longer appears when in the PAD command mode.

### Parameter 20 Changed

Editing characters are echoed.

### PAD COMMAND SET

The X.25 PAD serves as an asynchronous interface through which the X.25 protocol and PAD operation can be controlled. PAD commands are specified in X.28 by CCITT which allow for communication directly with the PAD. Some of the X.28 PAD commands control the X.25 protocol operation such as call setup, call clearing, etc. The rest of the PAD commands provide access to the X.3 PAD parameters for PAD operation control (refer to the X.3 Parameters and Values section).

### PAD Command Format

The format of each PAD command is described in the section below. The PAD accepts either upper or lowercase characters for the PAD command characters. Any spaces inserted in the PAD command are ignored except for spaces in the call user data of the PAD select command (see PAD select command). A PAD command line can contain up to 128 characters. Multiple PAD commands are not permitted on a command line.

## **Issuing PAD Commands**

PAD commands are accepted by the PAD only when it is in PAD command mode (when a PAD prompt character \* displays at the beginning of the command line). As each PAD command character is typed, the character is echoed to the local DTE device for display, unless echoing is disabled by X.3 parameter 2.

Each PAD command is input to the PAD by typing the PAD command delimiter character (a carriage return or + character) at the end of the command line. The PAD commands can be edited, unless editing is disabled by X.3 parameter 15, any time before the command is input to the PAD. Once the PAD has executed the command, a response, called a PAD service signal, is returned to the DTE to inform the user of the result of the command execution.

*Note:* An incorrect PAD format will cause an ERR response.

| Status: STAT |                                                                                                    |
|--------------|----------------------------------------------------------------------------------------------------|
|              | This command requests the virtual call status of the local DTE.                                                                                                    |
|              | Response:                                                                                                    |
|              | <b>ENGAGED</b> - Indicates the local DTE is currently engaged in a virtual call.                                                                                                    |
|              | <b>FREE</b> - Indicates the local DTE is not engaged in a virtual call.                                                                                                    |
| Clear: CLR   |                                                                                                    |
|              | The clear command disconnects the virtual call connection.                                                                                                    |
|              | Response:                                                                                                    |
|              | <b>CLR CONF</b> - Confirms that the clear command was accepted<br>by the packet handler and the current virtual call was<br>disconnected.                                                                                                    |
|              | <b>CLR ERR</b> - Indicates that the clear command was in error because a virtual call was not established, or that the PAD is in an unknown mode and cannot accept the clear command.                                                                                                    |
|              | <b>CLR DER</b> - Indicates that the remote end is no longer responding because no response to the clear or additional retransmission of the clear was received.                                                                                                    |
| RESET        |                                                                                                    |
|              | This command resets the current virtual call. When resetting<br>the call, the packet sequence counters P(r) and P(s) and the<br>packet window are reset to 0. Outstanding data or data stored<br>from the local DTE is discarded. The reset returns the current<br>virtual call to a known mode (the same mode the virtual call<br>was in when it was first established). This command is only<br>valid when a virtual call is connected. |

| <i>Note:</i> The CR LF characters indicate a carriage return and |
|------------------------------------------------------------------|
| line feed response and are not actually displayed.               |

Response:

**CR LF** - Indicates the reset of the virtual call is complete.

**ERR** - Indicates a reset command error caused by either a virtual call not being established or the PAD being in a mode unknown to the user.

#### Interrupt: INT

This command initiates the transmission of an interrupt packet to the remote DTE. This command is only valid when a call is connected.

Response:

**CR LF** - Indicates that the interrupt packet was transmitted.

**ERR** - Indicates an interrupt command error caused by a virtual call not being established or the PAD being in a mode unknown to the user.

SET

This command sets or changes the value of one or more X.3 parameters.

A colon must be placed between the parameter and its corresponding value. If more than one parameter is requested to be set or changed, a comma must delimit the value and the next parameter.

SET <parameter>:<value>,<parameter>:<value>,...

*Note: Refer to Table 6 for a list of X.3 parameters and their corresponding default values.* 

Response:

**CR LF** - Indicates that the parameter specified in the set command is set to its corresponding specified value.

**PAR <parameter>: INV** - Indicates that the specified parameter is incorrect or cannot be changed because it is a READ ONLY parameter (i.e., parameter 11 is a READ ONLY parameter), or the value specified in the set command is an invalid value for the specified parameter.

## Read: PAR?

This command requests a display of the current values of the specified X.3 parameter(s).

If more than one parameter is specified, each must be delimited by a comma. If none are specified, all parameters (1 - 22) and their corresponding values are displayed.

PAR? <parameter>,<parameter>,...

or

PAR?

Response:

**PAR <parameter>:<value>,<parameter>: <value>, ... -** Lists each parameter specified by the read command and the corresponding value.

**PAR <parameter>: INV** - Indicates the invalid parameter specified in the read command.

### Set and Read: SET?

These commands request the setting or changing of the current values of the specified X.3 parameters and display the values after the setting or changing.

A colon must be placed between the specified parameter and its corresponding specified value. If more than one parameter is requested to be set or changed, a comma must delimit the value and the next parameter reference.

SET? <parameter>:<value>, <parameter>:<value,.>...

Response:

**PAR <parameter>: <value>, <parameter>: <value>... -** Lists each parameter specified by the set and read command and the corresponding value.

**PAR <parameter>: INV** - Indicates the specified parameter is incorrect or cannot be changed because it is a READ ONLY parameter, or the value specified in the set and read command is an invalid value for the specified parameter.

### **Remote Read: RPAR?**

The read command requests a display of the current values of the specified X.3 parameter(s) from the remote PAD. This is only valid if an X.25 call is active.

If more than one parameter is specified, each must be delimited by a comma (,). If none are specified, all parameters (1-22) and their corresponding values are displayed.

#### 12-8

RPAR? <parameter>,<parameter>,...

or

RPAR?

Response:

**PAR** <parameter>:<value>,<parameter>:<value>,... - Lists each parameter specified by the read command and the corresponding value.

**PAR <parameter>: INV -** Indicates the invalid parameter specified in the read command.

## Remote Set and Read: RSET?

These commands request, from a remote PAD, the setting or changing of the current values of the specified X.3 parameters and display the values after the setting or changing from the remote PAD. This is only valid if an X.25 call is active.

A colon must be placed between the specified parameter and its corresponding specified value. If more than one parameter is requested to be set or changed, a comma must delimit the value and the next parameter reference.

RSET? <parameter>:<value>,

<parameter>:<value>,...

Response:

**PAR** <parameter>:<value>,<parameter>:<value>,...- Lists each parameter specified by the set and read command and the corresponding value.

**PAR <parameter>: INV--**Indicates the specified parameter is incorrect or cannot be changed because it is a READ ONLY parameter (i.e., parameter 11 is a READ ONLY parameter), or the value specified in the set and read command is an invalid value for the specified parameter.

## **Profile Read/Save: PROF**

These commands allow the user to load a saved, default, or standard set of X.3 parameters from non-volatile memory or save the X.3 parameters to one of two user profiles in non-volatile memory. The PROF command syntax is as follows:

**PROF 90, PROF SIM:** Will load the CCITT simple standard profile.

**PROF 91, PROF TRA:** Will load the CCITT transparent standard profile.

**PROF NVM #(0,1):** Will load from one of two specified non-volatile memories a profile stored by the user.

**PROF SAV #(0,1):** Will store the current X.3 profile into one of two non-volatile memories as specified.

**PROF DEF:** Will load the factory default X.3 profile.

UTA220/UTA220k

12-9

## PAD Select

This command establishes an X.25 virtual call connection through the ISDN packet handler to a remote host or device. The contents of the PAD select command determine the contents of the X.25 Call Request packet. The format can be in any of following three forms:

<facility request block> - <address block> <call user data>

<facility request block> - <call user data>

<address block> <call user data>

The facility request block permits the user to request special services from the ISDN network. If more than one facility is specified, a comma must separate each facility. The end of the facility request block must be followed by the hyphen character.

The address block specifies the called Network User Address (NUA). The address cannot exceed 15 characters in length. Abbreviated or multiple addresses are not supported.

The call user data field cannot exceed 12 characters in length (including spaces) and must be preceded by either the P or D character. Carriage returns and the + character are not considered part of the user data field because they are treated as PAD command delimiters.

Response:

COM - Indicates the virtual call is established.

**ERR** - Indicates the PAD is in an unknown mode that cannot allow the PAD select command, the PAD has been initialized in the off-line mode (i.e., no virtual call connection has been established), or the PAD select command is invalid due to a format error. Some PAD select format errors are as follows:

- The facilities block is not followed by the character.
- The CUG facility is requested and two decimal digits are not specified.
- The RPOA facility is requested and four decimal digits are not specified.
- The address block length exceeded 15 characters.
- The call user data block is not preceded by the P or D character.
- The call user data block length exceeded 12 characters.
- An invalid facility is requested as the first facility in the facility request block.

**CLR xxx** - Indicates the attempted call has cleared. The xxx is the ASCII character cause code which specifies the reason the call attempt cleared (see PAD Clear Service Signals).

## FACILITIES

The following facilities and corresponding code formats are supported by the TA.

## **Reverse Charging: R**

Reverse Charging is a facility analogous to "collect" calls. All connect charges are charged to the remote DTE. This facility works in conjunction with the Reverse Charging Acceptance facility. If the remote DTE does not subscribe to Reverse Charging Acceptance, the local DTE's call with the reverse charging request is cleared.

Format: R

### Network User Identification (NUI)

This facility provides a way for the user to be identified by the network for the purpose of billing, security, or network management.

Format: N <NUI string>

A character string of up to 16 decimal characters from 33 to 126 of the ASCII character table (see Appendix F) except for characters 43 to 45 (hyphen, comma, and plus sign). Spaces can be included in the specification of the NUI string but are discarded by the PAD.

Echo to the local DTE is turned off upon entering the N until a comma or hyphen is entered. The comma signifies the end of the NUI string and indicates that more facilities are to follow. The hyphen signifies the ending of the facility block. The P or D designator used for the beginning of the user data call does not end the NUI string because it is considered a valid NUI string character.

## **Closed User Group (CUG)**

The Closed User Group (CUG) facility permits users to essentially establish a private network on a public network by restricting communications to only those who are designated to be in the group. Access by anyone outside the group is denied. The CUG number is assigned by the network provider at subscription time.

Format: G <xx>

<xx>: two decimal digits ranging from 00 - 99. If two decimal digits are not specified, the response ERR displays.

# **Recognized Private Operating Agency**

The Recognized Private Operating Agency (RPOA) facility permits the user to specify the particular international gateway to be used when initiating an international virtual call.

Format: T <xxxx>

<xxxx>: four decimal digits

If four decimal digits are not specified, the response ERR displays.

# **Flow Control Parameter Negotiation**

This facility permits the negotiation on a per-call basis of the packet and window sizes (flow control parameters) for each direction of transmission. The packet size designates the maximum data field length of the data packets. The window size designates the number of data packets that may be sent before acknowledgment of the received packets (i.e., permission to transmit more data packets) is received. Window sizes do not have to be the same at both ends of the virtual connection.

The TA cannot initiate negotiation of this facility, but will respond to negotiation from the network. The packet window size is changed by using the AT command **!X0** (receive window size), **!X1** (transmit window size) for the D-Channel or **%D0** (receive window size), **%D1** (transmit size) for an X.25 configured port (see AT commands).

If the window size is not the default value of two, the specified window size value is requested in the call request packet when the virtual call is being established. The default packet size supported by the TA is 128 bytes and can be changed using the AT commands **!X2** (receive packet size), **!X3** (transmit packet size), for the D-Channel or **%D2** (receive packet size), **%D3** (transmit packet size) for an X.25 configured port.

To allow maximum flexibility, the user may configure various parameters, such as packet size, window size, call type/LCN ranges, and packet modulus, for the D-Channel, Port, or Session (session not yet implemented) differently for each X.25 call.

The rules to determine the parameters used areas follows:

- If a session parameter (window or packet) is non-zero, the session parameter is used.
- If the session parameter is zero and the port parameter is non-zero, the port parameter is used.
- If the session and port parameters are zero, the D-Channel parameter is used.

| <b>Table 12-1</b> : | PAD Command | Set Summary |
|---------------------|-------------|-------------|
|---------------------|-------------|-------------|

| Command               | Description                                                                                                    | Response                                                                                          |  |
|-----------------------|----------------------------------------------------------------------------------------------------|---------------------------------------------------------------------------------------------------|--|
| STAT                  | Requests virtual call status of the DTE                                                                                                    | ENGAGED or FREE                                                                                   |  |
| CLR                   | Disconnects the current virtual call                                                                                                    | CLR CONF, CLR ERR, or CLR<br>DER                                                                  |  |
| RESET                 | Resets the current virtual call                                                                                                    | Acknowledgment PAD service<br>signal or ERR *                                                     |  |
| INT                   | Transmits an interrupt packet                                                                                                    | Acknowledgment PAD service<br>signal or ERR *                                                     |  |
| SET                   | Sets or changes the value of one or more of the current parameters                                                                                                    | Acknowledgment PAD service<br>signal or ERR or PAR (list of<br>specified parameters and INV)<br>* |  |
| PAR?                  | Requests display of the current values of the specified parameters                                                                                                    | PAR (list of specified<br>parameters with their current<br>values or INV)                         |  |
| SET?                  | Requests the setting or<br>changing of the current values<br>of the specified parameters<br>and display the values after the<br>setting or changing                         | PAR (list of specified<br>parameters with their current<br>values or INV) or ERR                  |  |
| RPAR?                 | Requests the display from the remote PAD of the current values of the specified parameters                                                                                  | PAR (list of specified<br>parameters with their current<br>values or INV)                         |  |
| RSET?                 | Requests the setting or<br>changing from the remote PAD<br>of the current values of the<br>specified parameters and<br>displays the values after the<br>setting or changing | PAR (list of specified<br>parameters with their current<br>values or INV) or ERR                  |  |
| PROF                  | Loads or Stores the current X.3 profile                                                                                                    | Acknowledgment PAD service signal or ERR*                                                         |  |
| PAD Select<br>Command | Sets up and establishes a virtual call                                                                                                    | COMM, ERR, or CLR xxx (see<br>PAD Clear Service Signals)                                          |  |

\*Acknowledgment PAD service signal is transmitted to the local DTE as a carriage return and a line feed.

# PAD SERVICE SIGNALS

The local DTE may receive service signals from the PAD in response to an issued PAD command or as the result of a packet or network action. Table 12-2 shows the service signals that may be transmitted to the local DTE by the PAD.

| Command     | Extension                                | Reason                                                                                                    |
|-------------|------------------------------------------|----------------------------------------------------------------------------------------------------|
| *           |                                          | PAD is in the PAD command state and the user can issue a PAD command                                                                                             |
| ENGAGED     |                                          | Response to PAD STATus command                                                                                                    |
| FREE        |                                          | Response to PAD STATus command                                                                                                    |
| PAR         | Parameter:<br>value or<br>Parameter: INV | Response to set PAD command if one of the parameters to be set is invalid or response to set and read command or read command                                    |
| ERR         |                                          | PAD command is in error                                                                                                    |
| RESET       | See PAD Reset<br>Service Signals         | Resetting by the network or remote DTE                                                                                                    |
| CLR         | See PAD Clear<br>Service Signals         | Clearing by the network or remote DTE                                                                                                    |
| CLR         | CONF                                     | Confirmation of clearing either initiated by the CLR PAD command or by the packet                                                                                |
| CLR         | DER                                      | Restart on the network link or response to packet virtual call request when the call cannot be established                                                       |
| СОМ         |                                          | Call connected in response to a PAD Select<br>command or the receipt of an incoming call<br>(connection based upon acceptance of<br>incoming call by the packet) |
| XXX         |                                          | Line delete function performed for a printing terminal                                                                                                    |
| \           |                                          | Character delete function performed for a printing terminal                                                                                                    |
| BS SP<br>BS |                                          | Character delete function performed for a display terminal                                                                                                    |
| CR LF       |                                          | Acknowledgment of a PAD command such as RESET or INT                                                                                                    |

# **PAD Reset Service Signals**

A reset service signal is transmitted to the local DTE when resetting is initiated by the network or remote DTE. The reset cause code issued with the reset request packet from the network or local DTE indicates the reason. The reset cause code is interpreted by the PAD and the resultant cause code service signal extension is transmitted to the local DTE with the RESET service signal. The following is a list of the possible reset service signals that may be transmitted to the local DTE by the PAD.

### Table 12-3: PAD Reset Service Signals

| Service<br>Signal | Reason                               |  |
|-------------------|--------------------------------------|--|
| RESET DTE         | Reset by remote DTE                  |  |
| RESET<br>ERR      | Reset due to a local procedure error |  |
| RESET NC          | Reset due to network congestion      |  |
| RESET RPE         | Reset due to a remote DTE procedure  |  |

# Pad Clear Service Signals

A clear service signal is transmitted to the local DTE when clearing is initiated by the network or remote DTE. The clear cause code issued with the clear request packet from the network or local DTE indicates the reason for the clearing. The clear cause code is interpreted by the PAD and the resultant cause code service signal extension is transmitted to the local DTE with the CLR service signal. Table 12-4 shows the clear service signals that may be transmitted to the local DTE by the PAD.

| Table 12-4, TAD Clear bet vice biginais | Table | 12-4: | PAD | Clear | Service | Signals |
|-----------------------------------------|-------|-------|-----|-------|---------|---------|
|-----------------------------------------|-------|-------|-----|-------|---------|---------|

| Service<br>Signal | Reason                                                                                                    |
|-------------------|----------------------------------------------------------------------------------------------------|
| CLR OCC           | DTE is engaged in another call and cannot accept the incoming call                                                            |
| CLR NC            | Network problem exists which prevents the network from handling the call                                                      |
| CLR INV           | DTE requested an invalid facility                                                                                             |
| CLR NA            | DTE to DTE connection not allowed. For example, if the closed user group was not the same the connection would not be allowed |
| CLR ERR           | Clearing error caused by the local DTE detected by the PAD                                                                    |

| CLR RPE | Remote DTE procedure error detected by the remote DTE/DCE interface                                                                                                    |
|---------|----------------------------------------------------------------------------------------------------|
| CLR NP  | Called DTE address not assigned to any DTE                                                                                                    |
| CLR DER | Called number out of order or not responding                                                                                                    |
| CLR DTE | Remote DTE cleared the call                                                                                                    |
| CLR RNA | Called DTE not subscribed to reverse charging acceptance,<br>allowing the called DTE to accept the calling DTE's request for<br>reverse charging (the reverse charge facility in the facility request<br>field of the call request packet) |

### Table 12-4: PAD Clear Service Signals (Continued)

## X.3 PARAMETERS AND VALUES

Just as the AT commands control some of the operating features of the TA, the X.3 parameters control the PAD's operating features. These parameters are user configurable and remote configurable: the remote device can change the local PAD parameters to designate how the PAD handles the data.

Most X.3 parameters govern how the data displays because the data display depends on the type of local DTE or application. Other X.3 parameters govern PAD functions such as data forwarding (when to stop packeting the data received from the local DTE device and transmit the packet), editing, flow control, and service signal control.

## Saving the X.3 Parameter Configuration

When the TA is first powered up, the X.3 parameters are set to the default (factory) settings (Table 12-5). PAD parameters can be modified using the set or set and read PAD commands. The PAD must be in the PAD command mode before the set or set and read commands can be executed. During a virtual call, the remote device can change the X.3 parameter configuration from the user's set configuration. To avoid the problems this may cause, the PAD saves the current settings of the X.3 parameters to RAM an X.25 virtual call is initiated. When the virtual call is disconnected, the saved X.3 parameter settings are restored. The PAD does not save the current X.3 parameter settings when the virtual call connection is established by the remote DTE.

Table 12-5: Default X.3 Parameters

| Parameter | Description Default                              |    | Remarks                                                                                                   |
|-----------|--------------------------------------------------|----|----------------------------------------------------------------------------------------------------|
| 1         | PAD recall using a character                     | 1  | DLE character (Ctrl P) is the PAD recall character                                                        |
| 2         | Echo                                             | 1  | Enabled                                                                                                   |
| 3         | Data forwarding character selection              | 2  | Carriage return character<br>(0Dh) is the data forwarding<br>character                                    |
| 4         | Idle timer delay selection                       | 0  | Timer = 0 secs                                                                                            |
| 5         | Ancillary device<br>control                      | 2  | Flow control of local DTE<br>device by PAD allowed in data<br>transfer                                    |
| 6         | Control of PAD<br>service and<br>command signals | 5  | Transmit PAD command and<br>service signals in standard<br>form                                           |
| 7         | Action of PAD on<br>break from DTE               | 0  | Do Nothing                                                                                                |
| 8         | Discard output                                   | 0  | Normal data delivery                                                                                      |
| 9         | Padding after<br>carriage return                 | 0  | No padding after carriage return                                                                          |
| 10        | Line folding                                     | 0  | No line folding                                                                                           |
| 11        | Binary speed of<br>DTE                           | -  | Set by current baud rate                                                                                  |
| 12        | Flow control of<br>PAD by DTE                    | 1  | DTE flow control of PAD allowed                                                                           |
| 13        | Line feed insertion<br>after carriage<br>return  | 5  | Insert line feed after carriage<br>return transmitted to the DTE<br>and after echo of carriage<br>returns |
| 14        | Padding after line feed                          | 0  | No padding                                                                                                |
| 15        | Editing                                          | 1  | Editing is allowed during data transfer                                                                   |
| 16        | Character delete                                 | 8  | Ctrl H (08H of ASCII Character Table) is the delete character                                             |
| 17        | Line delete                                      | 24 | Ctrl X (18H of ASCII Character<br>Table) is the line delete<br>character                                  |

| 18 | Line display                | 18 | Ctrl R (12H of ASCII Character<br>Table) is the line display<br>character |
|----|-----------------------------|----|---------------------------------------------------------------------------|
| 19 | Editing PAD service signals | 2  | Editing PAD service signals is generated for display terminals            |
| 20 | Echo mask                   | 64 | No echo of edit characters                                                |
| 21 | Parity treatment            | 0  | No parity check or generation                                             |
| 22 | Page wait                   | 0  | Disabled                                                                  |

| Table | 12-5: | Default | X.3 | Parameters | (Continued) |
|-------|-------|---------|-----|------------|-------------|
|-------|-------|---------|-----|------------|-------------|

To save the current X.3 parameter configuration to nonvolatile memory, escape to command mode and enter AT&W (see Escaping to AT Command Mode in Establishing an X.25 Session). Entering AT&W saves the port and current session configuration as well as the X.3 parameters. The factory X.3 configuration can be restored by entering AT&F. This command also restores port and current session configuration.

CCITT specifies two standard profiles for the X.3 parameter set. The transparent profile is recommended for applications such as file transfers. The transparent profile essentially disables most of the PAD features so that the file can be transferred completely unaltered (no padding, line feed insertion, flow control characters, or service signal messages when transmitted to the DTE). The simple profile is an alternative configuration to the TA's default configuration for simple interactive terminal applications. Table 12-6 lists the X.3 parameters and the values supported by the TA.

| Parameter | Description                                | Transparent<br>Profile | Simple<br>Profile |
|-----------|--------------------------------------------|------------------------|-------------------|
| 1         | PAD recall using a character               | 0                      | 1                 |
| 2         | Echo                                       | 0                      | 1                 |
| 3         | Data forwarding character selection        | 0                      | 126               |
| 4         | Idle timer delay selection                 | 1                      | 0                 |
| 5         | Ancillary device control                   | 0                      | 1                 |
| 6         | Control of PAD service and command signals | 0                      | 1                 |
| 7         | Action of PAD on break from DTE            | 0                      | 0                 |
| 8         | Discard output                             | 0                      | 0                 |
| 9         | Padding after carriage return              | 0                      | 0                 |

| 10 | Line folding                                   | 0   | 0   |
|----|------------------------------------------------|-----|-----|
| 11 | Binary speed of DTE                            | -   | -   |
| 12 | Flow control of PAD by DTE                     | 0   | 1   |
| 13 | Line feed insertion after carriage re-<br>turn | 0   | 0   |
| 14 | Padding after line feed                        | 0   | 0   |
| 15 | Editing                                        | 0   | 0   |
| 16 | Character delete                               | 127 | 127 |
| 17 | Line delete                                    | 24  | 24  |
| 18 | Line display                                   | 18  | 18  |
| 19 | Editing PAD service signals                    | 1   | 1   |
| 20 | Echo mask                                      | 0   | 0   |

Table 12-6: CCITT X.3 Parameter Profiles (Continued)

## Parameter 1: Pad Recall Character

This parameter designates the PAD recall character. PAD recall allows for escape from the PAD data transfer mode or connect-in-progress mode to the PAD command mode in order to execute a PAD command. Only one PAD command can be executed after the PAD has escaped to the PAD command mode. Once executed, the PAD returns to the previous mode (i.e., data transfer or connect in progress). If parameter 5 is set to 1, when PAD recall is executed, the PAD will output an XOFF before displaying the PAD prompt.

| Value | Description                                                                                      |
|-------|--------------------------------------------------------------------------------------------------|
| 0     | No character will result in PAD recall in either the data transfer or connect-in-progress mode   |
| 1     | PAD recall character = DLE. The character DLE (10H) can be used for PAD recall. (DLE = Ctrl P) * |

\* default

# Parameter 2: Echo

This parameter establishes whether or not characters transmitted from the local DTE device to the PAD is echoed back to the local DTE device by the PAD. For example, if echo is enabled and the letter P is typed, the PAD transmits the letter P back to the terminal.

#### Table 12-8: Echo

| Value | Description                                                                                  |
|-------|----------------------------------------------------------------------------------------------|
| 0     | No character echo                                                                            |
| 1     | Character echo enabled (under the restraints or (parameter 20) during all modes of the PAD * |

default

## **Parameter 3: Selection of Data Forwarding Characters**

Characters received from the local DTE device are stored by the PAD until the data forwarding character is received, or some other data forwarding condition has occurred. Parameter 3 designates the character or set of characters used to initiate the forwarding of the data stored by the PAD. Before the data forwarding character is transmitted to the PAD, the data stored by the PAD can be edited if parameter 15 is enabled.

Other conditions that cause the PAD to automatically forward the data stored by the PAD are as follows:

- If editing is disabled (parameter 15 = 0) and the PAD receives enough data to fill a packet, one full packet is forwarded.
- If editing is enabled (parameter 15 = 1) and the PAD receives enough data to fill the PAD editing buffer, the PAD forwards one full packet.
- If the maximum assembly timer expires before any other data forwarding conditions occur, the data currently stored by the PAD is forwarded. The maximum assembly timer is started on receipt of the first character being packeted by the PAD from the DTE and expires after 15 minutes.
- If editing is disabled (parameter 15 = 0) and the idle timer delay expires (as set by parameter 4), the data currently stored by the PAD is forwarded.
- If the PAD receives a break and the action to be performed upon receipt of a break is nothing (parameter 7 = 0), the data currently stored by the PAD is forwarded.
- If the PAD receives the first character of a PAD command signal after escaping from the data transfer mode, the data currently stored by the PAD is forwarded.
- If the PAD receives a set, read, or set and read PAD message from the remote DTE, the data currently stored by the PAD is forwarded.

| Value | Description                                                                                           |
|-------|----------------------------------------------------------------------------------------------------|
| 0     | No designated data forwarding character                                                               |
| 2     | Data forwarding on carriage return *                                                                  |
| 126   | Data forwarding on all ASCII decimal characters from 0 to 31 and character DEL. (Refer to Appendix F) |

#### **Table 12-9: Data Forwarding Character**

\*default

If a data forwarding character's function is duplicated, the associated function for the character is according to following priority:

- 1. PAD recall
- 2. Command signal delimiter
- 3. XON and XOFF
- 4. Line display
- 5. Character delete
- 6. Line delete
- 7. Data forwarding

For example, if the character DLE is assigned to two functions data forwarding (parameter 3 = 126) and PAD recall (parameter 1 = 1), DLE is treated as the PAD recall character. The PAD recall function has higher priority than the data forwarding function. This also applies to: BS, CAN, DC1, DC2, DC3, and DC4 (refer to Appendix F).

## Parameter 4: Selection of Idle Timer Delay

This parameter designates the amount of idle time (time in which a character is not received) allowed after the PAD has received a character from the local DTE device before the entire PAD buffer is forwarded. The idle timer is not started if parameter 15 is enabled. The decimal value stored in parameter 4 designates the timer value in 20ths of a second.

#### Table 12-10: Idle Timer Delay

| Value    | Description                                    |  |
|----------|------------------------------------------------|--|
| 0        | No idle timer delay *                          |  |
| 1 to 255 | Specifies the timer value in 20ths of a second |  |

\*default

# Parameter 5: Ancillary Device Control

Parameter 5 specifies whether or not flow control of the local DTE device (ancillary device) by the PAD can occur, and if so, what modes of the PAD the PAD flow control of the local DTE are allowed. Flow control of the local DTE device is handled in conjunction with S54 (DTE flow control register). The type of flow control the PAD transmits to the local DTE device is set according to the setting of S54. For example, if S54 is set for CTS flow control, the PAD will flow control the local DTE device by turning off the CTS pin when the PAD can no longer accept any characters from the local DTE. When the PAD can resume accepting characters from the local DTE, the PAD turns the CTS pin on. If all the DTE flow control options are disabled (default), the PAD will transmit XON (Ctrl Q) and XOFF (Ctrl S) to the local DTE for flow control.

| Table 12-11: | Ancillary | Device | Control |
|--------------|-----------|--------|---------|
|--------------|-----------|--------|---------|

| Value | Description                                           |
|-------|-------------------------------------------------------|
| 0     | No PAD flow control                                   |
| 1     | PAD data transfer flow control                        |
| 2     | PAD data transfer and PAD command mode flow control * |

\*default

*Note:* The function of parameter 5 differs from the 1984 CCITT X.3 Specification. The specification indicates that only XON and XOFF can be transmitted to the DTE for the purpose of flow control. The TA does not restrict the type of flow control used on the local DTE. The setting of the AT command indicates the type of flow control sent to the DTE. Thus, if the DTE device only recognizes CTS flow control, the PAD can still flow control the DTE.

## **Parameter 6: Control of PAD Service Signals**

Parameter 6 specifies whether the PAD prompt or PAD service signals are transmitted to the local DTE device by the PAD, and the format of those service signals. The PAD service signals are character messages transmitted to the local DTE device by the PAD in response to PAD commands issued by the local DTE or to inform the user of a packet or network action (i.e., call reset etc.). The PAD prompt is the character \*. It is transmitted by the PAD to the local DTE device when the PAD is in PAD command.

For non-interactive applications, the service signal transmission to the local DTE may be disabled as the transmission service signals can appear to be part of the received data.

| Table 12-1 | 2: PAD | Service | Signal | Control |
|------------|--------|---------|--------|---------|
|------------|--------|---------|--------|---------|

| Value | Description                                            |
|-------|--------------------------------------------------------|
| 0     | No PAD service signals or PAD prompt                   |
| 1     | PAD service signals in standard form but no PAD prompt |
| 5     | PAD service signals and PAD prompt in standard form *  |

\*default

# Parameter 7: Action of PAD on Break from DTE

Parameter 7 specifies the action taken by the PAD when the PAD receives a break signal from the local DTE. The break signal allows the DTE to signal the PAD without loss of character transparency. The PAD also relays a break signal to the DTE when the PAD receives a break from the remote DTE. The PAD responds to the break only when a packet call is established and the PAD is in the PAD data transfer mode. Upon receipt of the break, all data stored by the PAD is forwarded. The break signal consists of binary 0s for more than 135 ms.

| Table 12-13: | PAD | Action | on D7 | <b>FE Break</b> |
|--------------|-----|--------|-------|-----------------|
|--------------|-----|--------|-------|-----------------|

| Value | Description                                                                                                    |
|-------|----------------------------------------------------------------------------------------------------|
| 0     | The PAD does nothing on receipt of a break in PAD data transfer, PAD command, or PAD connect-in-progress mode (while establishing a call) *                                                                                                    |
| 1     | An expedited interrupt packet is transmitted by the PAD prior to the forwarding of the stored PAD data. If a previously transmitted interrupt is not acknowledged, the break interrupt will wait until acknowledgment of the previous interrupt is received.                                                               |
| 2     | A reset request packet is transmitted to the remote end after the forwarding of the PAD data.                                                                                                    |
| 5     | The PAD transmits an expedited interrupt packet, any stored PAD data is forwarded, and an a X.29 indication of break packet is transmitted                                                                                                    |
| 8     | Escape from PAD data transfer. Equivalent to a PAD recall                                                                                                    |
| 21    | Transmitted data is discarded, and expedited interrupt packet is transmitted if there is no outstanding interrupt, stored PAD data is forwarded, and an X.29 indication of break packet is transmitted. When data must be discarded, parameter 8 is set to 1. When the break actions are completed, parameter resets to 0. |

*Parameter 7 can be any added combination of the above values.* \* *default* 

# Parameter 8: Discard Output

Parameter 8 specifies whether data received by the PAD from the remote end is transmitted to the local DTE device. The control of data delivery is only possible when the PAD is in data transfer mode (i.e., this is the mode when data is being delivered to the local DTE device).

#### **Table 12-14: Discard Output**

| Value | Description               |
|-------|---------------------------|
| 0     | Normal data delivery *    |
| 1     | Discard output to the DTE |

\* default

## Parameter 9: Padding after Carriage Return

Parameter 9 specifies the number of padding (null) characters inserted after a carriage return, which is transmitted or echoed to the local DTE device. This provides the printing mechanism of the local DTE device time to physically complete the carriage return (advance the printing head to the beginning of the line). Once complete, the PAD can resume sending data to the local DTE device without losing data.

Parameter 9 also applies to the number of padding characters inserted after the format effecter (carriage return and line feed). The format effecter is sent in conjunction with PAD service signals to the local DTE device when the PAD is in PAD command mode.

| Value    | Description                                                                     |                         |  |
|----------|---------------------------------------------------------------------------------|-------------------------|--|
| 0        | No padding after any carriage return or the line feed of the format effecter. * |                         |  |
|          | If parameter 8                                                                  | is set to 0 then:       |  |
|          | DTE Speed                                                                       | # of Padding Characters |  |
|          | 110                                                                             | 2                       |  |
|          | 300                                                                             | 4                       |  |
|          | 600                                                                             | 4                       |  |
|          | 1200                                                                            | 4                       |  |
|          | >1200                                                                           | 0                       |  |
| 1 to 255 | Specifies the number of padding characters                                      |                         |  |

Table 12-15: Padding After Carriage Return

\* default

## Parameter 10: Line Folding

Parameter 10 specifies the maximum number of displayable ASCII characters the PAD can send as a single line to the local DTE before a new line is begun. The displayable ASCII decimal characters (32 - 126) are shown in Appendix F. When the maximum character number is reached, the PAD inserts a PAD format effecter (carriage return and line feed) into the data stream being transmitted or echoed to the local DTE device. The format effecter advances the local DTE device display to the beginning of the next line to continue the display of the data. In the event the local DTE device automatically inserts line folding when the characters reach the right-most end of the device display, parameter 10 should be set to 0. This parameter applies to data, PAD command characters, and PAD service signals.

#### **Table 12-16: Line Folding**

| Value    | Description                                     |
|----------|-------------------------------------------------|
| 0        | No line folding *                               |
| 1 to 255 | Number of displayable ASCII characters per line |

\*default

## Parameter 11: Binary Speed of Local DTE

Parameter 11 reflects the current speed of the local DTE, which is set automatically when the terminal adapter receives an AT command prefix while in the AT command mode. This is a READ ONLY parameter. The speed indicated by parameter 11 is the same speed indicated by S61.

*Note:* The parameter 11 value for the DTE speed does not correspond to the same value for S61 for the same DTE speed (see S61).

| Value | Description      |
|-------|------------------|
| 2     | 300 bits / sec   |
| 3     | 1200 bits / sec  |
| 12    | 2400 bits / sec  |
| 13    | 4800 bits / sec  |
| 14    | 9600 bits / sec  |
| 15    | 19200 bits / sec |
| 16    | 38400 bits / sec |

# Parameter 12: Flow Control of PAD by Local DTE

Parameter 12 specifies whether the DTE is allowed to flow control the PAD. Flow control of the PAD is the handled in conjunction with S-register 54 (DCE flow control). The type of flow control the PAD recognizes depends on the setting of S54. For example, if S54 is set for CTS flow control, the PAD is flow controlled when CTS is off, and resumes transmitting data when CTS is on. If all of the DCE flow control options are disabled (default), the PAD recognizes XON (Ctrl Q) and XOFF (Ctrl S) as the method of flow control. The DTE flow control of the PAD is possible if parameter 12 is set to 1 and the PAD is in the data transfer mode.

### Table 12-18: PAD Flow Control by Local DTE

| Value | Description                           |
|-------|---------------------------------------|
| 0     | Disabled DTE flow control of the PAD  |
| 1     | Enabled DTE flow control of the PAD * |

\*default

*Note:* The flow control off condition is canceled when the PAD leaves the data transfer mode. The flow control off condition does not exist when the PAD enters the data transfer mode.

## Parameter 13: Line Feed Insertion after Carriage Return

Parameter 13 specifies if, and under what conditions, a line feed character is inserted in the data stream by the PAD after a carriage return when the PAD is in the data transfer mode. Enabled, the line feed insertion only applies to carriage returns transmitted to and / or received from the local DTE during the PAD data transfer mode. The format effecter (carriage return and line feed) of a service signal is not subject to line feed insertion after the carriage return since service signals are not transmitted in the PAD data transfer mode, but are transmitted in the PAD command mode.

#### Table 12-19: Line Feed Insertion

| Value | Description                                                                                                    |
|-------|----------------------------------------------------------------------------------------------------|
| 0     | No line feed insertion.                                                                                                    |
| 1     | Insert line feed after carriage return in the data stream received by the local DTE.                                                                                            |
| 2     | Insert line feed after carriage return in the data stream from the local DTE. The line feed is placed in the PAD buffer and can be edited if parameter 15 (editing) is enabled. |
| 4     | Insert line feed after echo of carriage return to the local DTE. If parameter 2 (echo) is disabled, this will not apply.                                                        |

Parameter 13 can be any added combination of the above values. default = 5 (the added combination of values 4 and 1)

# Parameter 14: Padding after Line Feed

Parameter 14 specifies the number of padding (null) characters inserted after a line feed, which is transmitted or echoed to the local DTE. This provides the printing mechanism of the local DTE device time to physically complete the line feed (i.e., advance the printing head to the next line). Once complete, the PAD can resume sending data to the local DTE device without any data loss. When enabled, the insertion of the padding characters only applies to line feeds transmitted or echoed to the local DTE during the PAD data transfer mode.

Parameter 14 does not apply to line feeds that are part of a service signal format effecter (carriage return and line feed). The format effecter is transmitted as part of service signals when the PAD is in the PAD command mode. The format effecter line feed transmitted to the local DTE is padded according to parameter 9.

| Value    | Description                                |  |
|----------|--------------------------------------------|--|
| 0        | No padding after line feed *               |  |
| 1 to 255 | Specifies the number of padding characters |  |

\* default

## Parameter 15: Editing

Parameter 15 specifies whether editing of the currently stored PAD data characters is allowed while in the data transfer mode. Once the PAD data characters are forwarded, they can no longer be edited. Parameter 15 applies only to the data transfer mode because editing is always allowed in the PAD command mode (i.e., the PAD command can be edited before the user issues the PAD command delimiter carriage return or + character). Three editing functions are available:

- Character delete
- Line delete
- Line display

#### Table 12-21: Editing

| 0 | Editing disabled in data transfer  |
|---|------------------------------------|
| 1 | Editing enabled in data transfer * |

\*default

*Note:* The editing characters are specified by parameters 16, 17, and 18. Parameter 19 specifies the response to the editing character by the PAD.

### Parameter 16: Character Delete

Parameter 16 specifies the character delete character. When the PAD receives the character delete character from the local DTE device, the PAD deletes the last character contained in the PAD buffer (the last character received from the DTE). If service signals can be transmitted by the PAD (parameter 6 is not set to 0), the PAD transmits a character delete service signal to the DTE. The purpose of the character delete service signal is to delete the last character from the DTE device's display line. The format of the character delete service signal varies depending on the type of DTE device. Parameter 19 specifies the format of the character delete service signal for different DTE devices. If the PAD is in the PAD data transfer mode and editing (parameter 15) is not enabled, the character delete character is ignored by the PAD.

The function priority for duplicated characters (because of duplication of parameter assignments) follows the order of priority as specified for parameter 3.

Older DTE devices may not issue the character BS (08H) for character delete as expected. Parameter 16 must be set according to the character delete character the DTE device is transmitting to the PAD.

#### Table 12-22: Character Delete

| Value    | Description                                                                                                    |
|----------|----------------------------------------------------------------------------------------------------|
| 0 to 126 | One decimal character from the ASCII Character Table is used as<br>the delete character (refer to Appendix F). If parameter 16 is set to<br>8, the character backspace (BS) can be used by the user to delete<br>the last character stored in the PAD (i.e., the last character the PAD<br>received from the local DTE). |
| 127      | Character DEL is used as the character delete character                                                                                                    |

default = ASCII decimal value 8 character BS

*Note:* Do not substitute a displayable ASCII character to initiate character delete. When used, a displayable character delete will delete both the initiating character and the object character. However, the monitor will continue to display the object character.

## Parameter 17: Line Delete

Parameter 17 specifies the line delete character. When the PAD receives the line delete character from the local DTE device, the PAD deletes the entire last line of characters contained in the PAD buffer that were transmitted to the PAD by the local DTE device. If service signals can be transmitted by the PAD (parameter 6 is not set to 0), the PAD transmits a line delete service signal to the local DTE device. This deletes the entire last line of characters from the DTE device's display. The format of the line delete service signal varies depending on the type of DTE device. Parameter 19 specifies the format of the line delete character is valid when the PAD is in the PAD data transfer mode and editing (parameter 15) is enabled, or the PAD is in the PAD command mode.

The function priority for duplicated characters (because of duplication of parameter assignments) follows the order of priority listed in the priority table provided for parameter 3.

Older DTE devices may not issue the character CAN (18H) for line delete as expected. Parameter 17 must be set according to the line delete character the DTE device is transmitting to the PAD.

*Note:* Do not substitute displayable ASCII characters for line delete. When used, a displayable line delete will cause the first character in the line to remain on the display even though the line buffer is indeed empty.

#### Table 12-23: Line Delete

| Value     | Description                                                                                                    |  |
|-----------|----------------------------------------------------------------------------------------------------|--|
| 0 to 23   | One decimal character from the range 0 to 23 in the ASCII Characte<br>Table is used as the line delete character (refer to Appendix F).         |  |
| 24        | Line delete character is CAN (18H) *                                                                                                    |  |
| 25 to 127 | 7 One decimal character from the range 25 to 127 in the ASCII<br>Character Table is used as the line delete character (refer to<br>Appendix F). |  |

\*default

# **Parameter 18: Line Display**

Parameter 18 specifies the line display character. When the PAD receives the line display character from the local DTE device, the PAD sends the local DTE device the line display service signal. This transmit to the local DTE device the last entire line of characters the PAD received from the local DTE device. Receipt of the line display character is valid when the PAD is in the PAD data transfer mode and editing (parameter 15) is enabled or the PAD is in the PAD command mode.

The function priority for duplicated characters (because of duplication of parameter assignments) follows the order of priority listed in the priority table provided for parameter 3.

| Value     | Description                                                                                                    |  |
|-----------|----------------------------------------------------------------------------------------------------|--|
| 0 to 17   | One decimal character from the range 0 to 17 in the ASCII Character Table is used as the line delete character (refer to Appendix F). |  |
| 18        | Line delete character is DC2 *                                                                                                    |  |
| 19 to 127 | One decimal character from the range 19 to 127 in the ASCII Character Table is used as the line delete character.                     |  |

\*default

12-30

# Parameter 19: Editing PAD Service Signals

Parameter 19 specifies whether editing service signals for the character delete (parameter 16) and line delete (parameter 17) are transmitted to the local DTE, and also specifies their formats. The line display (parameter 18) service signal is transmitted to the local DTE device, regardless of the parameter 19 setting.

For different local DTE devices, different editing service signals must be transmitted to the local DTE device. For example, a display terminal can display the character delete service signal as BS SP BS, which backspaces the cursor over the character to be deleted, inserts a space, and then moves the cursor back to the deleted character position. Because a printing terminal is not capable of physically removing the character to be deleted, the character delete service signal displays as a slash (/) on the printing terminal device. If parameter 6 (control of PAD service signals) is disabled, the value of parameter 19 is ignored.

*Note:* None of the service signals are transmitted to the local *DTE* display device if there are no characters stored by the *PAD* or parameter 6 is set to 0.

| Value | Description                                                                               |                                                |
|-------|-------------------------------------------------------------------------------------------|------------------------------------------------|
| 0     | No editing PAD service signals. Line display service signals are transmitted to the DTE   |                                                |
| 1     | 1 For edit character, the corresponding service signal is transitive DTE printing device: |                                                |
|       | Edit Character                                                                            | Service Signal                                 |
|       | Character Delete                                                                          | /                                              |
|       | Line Delete                                                                               | XXX CR LF                                      |
| 2     | For edit character, the correspond<br>the DTE display device: *                           | ing service signal is transmitted to           |
|       | Edit Character                                                                            | Service Signal                                 |
|       | Character Delete                                                                          | BS SP BS                                       |
|       | Line Delete                                                                               | Transmit total character number<br>of BS SP BS |
|       | Line Display                                                                              | Display of last line of characters             |

### Table 12-25: Editing PAD Service Signals

\*default

# Parameter 20: Echo Mask

Parameter 20, in conjunction with parameter 2 set for character echo, specifies what characters are echoed by the PAD to the local DTE.

If parameter 20 bit 6 is set for echo of edit characters, but parameter 15 is set to 0 for no edit, the edit characters issued in the data transfer mode are not echoed. Also, since parameter 15 is set to 0 (no edit), no edit service signals are transmitted to the local DTE.

| Value | Description                                                                     |  |
|-------|---------------------------------------------------------------------------------|--|
| 0     | No echo mask                                                                    |  |
| 1     | No echo of CR                                                                   |  |
| 2     | No echo of LF                                                                   |  |
| 4     | No echo of VT, HT, and FF                                                       |  |
| 8     | No echo of BEL and BS                                                           |  |
| 16    | No echo of ESC and ENQ                                                          |  |
| 64    | No echo of edit characters as designated by parameters 16, 17, and 18 $^{\ast}$ |  |

#### Table 12-26: Echo Mask

*Parameter 20 can be any added combination of the above values. \* default* 

# Parameter 21: Parity Treatment

Parameter 21 specifies whether the PAD should check parity in the data stream from the local DTE and/or generate parity in the data stream to the local DTE. The AT command **@P3** also allows parity checking to be enabled or disabled in the event that X.25 protocol is not in operation, and the protocol in operation is not capable of controlling parity checking. If X.25 is the active protocol, the setting of parameter 21 overrides the setting of the AT command **@P3**. The DTE word length and parity is automatically set when the terminal adapter receives an AT command prefix while in the AT command mode.

The PAD is only specified by CCITT to operate with 7 bit characters plus parity or 8 bit characters and no parity. If the user disables parity checking and generation, and the remote DTE disables parity checking and generation, be sure the remote DTE's parity is the same as the local DTE's parity. Otherwise, the incoming data transmitted to the local DTE is invalid; the remote DTE's parity will not be stripped and will not match the local DTE's parity.
#### D-Channel X.25

Since the PAD is not specified for 8 bit characters plus parity, do not set the local DTE's parity to 8 bits plus parity. When the local DTE's parity is set to 8 bits plus parity, the data output to the DTE and the PAD service signals cannot be guaranteed to be correct.

If the remote DTE is not stripping the parity before transmitting the data to the local PAD, the local PAD may not recognize the LF and CR characters (depending on the parity) for line feed insertion and padding purposes.

| Table 12-27 | : Parity | Treatment |
|-------------|----------|-----------|
|-------------|----------|-----------|

| Value | Description                        |
|-------|------------------------------------|
| 0     | No parity checking or generation * |
| 3     | Parity checking and generation     |

\*default

#### Parameter 22: Page Wait

Parameter 22 allows for the paging of data transmitted by the PAD to the local DTE. This parameter specifies the number of allowed line feeds to be transmitted by the PAD to the local DTE before the PAD suspends data transmission to the local DTE. When the specified line count of data has been transmitted to the local DTE, the service signal PAGE is delivered to the local DTE to notify the user that the data is being displayed in page mode. Note that no service signal is transmitted to the local DTE if parameter 6 (control of service signals) is set to 0. No more data is delivered to the DTE until the user sends the XON (Ctrl Q) character to cancel the page wait condition. Upon cancellation of the page wait condition, the PAD resumes the transmission of data to the local DTE until the specified line feed count is reached again.

The page wait condition can be canceled by issuing the XON character; however, there are certain situations that can occur that would cause the PAD to automatically cancel the page wait condition. These are:

- After the echoing of a line feed that was input by the user. If the echo parameter (parameter 2) is not enabled, the page wait will not be canceled.
- After the line deleted PAD service signal (and all its associated line feeds) have been transmitted to the local DTE.
- Upon leaving the PAD command mode after all the associated line feeds.
- Upon receipt of a data forwarding condition. For example, if parameter 3 (selection of data forwarding character) designates carriage return as the data forwarding character, when a carriage return is received from the local DTE, the page wait is canceled and the data currently stored by the PAD is forwarded.

UTA220/UTA220k

12-33

# D-Channel X.25

*Note:* If parameter 6 (control of PAD service signals) is set to 0 (no PAD service signals) and parameter 22 (page wait) is enabled, the page wait service signal will not be transmitted to the local DTE. However, when the number of line feeds specified in parameter 22 transmitting data to the local DTE anyway. To resume the transmission of data, an XON must be transmitted to the PAD by the user, or any of the above page wait cancellation conditions must occur.

#### Table 12-28: Page Wait

| Value    | Description                                                                                                    |
|----------|----------------------------------------------------------------------------------------------------|
| 0        | Page wait disabled *                                                                                                    |
| 1 to 255 | Maximum page wait line feed character count. After this specified<br>number of line feeds, the PAD suspends transmission of data to the<br>local DTE and the PAD transmits the PAGE service signals. For<br>display terminals, a page wait line feed count of 23 is commonly used. |

\*default

# Chapter 13 Softload

The optional softload feature lets you download new software into the TA through the local DTE port. The new software is stored in nonvolatile flash-programmable read-only memory devices (PROMS) and is retained even when the unit is powered down. This allows software updates and new features to be added to the TA without physically removing the unit from service.

The new software files are downloaded into the TA from the customer's host computer using the YModem-G file transfer protocol. Password protection prevents unauthorized software changes.

*Note:* If the softload feature is not present, the %P1, Q, Y=x, Y2=x, and T=x commands will return an ERROR message.

The softload feature does not interfere with normal TA operation, except for the swap command. While the softload is in progress the TA remains fully operational.

#### **TA SOFTWARE ARCHITECTURE**

The concepts of sets of software and how the TA's Central Processing Unit (CPU) use them are described below.

#### **Software Sets**

The TA has two sets of operational software: the active set and the alternate set. The TA operates from the active set and performs software downloads into the alternate set.

A swap command allows the user to swap software sets at any time. The active software becomes the alternate software, and vice versa. This swap also allows the unit to return to its previous version of software. The active software set selected is stored in a separate nonvolatile memory location and is retained even after powering down the unit.

Swaps to invalid software are prevented. If a power-up occurs in an invalid set of software, the TA automatically swaps to the alternate set of software.

#### Software Format

Updated software for the TA is provided on a standard PC-compatible 5.25" high-density floppy diskette. The host computer can be a PC on any other system capable of reading PC-formatted floppy disks and transferring files via YModem-G.

The TA software file contains an ASCII coded "header" which can be displayed to verify the software's product and version information before initiating the softload. On DOS based PCs, this can be accomplished with the "TYPE" command. For example, to view the header information of a file called TA.SL, enter:

#### TYPE TA.SL

A typical header might look like this: METHOD: SOFTLOAD YGMS-1

#### PRODUCT: ISDN TA

BOARD ID: 4563672

CPU ID: 0

#### VERSION: 1CPT-D

#### **TA Power-Up Sequence**

When the TA is powered up, it tries to execute the current active set. The active set is stored in nonvolatile memory and is determined by the last swap command.

However, if the active set indicated by the nonvolatile memory selection is invalid, the TA will display a PROM ERROR message on the LCD and then attempt to execute the alternate set of software. This could occur if a softload session is aborted or a hardware failure occurs.

If a SELECTED PROM INVALID message appears, the unit will still operate, but possibly with an incorrect software set. The error message will remain on the LCD for approximately three seconds.

To clear the error, download the correct software, and then use the swap command to activate it. If this does not resolve the problem, the unit may require factory service.

If a FATAL ERROR occurs, the unit cannot operate and must be serviced. PROM ERROR messages are shown in Table 13-1.

#### Table 13-1: PROM Error Messages

| LCD Message                 | Description                                                                                                    |
|-----------------------------|----------------------------------------------------------------------------------------------------|
| SELECTED<br>PROM INVALID    | The selected PROM is invalid (blank or last softload session failed). The TA is overriding the software selection and is executing from the alternate software set. |
| FATAL ERROR<br>PROM INVALID | The selected PROM is invalid, and the alternate software set is also invalid. Normal operation is not possible.                                                     |

# SOFTLOAD OPERATION

The softload facility in the TA supports the following functions: set/display softload password, request softload version information (on both active and alternate sets), initiate softload, and swap to alternate software.

The LCD menu supports the softload operation and remains fully operational while the softload is in progress. The status can be displayed by selecting DIAGNOSTIC OPTIONS? and DISPLAY STATUS SOFTLOAD?.

The status messages are shown in Table 13-2.

| LCD Status Message        | Description                                                                                                    |
|---------------------------|----------------------------------------------------------------------------------------------------|
| SOFTLOAD NOT<br>INITIATED | The "not initiated" message will be displayed upon power-up before any softload activity has taken place.                                                               |
| SOFTLOAD IN<br>PROGRESS   | This message will be displayed after the softload has<br>been successfully started. The message will be<br>displayed as long as no problems occur with the<br>softload. |
| SOFTLOAD<br>COMPLETE      | This message will be displayed after the successful completion of a softload.                                                                                           |
| SOFTLOAD FAILED           | This message will be displayed after the softload fails for any reason. The error code can be viewed using the S59 command.                                             |

Softload operations must be initiated using the AT commands listed in Table 13-3.

#### Table 13-3: AT Softload Commands

| Command | Operation                                      |
|---------|------------------------------------------------|
| %P1     | Display or set softload password               |
| \$Q     | Request softload version information           |
| \$Y = x | Initiate softload with password x              |
| \$Y2=x  | Copy active Flash PROM to alternate Flash PROM |
| \$T = x | Swap to alternate software with password x     |

The commands are described on the following pages.

## Set/Display Softload Password: %P1

A password must be entered to perform softload and swaps. The %P1 command is used to display or change the softload password. Any password changes must be made from the local DTE.

UTA220/UTA220k

13-3

The password, stored in nonvolatile memory, consists of zero to eight alphanumeric digits. Leading zeros are significant. The password may also be disabled, preventing any softload operations except inquiries.

By default, the softload password is set to null. It is recommended that the softload password be changed when initially configuring the unit in order to prevent accidental or unauthorized softload attempts. The softload password commands are listed in Table 13-4.

#### **Table 13-4: Softload Password Commands**

| Command | Operation                                                       |
|---------|-----------------------------------------------------------------|
| %P1?    | Display softload password.                                      |
| %P1 = x | Set softload password to x, where x is 0-8 alphanumeric digits. |
| %P1 = D | Disable the softload function.                                  |

#### **Request Softload Product Version Information: \$Q**

The \$Q command returns the product code, the version number of the active software, and the version number of the alternate software. It can provide a positive verification of the success of a softload operation, and indicates which software set is currently active.

A typical response to the \$Q command might be: PRODUCT NUMBER: 4563672

# ACTIVE SOFTWARE: 1D

# ALTERNATE SOFTWARE: 1B

If the alternate software set contained any software versions that were invalid, the word INVALID would appear instead of a version code. A software set that is invalid cannot become the active software set.

If the \$Q command returns the ERROR message, the TA does not support the optional softload feature.

Note: Before initiating softload, configure both the local DTE host computer and the local TA for a hardware (out-of-band) flow control method (e.g. RTS/CTS). Do not use software flow control (XON/XOFF), since the softload software files contain XON/XOFF characters that would be misinterpreted as flow control characters.

#### Initiate Software Download: \$Y=x

The \$Y command initiates a softload into the alternate software set. This command requires the softload password previously set by the %P1 command. If the password does not match the unit's stored password, the TA will return an ERROR message.

If the password matches, the TA begins by displaying the softload method ID. This ID code must match the softload method ID of the new software to be loaded.

After displaying the method ID, the TA begins erasing the Flash memory devices for the alternate software set. If the erasure is successful, the TA returns a READY message and enters the YModem-G receive mode.

At this point, the TA is ready to accept a softload using the YModem-G file transfer protocol. The TA sends the YModem-G initiation character (G) until the DTE begins sending YModem-G frames. If no frames are received within two minutes, the TA will time out, send an ERROR message, and return to the AT command mode.

The YModem-G transfer should send one file. During the transfer, the TA may issue flow control requests to pace the DTE's sending of data.

After the file has been transferred, the TA verifies that the file has been received and programmed correctly. The TA then sends a response code (OK or ERROR) to the DTE indicating the success or failure of the entire softload.

If an error occurs during the transfer, or if the host fails to respond to the YModem-G initiation requests, the TA returns with an ERROR message. In this case, the alternate software is marked as INVALID to prevent a swap attempt.

If an error occurs during the softload, the TA attempts to cancel the YModem-G transfer by sending a series of ASCII CAN characters (18 hex). It then returns to the AT command mode, echoing any characters received from the DTE. Depending upon when the host recognizes the cancel sequence, the host may begin to display the echoed softload characters on its screen. The DTE may also abort the transfer by sending 2 or more CAN characters between YModem-G frames.

An example of a typical softload session is provided at the end of this chapter.

### Copy Active Flash: \$Y2=x

The \$Y2 command initiates a softload into the alternate software set. The source of the softload is the active software instead of a downloaded file. This command requires the softload password previously set by the %P1 command. If the password does not match the unit's stored password, the TA will return an ERROR message.

After verifying the password, the TA begins erasing the Flash memory devices for the alternate software set. If the erasure is successful, the TA begins programming the alternate Flash PROM.

After the data has been transferred, the TA verifies that the flash has been programmed correctly. The TA then sends a response code (OK or ERROR) to the DTE indicating the success or failure of the entire copy.

#### **S59 SOFTLOAD**

To help determine the cause of any problems encountered during a softload, the TA can return a result code via the S59 command to indicate the status of the latest softload. The error codes (Tables 13-5 and 13-6) indicate the success or reason for failure of softload operations. They are not retained after power off, reset, or successful swap. S59 is a read-only command, and is not stored in nonvolatile memory.

| Code | Hex | Description                           |
|------|-----|---------------------------------------|
| 0    | 00H | Softload not initiated or incomplete  |
| 16   | 10H | Done, OK                              |
| 128  | 80H | Bad softload password                 |
| 193  | C1H | YModem-G initial time-out error       |
| 194  | C2H | YModem-G inter frame time-out error   |
| 195  | СЗН | YModem-G between frame time-out error |
| 196  | C4H | YModem-G invalid frame number         |
| 197  | C5H | YModem-G CRC error                    |
| 198  | C6H | YModem-G invalid file size error      |
| 199  | C7H | YModem-G premature end of file        |
| 200  | C8H | YModem-G cancel received (abort)      |

#### Table 13-5: General Softload Error Codes

| Code | Hex | Description                                        |
|------|-----|----------------------------------------------------|
| 81   | 51H | Softload file header too long (EOF char not found) |
| 82   | 52H | Invalid softload file - missing or bad method ID   |
| 83   | 53H | Invalid softload file - no CPU ID                  |
| 84   | 54H | Invalid softload file - bad CPU ID                 |
| 85   | 55H | Duplicate softload file                            |
| 86   | 56H | Missing softload file                              |
| 97   | 61H | Bad softload file record length                    |
| 98   | 62H | Bad softload file record type                      |
| 99   | 63H | Bad softload file frame address                    |
| 100  | 64H | Bad softload file frame offset                     |
| 101  | 65H | Data before softload file begin record             |
| 102  | 66H | Duplicate softload file begin record               |
| 103  | 67H | Softload file end record before begin record       |
| 104  | 68H | Premature end of softload record                   |
| 105  | 69H | Bad softload file checksum                         |
| 106  | 6AH | Premature end of softload file                     |
| 113  | 71H | Flash PROM erase error                             |
| 114  | 72H | Flash PROM program error                           |
| 115  | 73H | Flash PROM ID error                                |
| 116  | 74H | Flash PROM checksum error                          |
| 117  | 75H | Flash Time-out Error                               |
| 118  | 76H | Flash Word Boundary Error                          |
| 119  | 77H | Unknown Memory Type (Flash, EPROM, unknown)        |
| 120  | 78H | Unit set for EPROM                                 |
| 121  | 79H | Softload In Progress On Other Port                 |
| 122  | 7AH | Copy Flash Failed                                  |

## Table 13-6: CPU Softload Error Codes

#### Swap to Alternate Software: \$T=x

The \$T command initiates a swap to the alternate set of software. If successful, the alternate software becomes the active software, and vice versa. The TA will automatically perform a reset to reinitialize the new software after the swap.

A softload password must be provided with the \$T command. If the password does not match the unit's stored password, the TA will return an ERROR message.

Before the TA attempts the swap, it first verifies that the alternate set of software is valid. An extensive set of tests must be passed during and after softloading. In order for the TA to allow a software swap the following conditions must be met:

- The previous software load was complete and successful.
- The software is loaded in the correct format.
- The software is for the correct product.
- The software version information is correct.
- The checksum of the software matches its stored checksum value.

If any of the above conditions is not met, then the alternate software is marked as invalid and the TA returns the ERROR message. If all verification checks pass, it returns OK and proceeds with the swap. The swap forces the TA to reset and reinitialize with the new software; this takes about 10 seconds. Note that the OK message is returned before the swap and reset are performed; to verify that the swap was actually successful, use the \$Q command to request the software version.

When the swap command is executed, the TA automatically stores the selection of active software in nonvolatile memory.

*Note:* Depending upon the changes implemented in the software, one or more parameters in the TA's stored profile may be reset following a swap command.

## **TYPICAL LOCAL SOFTLOAD SESSION**

The following example demonstrates a typical softload session form a local host. The host computer in this example is a PC-compatible computer running a typical communications package.

The steps in performing a softload transfer and swap are:

1. Check the distribution floppy diskette that contains the file to be downloaded. There should be a file called README.TXT that describes the software contained on the floppy and gives the name of the actual softload file. Normally, softload files for the UTA220 are named UTA220.SL.

2. To be sure that the software in the file is correct, display the file on the host computer (be careful not to modify it). At the top of each file is a header (ASCII format) containing the product and version information for the softload file. If the host is a PC-compatible, the easiest way to do this is to enter: TYPE filename

where filename is the name of the softload file to display.

3. Load the file to be downloaded to the TA onto the host computer hard disk before downloading (this significantly decreases the download time).

4. Connect the PC to any of the TA's DTE port(s). Begin executing the communications software package on the host.

5. Configure the host software for: 19200 bps full-duplex asynchronous operation, 8-bit characters with no parity, and RTS/CTS flow control of the DTE.

6. Using the terminal emulation mode on the host, send an AT command to the TA. The TA should respond with OK.

7. Configure the TA for RTS/CTS flow control, using either the keypad on the front panel or the AT&K3 command.

8. Check the version numbers of the current software on the TA to verify that it is to be downloaded into the correct alternate set. Enter AT\$Q. The TA should respond with the version codes for both the active and alternate set.

9. Initiate Softload. Enter the AT\$Y=x (where x is the softload password). The TA responds with either ERROR (if the password is invalid) or the softload method banner (SOFTLOAD YGMS-1). This banner identifies the download method and file format. The TA then begins to erase the Flash memory for the alternate set so that the new software can be downloaded.

10. When the erase is complete, the TA returns YModem-G initiation characters (G). This indicates that the TA is ready to receive the YModem-G frames containing the new software.

11. Initiate the YModem-G file upload mode on the host computer. Upload only the ".SL" file to the TA; do not attempt to send any other type of file. The transfer takes approximately 3.5 minutes at 19200 bps.

12. If any errors are encountered during the file transfer attempt, set the host back up for the terminal emulation mode and enter ATS59? to display the softload error code.

13. After the YModem-G file transfer is complete, the TA verifies the new software. This takes about 10 seconds. If the software has been transferred and programmed correctly, the TA returns an OK message to the DTE; otherwise it returns ERROR.

14. After successful completion of the softload, the alternate memory now contains the new downloaded software. To verify this, return to the terminal emulation mode on the host and enter AT\$Q to display the software version codes. The code of the alternate software set should match the code contained in the header of the downloaded file.

15. The user can swap and operate using the new alternate software now or at a later time. To perform the swap, enter AT\$T=x where x is the softload password. The TA returns either OK (indicating a swap is imminent) or ERROR (indicating a bad password or invalid alternate software set). The TA resets and reinitializes after implementing the swap.

16. To verify that the swap has occurred, enter AT\$Q.

# Chapter 14 Diagnostics

#### **COMMUNICATION DIAGNOSTICS**

Communication diagnostic tests verify that the UTA220, the DTE, the NT1, the central office switch, and the remote unit are operating correctly. These tests can help determine the source of a fault down to a particular element responsible for it.

## **GLOBAL TESTS**

Communication tests are initiated and terminated via the front panel under the GLOBAL TEST submenu of the DIAGNOSTIC OPTIONS menu. The following sections describe each of the diagnostic tests, when to use them, and what it means if they fail.

#### 2B+D Loopback

This test sets the UTA220 up for a data integrity test that is run from the central office switch (Figure 14-1). This test causes the unit to loop data received from the ISDN on the D-channel and each B-channel back to the ISDN.

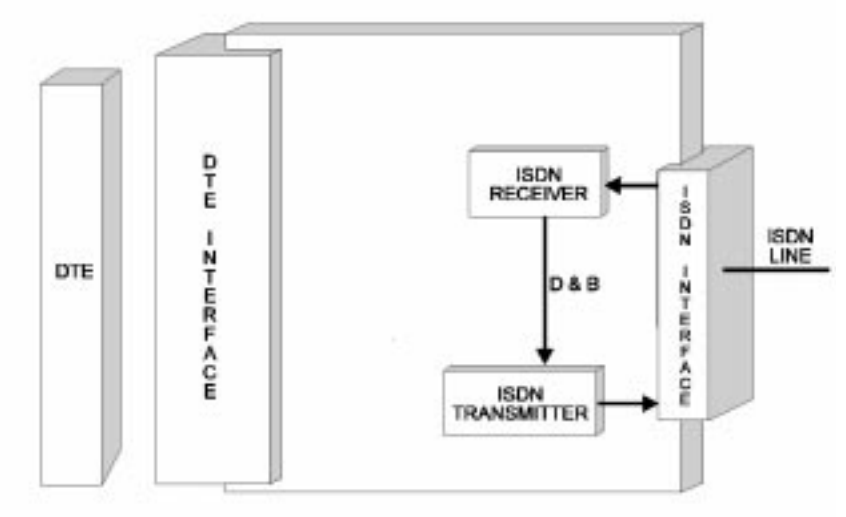

Figure 14-1. 2B+D Terminal Loopback Test

This is not a complete loopback; it is an echoing loopback where the D-channel loopback point is different from the B-channel loopback points.

#### PORT TESTS

Port communications tests are initiated and terminated via the front panel under the PORT TEST submenu of the DIAGNOSTIC OPTIONS. The following section describes each of the tests, when to use them and what it means if they fail.

#### Local Terminal Loopback

Local terminal (DTE) loopback loops data back to the DTE by connecting the TD and RD pins so that whatever the DTE sends is echoed back (Figure 14-2).

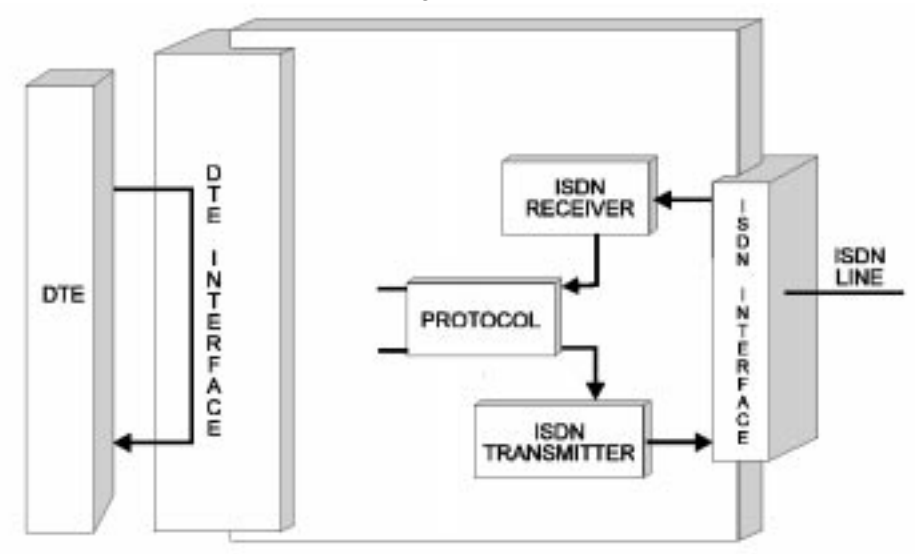

Figure 14-2. Local Terminal Loopback Test

To initiate the test, select LOCAL TERMINAL LOOPBK option from the PORT TEST submenu. The UTA220 may be on-line or off-line when the test is initiated. Any protocol, mode, and DTE rate can be used. The test is successful if the data is successfully echoed back to the DTE. A BERT device can be helpful in checking for data errors. This test verifies the operation of the DTE, the DTE cable, and the DTE interface of the UTA220.

#### Local Loopback Test

Local loopback loops data from the local terminal back to the terminal so that whatever the terminal sends is echoed back (Figure 14-3). Also the RTS pin is echoed on the CTS pin and the DTR pin is echoed on the DSR, DCD, and RI pins. Run this test if you are encountering data errors before and after data calls are placed. This test is useful in diagnosing the DTE and the UTA220.

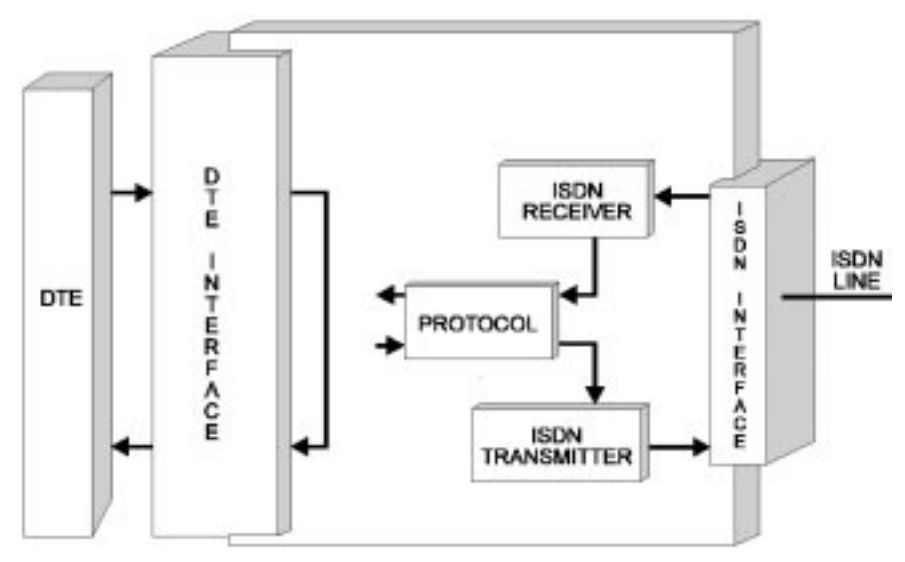

Figure 14-3. Local Loopback Test

To initiate the test, select the LOCAL LOOP option from the PORT TEST submenu. The UTA220 may be on-line or offline when the test is initiated. Any protocol, mode, and DTE rate may be used. Data from the local DTE will be echoed back to the sender and the CTS pin follows the RTS pin and the DSR, DCD and RI pins follow the DTR pin. The DTE portion of the test verifies the operation of the DTE, the DTE cable the DTE interface in the UTA220 and of the data buffers in the UTA220. The test is successful if the data is successfully echoed back to the sender. A BERT device can be helpful in checking for data errors.

#### **Digital Loopback Test**

Digital loopback loops the ISDN B-Channel data normally sent to the local DTE (Figure 14-4). Any B-Channel data received by the UTA220 is processed by the rate-adaptation protocol, and then echoed back out the B-channel to the sending unit. This test is useful in diagnosing the DTE, UTA220, switch ISDN line, and remote unit. Run this test if you encounter data errors after a call is placed successfully.

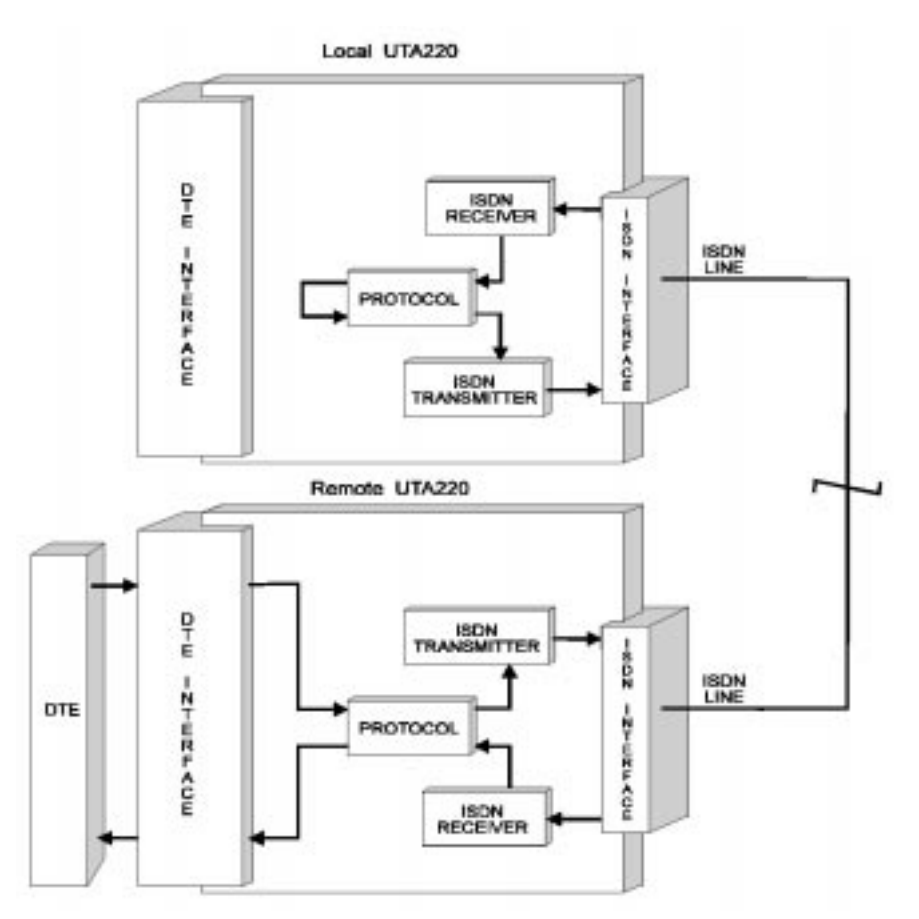

Figure 14-4. Digital Loopback Test

To initiate the test, select the DIGITAL LOOPBACK option from the PORT TEST submenu. The UTA220 must be on-line when the test is initiated (a call must be placed) before the unit can loop B-channel data. Any protocol, mode, and DTE rate may be used, although the protocol and DTE rates on the two units must be compatible. The remote unit should be set to the same rate adaptation protocol as the local UTA220, and left in normal data mode (NOT placed in Bilateral test mode). Data sent by the remote UTA220 will be received by the local UTA220, then echoed back to the remote UTA220. The test is successful if the data is correctly echoed back to the sender. A BERT device can be helpful in checking for data errors.

The test should be run in both directions if possible (i.e. use the local UTA220 as both the sending unit and as the loopback unit). If the B-channel data test is successful, it indicates that the local and remote units and network are functioning. If there are errors, the problem could be in any of those elements.

#### **Bilateral Loopback Test**

Bilateral loopback combines the functions of local loopback and digital loopback. Its loops data from the local terminal back to the terminal, so that whatever the terminal sends is echoed back (Figure 14-5). Also, it loops to where the ISDN B-Channel data normally sent to the local DTE. Any B-Channel data received by the UTA220 is processed by the rate-adaptation protocol, and then echoed back out the B-channel to the sending unit. This test is useful in diagnosing the DTE, UTA220, switch, ISDN line, and remote unit. Run this test if you are encountering data errors after a call is placed successfully.

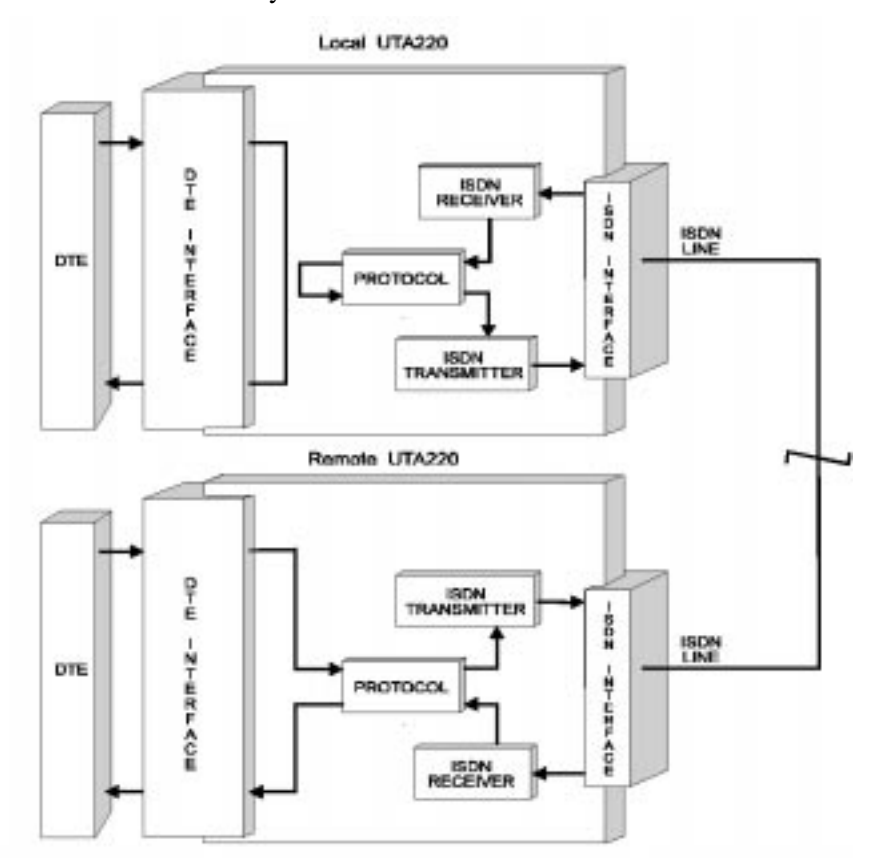

Figure 14-5. Bilateral Loopback Test

To initiate the test, select the BILATERAL LOOPBACK option from the PORT TEST submenu. The UTA220 can be on-line or off-line when the test is initiated but a call must be placed before the unit can loop B-channel data. Any protocol, mode, and DTE rate can be used, however, the protocol and DTE rates on the two units must be compatible. The remote unit should be set to the same rate adaptation protocol as the local UTA220 and left in normal data mode (NOT placed in Bilateral test mode). Data sent by the remote UTA220 will be received by the local UTA220 then echoed back to the remote UTA220. The test is successful if the data is successfully echoed back to the sender. A BERT device can be helpful in checking for data errors.

Also, data from the local DTE will be echoed back to the DTE. The DTE portion of the test verifies the operation of the DTE, the DTE cable, the DTE interface to the UTA220, and the data buffers in the UTA220.

The test should be run in both directions if possible (i.e., use the local UTA220 as both the sending unit and as the loopback unit). If the B-channel data test is successful, it indicates that the local and remote units and the network are functioning. If there are errors, the problem could be in any of those elements.

#### DIAGNOSTIC STATUS DISPLAY

The UTA220 LCD can display a status screen that provides diagnostic information concerning the state of the UTA220 and the link. The status displays are found under the DIAGNOSTIC OPTIONS menu and are described below.

#### Front Panel Keypad Test

This test allows you to verify the functioning of the front panel buttons. After this test is begun, press each key. The key legend will be displayed on the LCD when the key is pressed. The \* (UTA220k) or "HOME" (UTA220) key ends the test.

#### **View Product Information**

Displays software checksum, self-check status, PC board number and the software revision code.

#### **View Diagnostic Code**

This display is for factory use.

Maintenance

# Chapter 15 Maintenance

**Warning:** Disconnect power before performing maintenance. Although dangerous voltage levels are not exposed, disconnecting power will ensure no electric shock hazard is present.

The unit contains no internal electronic components that can be serviced or replaced by the user. Repairs should not be attempted by the user.

#### FUSE

If a fuse fails, replace it with one of equal rating. Repeated failure indicates a more serious problem.

#### MAINTENANCE

The unit provides maintenance free service. Periodically it is necessary to remove dust that has collected on internal components. Remove dust with a soft bristle brush and low pressure air or vacuum. Before attempting diagnostic tests, check that all connectors and plugs are firmly inserted. The test procedures will identify the faulty component in a bad communications link.

If the unit appears faulty, contact your Motorola representative. Do not return the unit without prior instructions.

Maintenance

**Specifications** 

# Appendix A Specifications

# ISDN Line Type **ISDN** Basic Rate Interface **Connection Types** Circuit-switched (dial-up) **DTE Data Rates** 300, 1200, 2400, 4800, 9600, 19.2k, 38.4k, 48k, 56k, 57.6k, 64k, 112k, 115.2k, 128k **DCE Data Rates** B-channel: 56 kbps or 64 kbps D-channel: 16 kbps **Data Rate Adaption Protocols** Clear Channel BONDING V.120 T-Link **DTE Available** Interfaces EIA-232 (V.24), CCITT V.35, EIA-366A Switch Compatibility Northern Telecom DMS100 - Central office switch running software version BCS-29 or above Layer 1 (physical): Conforms to CCITT I.430 Layer 2 (Link): Conforms to Northern Telecom specification NIS 208-4, Issue 1.1 section C, based on CCITT Recommendation 0.921 Layer 3 (Signaling): For BCS-29 and BCS-30, conforms to NIS 208-4, Issue 1.1, sections D-H. For BCS-31, -32, and -33 conforms to NIS 208-5, Issue 1.1 Section D-H. These are based on CCITT Recommendation 0.931. For BCS-34, conforms to National ISDN-1. AT&T 5ESS - Central office switch running generic program 5E4.2, or above for type A terminal Layer 1 (physical): Conforms to CCITT I.430

UTA220/UTA220k

A-1

| Specifications            |                                                                                                    |  |
|---------------------------|----------------------------------------------------------------------------------------------------|--|
|                           | <b>Layer 2</b> ( <b>Link</b> ): Conforms to AT&T specification 5D5-900-311, December 1987, Part III, based on CCITT Recommendation Q.921                                                                                                    |  |
|                           | Layer 3 (Signaling): For 5E4.2, conforms to 5D5-900-301,<br>Issue 1.04, September 1987, Parts IV - VI. For 5E5, conforms<br>to 5D5-900-311, Issue 1.00, December 1987, Parts IV - VII.<br>For 5E6 and 5E7, conforms to 5D5-900-321, Issue 1.02,<br>September 1990, Parts IV - VII. These are based on CCITT<br>Recommendation Q.931. For 5E8, conforms to National<br>ISDN-1. |  |
|                           | US National ISDN One - Central office switches, as described<br>in Bellcore Special Report SR-NWT-001953, Issue 1, June<br>1991, and Revision 1, December 1991                                                                                                    |  |
| Supplementary<br>Services |                                                                                                    |  |
|                           | The UTA220 does not support any supplementary data services, nor does it support Electronic Key Telephone Service (EKTS).                                                                                                    |  |
| Dimensions                |                                                                                                    |  |
|                           | Width6.95 inches(17.65 cm)Height2.22 inches(5.69 cm)Depth9.98 inches(25.35 cm)                                                                                                    |  |
| Environmental             |                                                                                                    |  |
|                           | $0^{\circ}$ to + 50° C                                                                                                    |  |
|                           | 95% relative humidity, noncondensing                                                                                                    |  |
| Power<br>Requirements     |                                                                                                    |  |
|                           | 115 Vac <insert equation="" here=""> 10%, 60 Hz; or 230 Vac <insert equation="" here=""> 10%, 50/60 Hz for applicable models</insert></insert>                                                                                                    |  |
| Power<br>Consumption      |                                                                                                    |  |

6 watts nominal

# Appendix B Factory Default Settings

| Global Parameters          |                 |
|----------------------------|-----------------|
| Front Panel Lock           | Unlocked        |
| ISDN                       | 64 kbps         |
| Switch Parameters          |                 |
| Switch Type                | National ISDN   |
| Switch Version             | National ISDN-1 |
| B1-Channel Provision       | None            |
| B2-Channel Provision       | None            |
| D-Channel Provision        | None            |
| Port 1-4 X.25 TEI          | Disabled        |
| Port #1 Data TEI           | Auto            |
| Port #2 Data TEI           | Auto            |
| Port #3 Data TEI           | Disabled        |
| Port #4 Data TEI           | Disabled        |
| Port #1-4 SPID             | NULL            |
| Port #1-4 Directory Number | NULL            |
| Port Parameters            |                 |
| DTE Sync Mode              | Asynchronous    |
| DTE Speed                  | 38.4 kbps       |
| DTE Parity                 | Even            |
| DTE Number of Data Bits    | 7               |
| DTE Number of Stop Bits    | 1               |
| DTE Dialer Option          | AT              |
| DTE Guard                  | Disabled        |
| DTR Pin Option             | Ignore DTR      |
| DSR Pin Option             | DSR Always On   |

## Table B-1: UTA 220 Default Parameter Options

| DCD Pin Option                      | Always On               |
|-------------------------------------|-------------------------|
| CTS Pin Option                      | CTS follows RTS         |
| Protocol Option                     | V.120                   |
| Auto Answer                         | On                      |
| S Reg #0: Rings Until Answer        | 1                       |
| S Reg #2: Escape Character          | 43                      |
| S Reg #3: Carriage Return Character | 13                      |
| S Reg #4: Line Feed Character       | 10                      |
| S Reg #5: Backspace Character       | 8                       |
| S Reg #7: Wait for Connect          | 30, Units = seconds     |
| S Reg #10: DCD Drop Time            | 0, Units = 1/10 second  |
| S Reg #12: Guard Time               | 50, Units = 1/50 second |
| S Reg #25: DTR Detect Time          | 5, Units = 1/100 second |
| S Reg #26: RTS to CTS Time          | 1, Units = 1/100 second |
| Originate Option                    | Originate Normal        |
| Answer Option                       | Answer Normal           |
| Local Echo                          | On                      |
| Status Displays                     | On                      |
| Verbose Display                     | Verbose                 |
| Connect Message Setting             | All Messages            |
| Flow Control                        | No Flow Control         |
| Reset Flow Control                  | Disabled                |
| Powerup User Profile                | Profile 0               |
| Dialing Method                      | ENBLOC                  |
| Telephone Numbers 1-10              | NULL                    |
| Echo Disable Tone                   | Off                     |
| V.120 Maximum Transmit Frame Size   | 256                     |
| V.120 Maximum Receive Frame Size    | 256                     |
| V.120 Window Size                   | 8                       |
| V.120 T200 Retransmit Timer         | 1                       |

 Table B-1: UTA 220 Default Parameter Options (Continued)

| T-Link DTR                  | Normal  |
|-----------------------------|---------|
| T-Link RTS                  | Normal  |
| T-Link Negotiation          | Enabled |
| Bonding Rate Multiplier     | 2       |
| Bonding Secondary Call Port | 2       |

# Table B-1: UTA 220 Default Parameter Options (Continued)

# Appendix C AT Command Set

| Command                                                                                                    | Description                                                                                      | Value       |                        |                                                                                           |
|----------------------------------------------------------------------------------------------------|--------------------------------------------------------------------------------------------------|-------------|------------------------|-------------------------------------------------------------------------------------------|
|                                                                                                    | Global Commands: Action                                                                          |             |                        |                                                                                           |
| >Tn                                                                                                    | Test Modes                                                                                       | n =         | 0<br>4                 | End Test<br>2B+D Loopback                                                                 |
| >C                                                                                                    | Control Mode Exit                                                                                |             |                        |                                                                                           |
| >Cp                                                                                                    | Control Mode on Port p                                                                           | p =         | 0<br>1<br>2<br>3<br>4  | Control Mode Exit<br>Control Port 1<br>Control Port 2<br>Control Port 3<br>Control Port 4 |
| >F=                                                                                                    | Reload Global                                                                                    |             |                        |                                                                                           |
| >Ln                                                                                                    | Front Panel Lock Level                                                                           | n =<br>Loc  | 0<br>1<br>2<br>ked     | Unlocked < <i>default</i> ><br>Option Locked<br>Option/Actions                            |
| >W=                                                                                                    | Store Global                                                                                     |             |                        |                                                                                           |
| >V=                                                                                                    | View Global Parameters                                                                           | G V<br>C V  | /iew (<br>/iew [<br>ar | Global Parameters<br>Directory Numbers, SPIDs,<br>Id TEIs                                 |
| >Z=                                                                                                    | Restart Network                                                                                  |             |                        |                                                                                           |
| %Z1                                                                                                    | Restart UTA                                                                                      |             |                        |                                                                                           |
| Z9                                                                                                    | See >Z                                                                                           |             |                        |                                                                                           |
| &F9                                                                                                    | See >F                                                                                           |             |                        |                                                                                           |
| &W9                                                                                                    | See >W                                                                                           |             |                        |                                                                                           |
|                                                                                                    | Global Commands: Miscellaneous Configuration                                                     |             |                        | figuration                                                                                |
| >Fn                                                                                                    | See >Ln                                                                                          |             |                        |                                                                                           |
|                                                                                                    | Global Commands: Switch Configuration                                                            |             |                        |                                                                                           |
| !C0=                                                                                                    | Switch Type<br>Changing this parameter<br>changes all !B, !C parame-<br>ters to factory default. | 0<br>1<br>2 | A<br>No<br>Na          | T&T 5ESS<br>orthern Telecom DMS-100<br>ational ISDN < <i>default</i> >                    |
| *Note: "by port" indicates that these switch parameters are associated with a particular port. However, this does not exclude ports from sharing the same SPID or TEI.+ |                                                                                                  |             |                        |                                                                                           |

#### Table C-1: UTA 220 AT Command Set

| Command                                             | Description                                                              | Value                                                                                                    |
|-----------------------------------------------------|--------------------------------------------------------------------------|----------------------------------------------------------------------------------------------------|
| !C1=                                                | Switch Software Version                                                  | !C0=00AT&T Point-to-Point1AT&T Multi-Point!C0=122DMS100 PVC IC-03DMS100 PVC IC-1!C0=244National ISDN 1 <default></default> |
| !C2=                                                | SPID (by port)*                                                          | Range: 0-20 characters<br>default (null string)                                                                            |
| !C3=                                                | D-Channel Provisioning                                                   | 0 None <i><default></default></i><br>1 X.25                                                                                |
| !C4=                                                | B1-Channel Provisioning                                                  | 0 None <i><default></default></i><br>9 Permanent                                                                           |
| !C5=                                                | B2-Channel Provisioning                                                  | 0 None <i><default></default></i><br>9 Permanent                                                                           |
| !N=                                                 | Directory Number (by port)*                                              | Range: 0-20 characters (0-9,#,*)<br>default (null string)                                                                  |
|                                                     | Channel Parameters: LAPD                                                 |                                                                                                    |
| !D0=                                                | SAPI-16 X.25 TEI (by port)                                               | Range: 0-63, 255 (auto), 127<br>(disable)<br><i>default (127)</i>                                                          |
| !D1                                                 | SAPI Parameter<br>Negotiation                                            | 0 Disable<br>1 Enable <i><default></default></i>                                                                           |
| !D3=                                                | SAPI-0 data TEI (by port)*                                               | Range: 0-63, 255 (auto), 127<br>(disable)<br><i>default (255)</i>                                                          |
|                                                     | Channel Parameters: X.25                                                 | Provisional D-Channel                                                                                                    |
| !X0=                                                | Receive Window Size<br>Default                                           | Range: 1-7 default (2)                                                                                                    |
| !X1=                                                | Transmit Window Size<br>Default                                          | Range: 1-7 default (2)                                                                                                    |
| !X2=                                                | Receive Window Size Default                                              | Range: 7-8 default (8)                                                                                                    |
| !X3=                                                | Transmit Window Size<br>Default                                          | Range: 7-8 default (8)                                                                                                    |
| * <b>Note:</b> "by p<br>particular po<br>SPID or TE | port" indicates that these swite<br>ort. However, this does not e<br>I.+ | ch parameters are associated with a xclude ports from sharing the same                                                     |

| Table C-1: | UTA : | 220 AT | Command | Set | (Continued) |
|------------|-------|--------|---------|-----|-------------|
|------------|-------|--------|---------|-----|-------------|

| Table C-1: UTA 220 AT | <b>Command Se</b> | et (Continued) |
|-----------------------|-------------------|----------------|
|-----------------------|-------------------|----------------|

| Command                                                                                                    | Description                             | Value                                                                                    |  |
|----------------------------------------------------------------------------------------------------|-----------------------------------------|------------------------------------------------------------------------------------------|--|
| !X4=                                                                                                    | Number of Permanent<br>Virtual Circuits | Range: 0-255 default (0)                                                                 |  |
|                                                                                                    |                                         |                                                                                          |  |
| !X5=                                                                                                    | Number of Incoming<br>Logical Channels  | Range: 0-255 default (0)                                                                 |  |
| !X6=                                                                                                    | Number of Two-Way<br>Logical Channels   | Range: 0-255 default (8)                                                                 |  |
| !X7=                                                                                                    | Number of Outgoing<br>Logical Channels  | Range: 0-255 default (0)                                                                 |  |
| !X8=                                                                                                    | X.25 Sequence Number<br>Modulus         | Range: 8, 128 <i>default (8)</i>                                                         |  |
|                                                                                                    | Port Commands: Configurat               | tion                                                                                     |  |
| En                                                                                                    | Local Echo Off                          | n = 0 Echo Off<br>1 Echo On <i><default></default></i>                                   |  |
| Qn                                                                                                    | Status Displays                         | n = 0 Status On < <i>default</i> ><br>1 Status Off<br>2 Status Off during<br>answer mode |  |
| Vn                                                                                                    | Verbose                                 | n = 0 Numeric<br>1 Verbose < <i>default</i> >                                            |  |
| Wn                                                                                                    | Carrier/Protocol Result<br>Codes        | n = 0 Disables < <i>default</i> ><br>1 Enables                                           |  |
| Xn                                                                                                    | Connect Messages                        | $ \begin{array}{rrrrrrrrrrrrrrrrrrrrrrrrrrrrrrrrrrrr$                                    |  |
| S0=                                                                                                    | Rings Until Answer                      | Range: 0-255 default (1)                                                                 |  |
| S1?                                                                                                    | Ring Count (Read Only)                  | Range: 0-255 default (0)                                                                 |  |
| S2=                                                                                                    | Escape Character                        | Range: 0-127 <i>default (43)</i><br>Range: 128-255Disabled                               |  |
| S3=                                                                                                    | Carriage Return Character               | Range: 0-127 default (13)                                                                |  |
| *Note: "by port" indicates that these switch parameters are associated with a particular port. However, this does not exclude ports from sharing the same SPID or TEI.+ |                                         |                                                                                          |  |

| Command                                                                                                    | Description                      | Value                                                                                                    |  |
|----------------------------------------------------------------------------------------------------|----------------------------------|----------------------------------------------------------------------------------------------------|--|
| S4=                                                                                                    | Line Feed Character              | Range: 0-127 default (10)                                                                                                    |  |
| S5=                                                                                                    | Back Space Character             | Range: 0-32, 127 <i>default (8)</i><br>Range: 33-126, 128-255Disabled                                                                                                    |  |
| S7=                                                                                                    | Wait for Connection              | Range: 0-255 <i>default (30)</i><br>Units = Seconds                                                                                                    |  |
| S10=                                                                                                    | DCD Drop Time                    | Range: 0-255 <i>default (0)</i><br>Units = 1/10 seconds                                                                                                    |  |
| S12=                                                                                                    | Guard Time                       | Range: 0-255 <i>default (50)</i><br>Units = 1/50 seconds                                                                                                    |  |
| S25=                                                                                                    | DTR Detect Time                  | Range: 0-255 <i>default (5)</i><br>Units = 1/100 seconds                                                                                                    |  |
| S26=                                                                                                    | RTS to CTS Time                  | Range: 0-255 <i>default (1)</i><br>Units = 1/100 seconds                                                                                                    |  |
| &Cn                                                                                                    | Data Carrier Detect              | n = 0 Always On < <i>default</i> ><br>1 Tracks Connection<br>(async only)<br>2 Always except during<br>S10 disconnect<br>(async only)                                                                                                    |  |
| &Dn                                                                                                    | Data Terminal Ready<br>(DTR)     | n = 0 Ignore DTR<br>(async/sync)<br>< <i>default&gt;</i><br>1 Recall ACU (async<br>only)<br>2 Hangup-auto answer<br>disabled while DTR<br>down (async only)<br>3 Hangup - reload<br>parameters<br>(async only)<br>9 DTR Dial (async only) |  |
| &Kn                                                                                                    | Flow Control (parity<br>ignored) | n = 0 None <default><br/>3 Bi-directional<br/>RTS/CTS<br/>4 Bi-directional<br/>XON/XOFF<br/>5 Transparent bi-<br/>directional flow<br/>control<br/>(not supported)</default>                                                              |  |
| <b>Note:</b> "by port" indicates that these switch parameters are associated with a particular port. However, this does not exclude ports from sharing the same SPID or TEI.+ |                                  |                                                                                                    |  |

Table C-1: UTA 220 AT Command Set (Continued)

| Command                                                                                                    | Description                                                             |                  | Value                                                                                                    |
|----------------------------------------------------------------------------------------------------|-------------------------------------------------------------------------|------------------|----------------------------------------------------------------------------------------------------|
| &Ln                                                                                                    | Persistant DTR Dialing                                                  | n =              | 0 Disabled<br>1 Enabled                                                                                                    |
| &Qn                                                                                                    | Sync Mode                                                               | n =              | 0 Async <default><br/>1 Sync - DTR disc delay<br/>(S25)<br/>2 Sync - DTR dialing<br/>(auto answer disabled<br/>while DTR down)</default>                                                                                                    |
| &Rn                                                                                                    | Clear to Send (CTS)                                                     | n =              | 0 CTS follows RTS<br>< <i>default</i> ><br>1 CTS always on when<br>on-line                                                                                                    |
| &Sn                                                                                                    | Data Set Ready (DSR)                                                    |                  | <ul> <li>0 DSR always on </li> <li>&lt; default&gt;</li> <li>1 DSR on after protocol installed except test modes</li> </ul>                                                                                                    |
| &Yn                                                                                                    | Select Powerup User Pro-<br>file (saved to non-volatile<br>immediately) | n =              | <ul> <li>0 Select Stored Profile</li> <li>0 upon power up</li> <li>&lt; default&gt;</li> <li>1 Select Stored Profile</li> <li>1 upon power up</li> </ul>                                                                                                    |
| &Zn                                                                                                    | Store Telephone Number                                                  | n =<br>0-40 c    | 0-9<br>characters (0-9,#,*)                                                                                                    |
| \Qn                                                                                                    |                                                                         | n =              | <ul> <li>Disable flow control<br/>&lt;<i>default&gt;</i></li> <li>Enable unidirectional<br/>CTS flow control</li> <li>Enable bidirectional<br/>RTS/CTS flow control</li> <li>Enable bidirectional<br/>XON/XOFF flow<br/>control</li> <li>Transparent flow<br/>control</li> <li>Enable unidirectional<br/>XON/XOFF flow<br/>control</li> </ul> |
| %A2=                                                                                                    | Protocol                                                                | 0<br>1<br>2<br>3 | None - Clear Channel<br>TLink<br>V.120 < <i>default</i> ><br>Bonding                                                                                                    |
| *Note: "by port" indicates that these switch parameters are associated with a particular port. However, this does not exclude ports from sharing the same SPID or TEI.+ |                                                                         |                  |                                                                                                    |

Table C-1: UTA 220 AT Command Set (Continued)

| Command                                                                                                    | Description         | Value                                                                                                    |
|----------------------------------------------------------------------------------------------------|---------------------|----------------------------------------------------------------------------------------------------|
| %A4=                                                                                                    | Line Channel Speed  | 0 64 kbps < <i>default</i> ><br>1 56 kbps                                                                                                    |
| %A96=                                                                                                    | Echo Disable Tone   | 0 Off < <i>default</i> ><br>1 On                                                                                                    |
| %A97=                                                                                                    | Dialing Method      | O Overlap<br>E Enbloc < <i>default</i> >                                                                                                    |
| %A98=                                                                                                    | Originate Mode      | N Normal < <i>default</i> ><br>V Voice                                                                                                    |
| %A99=                                                                                                    | Answer Mode         | N Normal < <i>default</i> ><br>V Voice                                                                                                    |
| @G=                                                                                                    | DTE Guard Mode      | D Disabled < <i>default</i> ><br>E Enabled                                                                                                    |
| @P1=                                                                                                    | Dialer Commands     | N None<br>A AT <i><default></default></i><br>VB V25bis BYSYNC<br>VH V25bis HDLC<br>E EIA-366                                                                                                    |
| @P2=                                                                                                    | DTE Speed           | Note: Speed can be entered as a<br>code or a bit rate. The bit rate value<br>displays.<br>3 300<br>5 1200<br>6 2400<br>7 4800<br>9 9600<br>12 19200<br>13 38400 < default><br>32 48000*<br>17 56000*<br>18 57600*<br>19 64000*<br>20 112000*<br>22 115200*<br>21 128000*<br>* disables Autobaud |
| @P3=                                                                                                    | Parity              | N None<br>O Odd<br>E Even < <i>default&gt;</i><br>M Mark                                                                                                    |
| @P4=                                                                                                    | Number of Data Bits | Range: 7-8 < default is 8>                                                                                                    |
| *Note: "by port" indicates that these switch parameters are associated with a particular port. However, this does not exclude ports from sharing the same SPID or TEI.+ |                     |                                                                                                    |

Table C-1: UTA 220 AT Command Set (Continued)

| Command                                                                                                    | Description                            | Value                                                                                                    |  |
|----------------------------------------------------------------------------------------------------|----------------------------------------|----------------------------------------------------------------------------------------------------|--|
| @P6=                                                                                                    | Number of Stop Bits                    | 0 One <i><default></default></i><br>1 One and One-Half<br>2 Two                                                                                                    |  |
|                                                                                                    | Port Commands: Action                  |                                                                                                    |  |
| A                                                                                                    | Answer                                 |                                                                                                    |  |
| D                                                                                                    | Dial                                   | S = nDial stored Number n0-9,#,*Digits;Return to on-linecommand mode(ATO dial)sP,T,WIgnored                                                                                                    |  |
| Н                                                                                                    | Hangup                                 |                                                                                                    |  |
| In                                                                                                    | Information                            | n = 0 Product ID ("960")<br>1 ROM Checksum<br>2 Checksum<br>Verification<br>3 Revision<br>("4563672-1NRPT3 C34A PASS")<br><board#>-<software><br/><checksum> <pass fail=""></pass></checksum></software></board#> |  |
| 14                                                                                                    | Numeric Capability String              |                                                                                                    |  |
| 18                                                                                                    | Verbose Capability String              |                                                                                                    |  |
| 19                                                                                                    | Plug-and-Play ID                       |                                                                                                    |  |
| 110                                                                                                    | ISDN Link Status                       |                                                                                                    |  |
| 111                                                                                                    | Port Status                            |                                                                                                    |  |
| 112                                                                                                    | User-definable Device ID               |                                                                                                    |  |
| On                                                                                                    | Return On-Line                         | n = 0 Return On-Line<br>1 Return On-Line                                                                                                    |  |
| Zn                                                                                                    | Reload Port from<br>non-volatile set n | n = 0, 1                                                                                                    |  |
| &Fp                                                                                                    | Load Port from factory profile p       | p = 0, 1                                                                                                    |  |
| *Note: "by port" indicates that these switch parameters are associated with a particular port. However, this does not exclude ports from sharing the same SPID or TEI.+ |                                        |                                                                                                    |  |

Table C-1: UTA 220 AT Command Set (Continued)

| Command                                                                                                    | Description                      | Value                                                                                                    |  |
|----------------------------------------------------------------------------------------------------|----------------------------------|----------------------------------------------------------------------------------------------------|--|
| &Tn                                                                                                    | Test Modes                       | n = 0 End Test<br>1 Local Loop-<br>back 3 Digital Loop-<br>back 9 Local Ter-<br>minal Loopback 8 Bilateral<br>Loopback |  |
| &V=                                                                                                    | View Parameters                  | E Port V.120<br>T Port TLink<br>Z Stored Telephone Numbers                                                             |  |
| &Wn                                                                                                    | Store port to non-volatile set n | n = 0, 1                                                                                                    |  |
|                                                                                                    | Port Commands: V.120 (B-0        | Channel only)                                                                                                    |  |
| %E0=                                                                                                    | Maximum Transmit Frame<br>Size   | Range: 1-260 default (260)                                                                                             |  |
| %E1=                                                                                                    | Maximum Receive Frame<br>Size    | Range: 1-260 default (260)                                                                                             |  |
| %E2=                                                                                                    | Window Size                      | Range: 1-127 default (8)                                                                                               |  |
| %E3=                                                                                                    | T200 Transmission timer          | Range: 1-255 default (5)                                                                                               |  |
| %E7=                                                                                                    | Protocol Option                  | 0 Transparent to all bits<br>(SYNC/<br>ASYNC) according to &Q<br>1 Use protocols (SDLC)<br>< <i>default</i> >          |  |
| %E9=                                                                                                    | Information Frame<br>Selection   | 0 Use I Frames < <i>default</i> ><br>1 Use UI Frames                                                                   |  |
|                                                                                                    | Port Commands: TLink (B-C        | Channel Only)                                                                                                    |  |
| @T0=                                                                                                    | Echo                             | E Enabled<br>D Disabled <i><default></default></i>                                                                     |  |
| @T1=                                                                                                    | DTR                              | A Assert<br>N Normal <i><default< i="">&gt;</default<></i>                                                             |  |
| @T2=                                                                                                    | RTS                              | A Assert<br>N Normal <i><default< i="">&gt;</default<></i>                                                             |  |
| @T3=                                                                                                    | Negotiation                      | E Enabled < <i>default&gt;</i><br>D Disabled                                                                           |  |
| *Note: "by port" indicates that these switch parameters are associated with a particular port. However, this does not exclude ports from sharing the same SPID or TEI.+ |                                  |                                                                                                    |  |

## Table C-1: UTA 220 AT Command Set (Continued)

| Table C-1: UTA 220 AT Command Set (Continued) |                                   |                                                                                                    |
|-----------------------------------------------|-----------------------------------|----------------------------------------------------------------------------------------------------|
| Command                                       | Description                       | Value                                                                                                    |
|                                               | Session Parameters: X.25          |                                                                                                    |
| %B0=                                          | Receive Window Size               | Range: 0-8 default (0)                                                                                                    |
| %B1=                                          | Transmit Window Size              | Range: 0-8 default (0)                                                                                                    |
| %B2=                                          | Receive Packet Size               | Range: 0, 7-10 <i>default (0)</i>                                                                                                    |
| %B3=                                          | Transmit Packet Size              | Range: 0, 7-10 <i>default (0)</i>                                                                                                    |
| %B5=                                          | Permanent Virtual Circuit (PVC)   | 0 Non-PVC <i><default></default></i><br>1 PVC                                                                                                    |
| %B6=                                          | Logical Channel Number            | Range: 0-255 default (1)                                                                                                    |
| %B7=                                          | D-bit Confirmation                | 0 Disabled <i><default></default></i><br>1 Enabled                                                                                                    |
| %B8=                                          | Closed User Group (CUG)<br>Option | <ul> <li>0 No CUG selected <i><default></default></i></li> <li>1 Basic CUG</li> <li>2 CUG with outgoing access</li> <li>3 Bilateral CUG</li> </ul>                        |
| %B9=                                          | Closed User Group Name            | Range: 0-4 digits default (null string)                                                                                                    |
| %B10=                                         | Reverse Charging Option           | 0 Normal Call Charging<br><default><br/>1 Reverse Call Charging</default>                                                                                                 |
| %B11=                                         | Receive Through Input<br>Class    | 0 Use network default<br><default> 1 Reserved 2 Reserved 3 75 4 110 5 300 6 600 7 1200 8 2400 9 4800 10 9600 11 19200 12 48000 13 64000 14 Reserved 15 Reserved</default> |

\*Note: "by port" indicates that these switch parameters are associated with a particular port. However, this does not exclude ports from sharing the same SPID or TEI.+

| Command                                                                                                    | Description                                                     | Value                                                                                                    |  |
|----------------------------------------------------------------------------------------------------|-----------------------------------------------------------------|----------------------------------------------------------------------------------------------------|--|
| %B12=                                                                                                    | Transmit Through Input<br>Class                                 | 0 Use network default<br><default> 1 Reserved 2 Reserved 3 75 4 110 5 300 6 600 7 1200 8 2400 9 4800 10 9600 11 19200 12 48000 13 64000 14 Reserved 15 Reserved</default>                                                                                                    |  |
| %B13=                                                                                                    | Network User ID                                                 | Range: 0-16 characters<br>default (null string)                                                                                                    |  |
| %B14=                                                                                                    | RPOA                                                            | Range: 0-16 characters<br>default (null string)                                                                                                    |  |
| %B15=                                                                                                    | Called Line Address<br>Modification Code (Caller,<br>Read Only) | <ul> <li>0 Call not redirected <i><default></default></i></li> <li>1 Called station was busy</li> <li>7 Call distribution within a hunt group</li> <li>9 Called station was out of order</li> <li>15 Systematic call redirection by called station</li> <li>Not saved in non-volatile. Initialized to factory defaults before each virtual call.</li> </ul> |  |
| %B16=                                                                                                    | Called Redirection<br>Notification Code (Called,<br>Read Only)  | <ul> <li>0 Call not redirected <i><default></default></i></li> <li>1 Called station was busy</li> <li>9 Called station was out of or-<br/>der</li> <li>15 Systematic call redirection by<br/>called station</li> <li>Not saved in non-volatile. Initialized<br/>to factory defaults before each virtual<br/>call.</li> </ul>                                |  |
| %B17=                                                                                                    | Intended Call Address                                           | Range: 0-15 digits <i>default (null string)</i>                                                                                                    |  |
| %B18=                                                                                                    | User Data                                                       | Range: 0-12 characters<br>default (null string)                                                                                                    |  |
| *Note: "by port" indicates that these switch parameters are associated with a particular port. However, this does not exclude ports from sharing the same SPID or TEI.+ |                                                                 |                                                                                                    |  |

Table C-1: UTA 220 AT Command Set (Continued)
| Command                                             | Description                                                              | Value                                                                                                    |
|-----------------------------------------------------|--------------------------------------------------------------------------|----------------------------------------------------------------------------------------------------|
| %B19=                                               | Transmit Delay                                                           | Range: 1-65535 <i>default (0)</i><br>units = ms                                                                                                    |
| %B20=                                               | Reset Notice                                                             | <ul> <li>0 Normal operation <i><default></default></i><br/><i>(write only 0)</i></li> <li>1 DTE originated</li> <li>2 Local procedure error</li> <li>3 Incompatible destination</li> <li>4 Network congestion</li> <li>5 Remote procedure error</li> <li>6 Reset cause unknown</li> <li>Not saved in non-volatile. User may<br/>clear. TA updates to normal at the<br/>beginning of X.25 call.</li> </ul>                                                                                                    |
| %B99=                                               | Packet Reset, Clear,<br>Restart Timer                                    | Range: 0-600 <i>default (180)</i>                                                                                                    |
| %B98=                                               | Packet Call Timer                                                        | Range: 0-600 <i>default (180)</i>                                                                                                    |
| %B97=                                               | Auto Accept Virtual Call                                                 | E Enabled <i><default></default></i><br>D Disabled                                                                                                    |
|                                                     | Session Parameters: X.3 P                                                | AD.                                                                                                    |
| %L1=                                                | PAD Recall Using a Character                                             | 0 None<br>1 DLE<br>32-126<br><i>default (0,1,0)</i>                                                                                                    |
| %L2=                                                | Echo                                                                     | 0 No echo<br>1 Echo<br><i>default (0,1,0)</i>                                                                                                    |
| %L3=                                                | Selection of Data Forward-<br>ing Characters                             | 0 None<br>1 A-Z, a-z, 0-9<br>2 <cr><br/>4<br/><esc>,<bel>,<enq>,<ack><br/>8 <del>, <can>, <dc2><br/>16 <etx>, <eot><br/>32 <ht>, <lf>, <vt>, <ff><br/>64 <nul>, <soh>, <stx>,<br/><bs>,<br/><so>, <si>, <dle>, <dc1>,<br/><dc2>,<dc3>,<dc4>,<br/><nak><br/><syn>, <etb>, <em>,<br/><sub>,<br/><fs>, <gs>, <rs>, <us><br/>default (0,126,0)</us></rs></gs></fs></sub></em></etb></syn></nak></dc4></dc3></dc2></dc1></dle></si></so></bs></stx></soh></nul></ff></vt></lf></ht></eot></etx></dc2></can></del></ack></enq></bel></esc></cr> |
| * <b>Note:</b> "by p<br>particular po<br>SPID or TE | bort" indicates that these swite<br>ort. However, this does not e<br>I.+ | ch parameters are associated with a xclude ports from sharing the same                                                                                                    |

### Table C-1: UTA 220 AT Command Set (Continued)

| Command                                             | Description                                                              | Value                                                                                                    |
|-----------------------------------------------------|--------------------------------------------------------------------------|----------------------------------------------------------------------------------------------------|
| %L4=                                                | Selection of Idle Timer<br>Delay                                         | Range: 0-255 default (0,0,20)                                                                                                    |
| %L5=                                                | Ancillary Device Control                                                 | 0 Off<br>1 On in data transfer<br>2 On in data transfer and com-<br>mand<br><i>default (1,1,0)</i>                                                                                                    |
| %L6=                                                | Control of PAD Service<br>Signals                                        | 0 Suppressed<br>1 All but prompt in standard for-<br>mat<br>5 All<br>default (0,1,0)                                                                                                    |
| %L7=                                                | Action on receipt of break<br>signal from DTE                            | 0 None<br>1 Send an interrupt packet<br>2 Send a reset packet<br>5 Send interrupt and indication<br>of<br>break packets<br>8 Escape from data state<br>21 Send interrupt and indication<br>of<br>break packets and set %L8 to<br>1<br>default (5,2,2) |
| %L8=                                                | Discard output to DTE                                                    | <ul> <li>0 Normal Data Delivery</li> <li>1 Discard output to DTE default (0,0,0)</li> </ul>                                                                                                    |
| %L9=                                                | Padding after carriage return                                            | Range: 0-255 default (0,0,0)                                                                                                    |
| %L10=                                               | Line Folding                                                             | Range: 0-255 default (0,0,0)                                                                                                    |
| %L11=                                               | DTE Speed                                                                | $\begin{array}{cccccccccccccccccccccccccccccccccccc$                                                                                                    |
| %L12=                                               | Flow Control of the PAD                                                  | 0 Off<br>1 Use ∖Q<br><i>default (0,1,0)</i>                                                                                                    |
| * <b>Note:</b> "by p<br>particular po<br>SPID or TE | port" indicates that these swite<br>ort. However, this does not e<br>I.+ | ch parameters are associated with a xclude ports from sharing the same                                                                                                    |

Table C-1: UTA 220 AT Command Set (Continued)

| Command                                                                                                    | Description                                  | Value                                                                                                    |  |  |
|----------------------------------------------------------------------------------------------------|----------------------------------------------|----------------------------------------------------------------------------------------------------|--|--|
| %L13=                                                                                                    | Line feed insertion after<br>carriage return | 0 None<br>1 after <cr> to DTE<br/>2 after <cr> from DTE<br/>4 after echo of <cr><br/><i>default (0,0,0)</i></cr></cr></cr> |  |  |
| %L14=                                                                                                    | Padding after line feed                      | Range: 0-255 default (0,0,0)                                                                                               |  |  |
| %L15=                                                                                                    | Editing in Data Transfer                     | 0 None<br>1 Edit                                                                                                    |  |  |
| %L16=                                                                                                    | Character Delete                             | Range: 0-127 default (8,127,127)                                                                                           |  |  |
| %L17=                                                                                                    | Line Delete                                  | Range: 0-127 default (24,24,24)                                                                                            |  |  |
| %L18=                                                                                                    | Line Display                                 | Range: 0-127 default (18,18,18)                                                                                            |  |  |
| %L19=                                                                                                    | Editing PAD Service<br>Signals               | 0 None<br>1 Printers<br>2 Displays<br><i>default (2,1,1)</i>                                                               |  |  |
| %L20=                                                                                                    | Echo Mask                                    | $\begin{array}{llllllllllllllllllllllllllllllllllll$                                                                       |  |  |
| %L21=                                                                                                    | Parity                                       | 0 None<br>3 Use @P3<br><i>default (0,0,0)</i>                                                                              |  |  |
| *Note: "by port" indicates that these switch parameters are associated with a particular port. However, this does not exclude ports from sharing the same SPID or TEI.+ |                                              |                                                                                                    |  |  |

| Table C-1: UTA | A 220 AT | <b>Command Set</b> | (Continued) |
|----------------|----------|--------------------|-------------|
|----------------|----------|--------------------|-------------|

| Command                                                                                                    | Description | Value                                  |  |
|----------------------------------------------------------------------------------------------------|-------------|----------------------------------------|--|
| %L22=                                                                                                    | Page Wait   | Range: 0-255<br><i>default (0,0,0)</i> |  |
| *Note: "by port" indicates that these switch parameters are associated with a particular port. However, this does not exclude ports from sharing the same SPID or TEI.+ |             |                                        |  |

Table C-1: UTA 220 AT Command Set (Continued)

Interfaces Appendix D Interfaces

#### **ISDN INTERFACE**

Figure D-1 and Table 1 show the UTA ISDN.

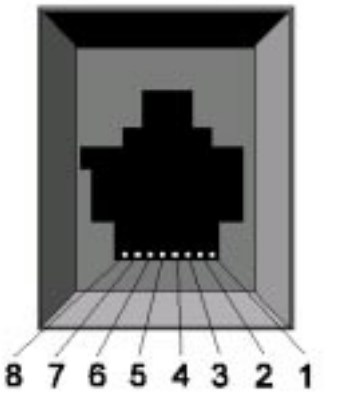

Figure D-1. U Interface RJ45 Pin Interfaces

### INTERFACES

Tables 2 through 4 describe the pin functions of the DTE interfaces on the UTA. Use the table corresponding to the interface on your UTA. General descriptions of the pins follow.

*Note:* In the following tables, unused pins have no electrical connection.

| Pin | Name           | Function                |
|-----|----------------|-------------------------|
| 1   | Battery status | No connection           |
| 2   | Battery status | No connection           |
| 3   |                | No connection           |
| 4   | Signal         | U interface tip or ring |
| 5   | Signal         | U interface tip or ring |

#### Table D-1: U Interface RJ45 Pin Functions

| Pin | Name     | Function      |
|-----|----------|---------------|
| 6   |          | No connection |
| 7   | Powering | No connection |
| 8   | Powering | No connection |

### Table D-1: U Interface RJ45 Pin Functions (Continued)

#### Table D-2: EIA-232/C/V.24 Pin Functions

| DB-<br>25<br>Pin | EIA-232C<br>Pin | V.24<br>Pin | Function                        |
|------------------|-----------------|-------------|---------------------------------|
| 1                | AA              | 101         | Protective Ground (FG)          |
| 2                | BA              | 103         | Transmitted Data to UTA (TC)    |
| 3                | BB              | 104         | Received Data from UTA (RD)     |
| 4                | CA              | 105         | Request to Send (RTS)           |
| 5                | СВ              | 106         | Clear to Send (CTS)             |
| 6                | CC              | 107         | Data Set Ready (DSR)            |
| 7                | AB              | 102         | Signal Ground (SG or GND)       |
| 8                | CF              | 109         | Data Carrier Detect (CD or DCD) |
| 15               | DB              | 114         | Transmit Clock (TC)             |
| 17               | DD              | 115         | Receive Clock (RC)              |
| 18               | LL              | 141         | Local Loopback                  |
| 20               | CD              | 108         | Data Terminal Ready (DTR)       |
| 21               | RL              |             | Remote Loopback                 |
| 22               | CE              | 125         | Ring Indicator (RI)             |
| 25               | ТМ              | 142         | Test Mode                       |

#### Table D-3: V.35 Pin Functions

| DB-25<br>Pin | M-34 Pin | V.35 Function               |
|--------------|----------|-----------------------------|
| 1            | А        | Protective Ground           |
| 2            | Р        | Transmitted Data A          |
| 3            | R        | Received Data A             |
| 4            | С        | Request to Send (RTS)       |
| 5            | D        | Clear to Send (CTS)         |
| 6            | E        | Data Set Ready (DSR)        |
| 7            | В        | Signal Ground (SG)          |
| 8            | F        | Received line signal detect |
| 13           | AA/a     | Transmit clock B            |
| 14           | S        | Transmitted data B          |
| 15           | Y        | Transmit clock A            |
| 16           | Т        | Received data B             |
| 17           | V        | Receive clock A             |
| 18           | J        | Ring Indicator (RI)         |
| 19           | Х        | Receive clock B             |
| 20           | Н        | Data Terminal Ready (DTR)   |
| 21           | BB/b     | Remote loopback             |
| 22           | L        | LL Loopback                 |
| 25           | К        | Test Mode                   |

Table D-4 describes the pin functions of the DTE interfaces available on ports three and four of the UTA220. Use the table corresponding to the DTE interface on ports three and four of your UTA220.

*Caution:* Connection to pins designated "Not Used" may cause unforeseen problems. Pins designated "Not Connected" have no electrical connection to the UTA220.

| DB-     |                     | EIA-232/V.24 Mode |                                    |                    | EIA-366 Mode                 |  |
|---------|---------------------|-------------------|------------------------------------|--------------------|------------------------------|--|
| 25 PIII | EIA-<br>232E<br>Pin | V.24<br>Pin       | Function                           | EIA-<br>366<br>Pin | Function                     |  |
| 1       | AA                  | 101               | Frame Ground<br>(FG)               | Shield             | Frame Ground                 |  |
| 2       | BA                  | 103               | Transmitted Data to UTA (TC)       | DPR                | Digit Present                |  |
| 3       | BB                  | 104               | Received Data<br>from UTA (RD)     | ACR                | Abandon Call and Retry       |  |
| 4       | CA/CJ               | 105               | Request to Send<br>(RTS)           | CRQ                | Call Request                 |  |
| 5       | СВ                  | 106               | Clear to Send<br>(CTS)             | PND                | Present Next Digit           |  |
| 6       | CC                  | 107               | Data Set Ready<br>(DSR)            | PWI                | Power Indication             |  |
| 7       | AB                  | 102               | Signal Ground<br>(SG or GND)       | SG                 | Signal Ground                |  |
| 8       | CF                  | 109               | Data Carrier Detect<br>(CD or DCD) | -                  | (Not Used)                   |  |
| 9       | (Re-<br>served)     | +                 | (Not Connected)                    | -                  | (Not Connected)              |  |
| 10      | (Re-<br>served)     | +                 | (Not Connected)                    | -                  | (Not Connected)              |  |
| 11      | -                   | 126               | (Not Connected)                    | -                  | (Not Connected)              |  |
| 12      | SCF/CI              | 122/<br>112       | (Not Connected)                    | -                  | (Not Connected)              |  |
| 13      | SCB                 | 121               | (Not Used)                         | DSC                | Distant Station<br>Connected |  |
| 14      | SBA                 | 118               | (Not Used)                         | NB1                | Digit Lead 1                 |  |
| 15      | DB                  | 114               | (Not Used)                         | NB2                | Digit Lead 2                 |  |
| 16      | SBB                 | 119               | (Not Used)                         | NB4                | Digit Lead 3                 |  |
| 17      | DD                  | 115               | (Not Used)                         | NB8                | Digit Lead 4                 |  |
| 18      | LL                  | 141               | Local Loopback                     | -                  | DO NOT USE                   |  |
| 19      | SCA                 | 120               | (Not Connected)                    | -                  | (Not Connected)              |  |

#### Table D-4: Ports 3 and 4 Pin Functions

| DB-     |                     | EIA-232      | /V.24 Mode                   | E                  | EIA-366 Mode       |  |
|---------|---------------------|--------------|------------------------------|--------------------|--------------------|--|
| 23 FIII | EIA-<br>232E<br>Pin | V.24<br>Pin  | Function                     | EIA-<br>366<br>Pin | Function           |  |
| 20      | CD                  | 108/<br>1,/2 | Data Terminal<br>Ready (DTR) | -                  | (Not Used)         |  |
| 21      | RL/CG               | 140/<br>110  | Remote Loopback              | -                  | (Not Used)         |  |
| 22      | CE                  | 125          | Ring Indicator (RI)          | DLO                | Data Line Occupied |  |
| 23      | CH/CI               | 111/<br>112  | (Not Used)                   | -                  | (Not Used)         |  |
| 24      | CE                  | 113          | (Not Connected)              | -                  | (Not Connected)    |  |
| 25      | ТМ                  | 142          | Test Mode                    | -                  | (Not Used)         |  |

#### Table D-4: Ports 3 and 4 Pin Functions (Continued)

#### EIA-366A Requirements

The EIA-366 revision changed the function of pin 18 to receive common. If an EIA-366A device will be connected to the port, a special cable with the following connections must be used:

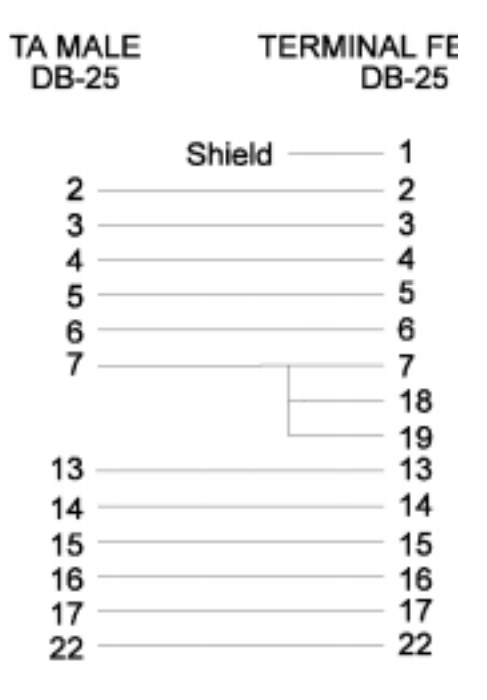

### DTE INTERFACE PIN DESCRIPTIONS

Pin functions assume that the UTA is in data mode.

*Note:* There are a number of interpretations of these signals that the UTA can make, depending on its mode and configuration. The descriptions reflect the most common interpretations.

| Transmit Data       |                                                                                                    |
|---------------------|----------------------------------------------------------------------------------------------------|
|                     | This pin carries data transmitted from the DTE to the UTA.                                                                                                    |
| Receive Data        |                                                                                                    |
|                     | This pin carries data from the UTA to the DTE. If no data is present, this line will be held in the mark state.                                                                       |
| Request to Send     |                                                                                                    |
|                     | In asynchronous mode, this input may be used for flow control<br>of the UTA or ignored. In synchronous modes, the pin can be<br>used by the DTE to indicate that it is ready to send. |
| Clear to Send       |                                                                                                    |
|                     | Generally, used within a call to indicate when it is permissible<br>for the DTE to transmit.                                                                                          |
| Data Set Ready      |                                                                                                    |
|                     | Indicates that the UTA has detected the remote UTA.                                                                                                    |
| Signal Ground       |                                                                                                    |
|                     | This pin is the common return lead for all input and output signals on the DTE interface. It is normally connected to the chassis ground but can be changed via the DIP switch.       |
| Data Carrier Detect |                                                                                                    |
|                     | This output, which is also called carrier detect (CD), is<br>generally used within a call to indicate a connection exists to<br>the remote UTA.                                       |
| Transmit Clock      |                                                                                                    |
|                     | In synchronous modes this output supplies the DTE with<br>timing information for it to use when transmitting data to the<br>UTA. This output is not used in asynchronous mode.        |

| Receive Clock          |                                                                                                    |
|------------------------|----------------------------------------------------------------------------------------------------|
|                        | In synchronous modes, this output supplies the DTE with timing information for it to use when reading data from the UTA. This output is not used in asynchronous mode. |
| Data Terminal<br>Ready |                                                                                                    |
|                        | This signal is generally supplied by the DTE to indicate that it is ready to send data.                                                                                |
| Ring Indicator         |                                                                                                    |
|                        | This output pulses high when the UTA detects an incoming data call on the ISDN.                                                                                        |

### Network Option Values

# Appendix E Network Option Values

For future reference, enter the values, agreed upon with the telephone company, at subscription time.

| Table | E-1: | Network | Options |
|-------|------|---------|---------|
|-------|------|---------|---------|

| ISDN OPTIONS                          |                                         |                                                                   |       |  |  |
|---------------------------------------|-----------------------------------------|-------------------------------------------------------------------|-------|--|--|
| Parameter                             | Factory Default                         | Range                                                             | Value |  |  |
| SWITCH TYPE                           | National ISDN                           | AT&T<br>NTI DMS100<br>National ISDN                               |       |  |  |
| SWITCH<br>VERSION:<br>5ESS<br>DMS 100 | MULTI POINT<br>PVC IC-                  | MULTI POINT<br>PT TO PT                                           |       |  |  |
| National ISDN                         | National ISDN-1                         | PVC-IC0<br>PVC-IC1<br>National ISDN-1                             |       |  |  |
| Port 1 X.25 TEI<br>VALUE              | DIS                                     | 0-63,<br>DIS,<br>AUTO                                             |       |  |  |
| Port 1 DATA TEI<br>VALUE              | AUTO                                    | 0-63,<br>DIS,<br>AUTO                                             |       |  |  |
| Port 1 SPID                           | Empty String                            | 0-20 characters<br>(7 numeric digits for<br>NI-1)                 |       |  |  |
| Port 1 DN*                            | Empty String                            | 0-20 characters<br>(0-9,#,*)<br>(9-20 numeric digits for<br>NI-1) |       |  |  |
| Port 2 X.25 TEI<br>VALUE              | DIS                                     | 0-63,<br>DIS,<br>AUTO                                             |       |  |  |
| Port 2 DATA TEI<br>VALUE              | AUTO                                    | 0-63,<br>DIS,<br>AUTO                                             |       |  |  |
| * For NTIDN<br>** For four po         | IS100 or NI-1 switch<br>ort UTA220 only | only.                                                             |       |  |  |

# Network Option Values

| ISDN OPTIONS                  |                                         |                                                                   |       |  |  |
|-------------------------------|-----------------------------------------|-------------------------------------------------------------------|-------|--|--|
| Parameter                     | Factory Default                         | Range                                                             | Value |  |  |
| Port 2 SPID                   | Empty String                            | 0-20 characters<br>(7 numeric digits for<br>NI-1)                 |       |  |  |
| Port 2 DN*                    | Empty String                            | 0-20 characters<br>(0-9,#,*)<br>(9-20 numeric digits for<br>NI-1) |       |  |  |
| Port 3 X.25 TEI<br>VALUE      | DIS                                     | 0-63,<br>DIS,<br>AUTO                                             |       |  |  |
| Port 3 DATA TEI<br>VALUE**    | DIS                                     | 0-63,<br>DIS,<br>AUTO                                             |       |  |  |
| Port 3 SPID**                 | Empty String                            | 0-20 characters<br>(7 numeric digits for<br>NI-1)                 |       |  |  |
| Port 3 DN* **                 | Empty String                            | 0-20 characters<br>(0-9,#,*)<br>(9-20 numeric digits for<br>NI-1) |       |  |  |
| Port 4 X.25 TEI<br>VALUE      | DIS                                     | 0-63,<br>DIS,<br>AUTO                                             |       |  |  |
| Port 4 DATA TEI<br>VALUE**    | DIS                                     | 0-63,<br>DIS,<br>AUTO                                             |       |  |  |
| Port 4 SPID**                 | Empty String                            | 0-20 characters<br>(7 numeric digits for<br>NI-1)                 |       |  |  |
| Port 4 DN* **                 | Empty String                            | 0-20 characters<br>(0-9,#,*)<br>(9-20 numeric digits for<br>NI-1) |       |  |  |
| * For NTIDM<br>** For four po | IS100 or NI-1 switch<br>ort UTA220 only | only.                                                             |       |  |  |

| Table E-1: | : Network | Options | (Continued) |
|------------|-----------|---------|-------------|
|------------|-----------|---------|-------------|

## Appendix F ASCII and EBCDIC Characters

| Binary | Decimal | Hexadecimal |
|--------|---------|-------------|
| 0000   | 0       | 0           |
| 0001   | 1       | 1           |
| 0010   | 2       | 2           |
| 0011   | 3       | 3           |
| 0100   | 4       | 4           |
| 0101   | 5       | 5           |
| 0110   | 6       | 6           |
| 0111   | 7       | 7           |
| 1000   | 8       | 8           |
| 1001   | 9       | 9           |
| 1010   | 10      | А           |
| 1011   | 11      | В           |
| 1100   | 12      | С           |
| 1101   | 13      | D           |
| 1110   | 14      | Е           |
| 1111   | 15      | F           |

Hexadecimal equivalents of binary and decimal numbers are as follows:

Hexadecimal Examples:

| 0101 | 1011 =5B hex  |
|------|---------------|
| 1001 | 1101 =9D hex  |
| 1110 | 0010 = E2 hex |

The following chart lists the ASCII decimal, hexadecimal, equivalent character values, and EBCDIC characters. The table only goes as high as available keyboard symbols. Control keys are shown in the right column of the first table.

| ASCII<br>Symbol | Decimal | Hex | EBCDIC               | Control<br>Key |
|-----------------|---------|-----|----------------------|----------------|
| (NUL)           | 0       | 00  | NU (null)            | @              |
| (SOH)           | 1       | 01  | SH (start of header) | А              |
| (STX)           | 2       | 02  | SX (start of text)   | В              |
| (ETX)           | 3       | 03  | EX (end of text)     | С              |
| (EOT)           | 4       | 04  | PF                   | D              |
| (ENQ)           | 5       | 05  | HT (horizontal tab)  | E              |
| (ACK)           | 6       | 06  | LC (lower case)      | F              |
| (BEL)           | 7       | 07  | delete               | G              |
| (BS)            | 8       | 08  |                      | Н              |
| (HT)            | 9       | 09  |                      | Ι              |

UTA220/UTA220k

F-1

| ASCII<br>Symbol | Decimal | Hex | EBCDIC                | Control<br>Key |
|-----------------|---------|-----|-----------------------|----------------|
| (LF)            | 10      | 0A  | (SMM)                 | J              |
| (VT)            | 11      | 0B  | VT (vertical tab)     | Κ              |
| (FF)            | 12      | 0C  | FF (form feed)        | L              |
| (CR)            | 13      | 0D  | CR (carriage return)  | М              |
| (SO)            | 14      | 0E  | SO (shift out)        | Ν              |
| (SI)            | 15      | 0F  | SI (shift in)         | 0              |
| (DLE)           | 16      | 10  | DL (data link escape) | Р              |
| (DC1)           | 17      | 11  | D1 (device control 1) | Q              |
| (DC2)           | 18      | 12  | D2 (device control 2) | R              |
| (DC3)           | 19      | 13  | D3 (device control 3) | S              |
| (DC4)           | 20      | 14  | RE (restore)          | Т              |
| (NAK)           | 21      | 15  | NL (new line)         | U              |
| (SYN)           | 22      | 16  | BS (back space)       | V              |
| (ETB)           | 23      | 17  | IL (light)            | W              |
| (CAN)           | 24      | 18  | CN (cancel)           | Х              |
| (EM)            | 25      | 29  | EM (end of message)   | Y              |
| (SUB)           | 26      | 1A  | CC                    | Z              |
| (ESC)           | 27      | 1B  | C1 (CU1)              | [              |
| (FS)            | 28      | 1C  | FS (form separator)   | \              |
| (GS)            | 29      | 1D  | GS (group separator)  | ]              |
| (RS)            | 30      | 1E  | RS (record separator) | ٨              |
| (US)            | 31      | 1F  | US (unit separator)   | DEL            |
| (SP)            | 32      | 20  | DS                    |                |
| !               | 33      | 21  | SS (SOS)              |                |
| "               | 34      | 22  |                       |                |
| #               | 35      | 23  |                       |                |
| \$              | 36      | 24  | CP (bypass)           |                |
| %               | 37      | 25  | LF (line feed)        |                |
| &               | 38      | 26  | EB (end of block)     |                |
| ,               | 39      | 27  | EC (escape)           |                |
| (               | 40      | 28  |                       |                |
| )               | 41      | 29  |                       |                |
| *               | 42      | 2A  | SM                    |                |
| +               | 43      | 2B  | C2 (CU2)              |                |
| ,               | 44      | 2C  |                       |                |
| -               | 45      | 2D  | EQ (enquiry)          |                |
|                 | 46      | 2E  | AK (acknowledgment)   |                |
| /               | 47      | 2F  | BL (bell)             |                |
| 0               | 48      | 30  |                       |                |
| 1               | 49      | 31  |                       |                |
| 2               | 50      | 32  | SY (sync)             |                |

| ASCII  | Decimal | Нех  | FRCDIC                   | Control |
|--------|---------|------|--------------------------|---------|
| Symbol | Decimai | TIEX |                          | Key     |
| 3      | 51      | 33   |                          |         |
| 4      | 52      | 34   | PN                       |         |
| 5      | 53      | 35   |                          |         |
| 6      | 54      | 36   | UC (uppercase)           |         |
| 7      | 55      | 37   | ET (end of transmission) |         |
| 8      | 56      | 38   |                          |         |
| 9      | 57      | 39   |                          |         |
| :      | 58      | 3A   |                          |         |
| ;      | 59      | 3B   | C3 (CU3)                 |         |
| <      | 60      | 3C   | D4 (device control 4)    |         |
| =      | 61      | 3D   | NK (no acknowledgment)   |         |
| >      | 62      | 3E   |                          |         |
| ?      | 63      | 3F   | SB (substitute)          |         |
| @      | 64      | 40   | space                    |         |
| А      | 65      | 41   |                          |         |
| В      | 66      | 42   |                          |         |
| С      | 67      | 43   |                          |         |
| D      | 68      | 44   |                          |         |
| Е      | 69      | 45   |                          |         |
| F      | 70      | 46   |                          |         |
| G      | 71      | 47   |                          |         |
| Н      | 72      | 48   |                          |         |
| Ι      | 73      | 49   | ¢ (cent)                 |         |
| J      | 74      | 4A   | . (period)               |         |
| Κ      | 75      | 4B   | < (less than)            |         |
| L      | 76      | 4C   | ( (open parenthesis)     |         |
| М      | 77      | 4D   | + (plus)                 |         |
| D      | 68      | 44   |                          |         |
| Ν      | 78      | 4E   |                          |         |
| 0      | 79      | 4F   | & (ampersand)            |         |
| Р      | 80      | 50   |                          |         |
| Q      | 81      | 51   |                          |         |
| R      | 82      | 52   |                          |         |
| S      | 83      | 53   |                          |         |
| Т      | 84      | 54   | (leading pad)            |         |
| U      | 85      | 55   |                          |         |
| V      | 86      | 56   |                          |         |
| W      | 87      | 57   |                          |         |
| Х      | 88      | 58   |                          |         |
| Y      | 89      | 59   | ! (exclamation)          |         |
| Z      | 90      | 5A   | \$ (dollar sign)         |         |
|        |         |      |                          |         |

| ASCII<br>Symbol | Decimal | Hex | EBCDIC                | Control<br>Key |
|-----------------|---------|-----|-----------------------|----------------|
| [               | 91      | 5B  | * (asterisk)          |                |
| \               | 92      | 5C  | ) (close parenthesis) |                |
| ]               | 93      | 5D  | ; (semicolon)         |                |
| ^               | 94      | 5E  | ^ (caret or $\neg$ )  |                |
| _               | 95      | 5F  |                       |                |
| •               | 96      | 60  | / (ACK1)              |                |
| a               | 97      | 61  |                       |                |
| b               | 98      | 62  |                       |                |
| с               | 99      | 63  |                       |                |
| d               | 100     | 64  |                       |                |
| e               | 101     | 65  |                       |                |
| f               | 102     | 66  |                       |                |
| g               | 103     | 67  |                       |                |
| h               | 104     | 68  |                       |                |
| i               | 105     | 69  |                       |                |
| j               | 106     | 6A  |                       |                |
| k               | 107     | 6B  | ,                     |                |
| 1               | 108     | 6C  | %                     |                |
| m               | 109     | 6D  | _                     |                |
| n               | 110     | 6E  | >                     |                |
| 0               | 111     | 6F  | ?                     |                |
| р               | 112     | 70  | ACK0                  |                |
| q               | 113     | 71  |                       |                |
| r               | 114     | 72  |                       |                |
| s               | 115     | 73  |                       |                |
| t               | 116     | 74  |                       |                |
| u               | 117     | 75  |                       |                |
| v               | 118     | 76  |                       |                |
| w               | 119     | 77  |                       |                |
| X               | 120     | 78  |                       |                |
| у               | 121     | 79  | ' (single quote)      |                |
| Z               | 122     | 7A  | : (colon)             |                |
| {               | 123     | 7B  | # (pound)             |                |
|                 | 124     | 7C  | @ (at)                |                |
| }               | 125     | 7D  | '(apostrophe)         |                |
| ~               | 126     | 7E  | = (equal)             |                |
| DEL             | 127     | 7F  | " (double quote)      |                |
|                 | 128     | 80  |                       |                |
|                 | 129     | 81  | а                     |                |
|                 | 130     | 82  | b                     |                |
|                 | 131     | 83  | с                     |                |
|                 |         |     |                       |                |

| ASCII<br>Symbol | Decimal | Hex | EBCDIC                      | Control<br>Key |
|-----------------|---------|-----|-----------------------------|----------------|
|                 | 132     | 84  | d                           |                |
|                 | 133     | 85  | e                           |                |
|                 | 134     | 86  | f                           |                |
|                 | 135     | 87  | g                           |                |
|                 | 136     | 88  | h                           |                |
|                 | 137     | 89  | i                           |                |
|                 | 138     | 8A  |                             |                |
|                 | 139     | 8B  |                             |                |
|                 | 140     | 8C  | $\leq$ (less than or equal) |                |
|                 | 141     | 8D  | (                           |                |
|                 | 142     | 8E  | +                           |                |
|                 | 143     | 8F  |                             |                |
|                 | 144     | 90  |                             |                |
|                 | 145     | 91  | j                           |                |
|                 | 146     |     |                             |                |
|                 | 147     | 93  | 1                           |                |
|                 | 148     | 94  | m                           |                |
|                 | 149     | 95  | n                           |                |
|                 | 150     | 96  | 0                           |                |
|                 | 151     | 97  | р                           |                |
|                 | 152     | 98  | q                           |                |
|                 | 153     | 99  | r                           |                |
|                 | 154     | 9A  |                             |                |
|                 | 155     | 9B  |                             |                |
|                 | 156     | 9C  | Х                           |                |
|                 | 157     | 9D  | )                           |                |
|                 | 158     | 9E  | ±                           |                |
|                 | 159     | 9F  |                             |                |
|                 | 160     | A0  |                             |                |
|                 | 161     | A1  | ~                           |                |
|                 | 162     | A2  | S                           |                |
|                 | 163     | A3  | t                           |                |
|                 | 164     | A4  | u                           |                |
|                 | 165     | A5  | V                           |                |
|                 | 166     | A6  | W                           |                |
|                 | 167     | A7  | х                           |                |
|                 | 168     | A8  | У                           |                |
|                 | 169     | A9  | Ζ                           |                |
|                 | 170     | AA  |                             |                |
|                 | 171     | AB  | L                           |                |
|                 | 172     | AC  | ſ                           |                |

| ASCII<br>Symbol | Decimal | Hex | EBCDIC                  | Control<br>Key |
|-----------------|---------|-----|-------------------------|----------------|
|                 | 173     | AD  | [                       |                |
|                 | 174     | AE  | ≥                       |                |
|                 | 175     | AF  | •                       |                |
|                 | 176     | B0  | S0 (SM0)                |                |
|                 | 177     | B1  | S1 (SM1)                |                |
|                 | 178     | B2  | S2 (SM2)                |                |
|                 | 179     | B3  | S3 (SM3)                |                |
|                 | 180     | B4  | S4 (SM4)                |                |
|                 | 181     | B5  | S5 (SM5)                |                |
|                 | 182     | B6  | S6 (SM6)                |                |
|                 | 183     | B7  | S7 (SM7)                |                |
|                 | 184     | B8  |                         |                |
|                 | 185     | B9  | S9 (SM9)                |                |
|                 | 186     | BA  |                         |                |
|                 | 187     | BB  |                         |                |
|                 | 188     | BC  | ]                       |                |
|                 | 189     | BD  | ] (close bracket)       |                |
|                 | 190     | BE  | ≠ (not equal)           |                |
|                 | 191     | BF  |                         |                |
|                 | 192     | C0  | { (open brace)          |                |
|                 | 193     | C1  | А                       |                |
|                 | 194     | C2  | В                       |                |
|                 | 195     | C3  | С                       |                |
|                 | 196     | C4  | D                       |                |
|                 | 197     | C5  | E                       |                |
|                 | 198     | C6  | F                       |                |
|                 | 199     | C7  | G                       |                |
|                 | 200     | C8  | Н                       |                |
|                 | 201     | C9  | Ι                       |                |
|                 | 202     | CA  |                         |                |
|                 | 203     | CB  |                         |                |
|                 | 204     | CC  | (unprintable character) |                |
|                 | 205     | CD  |                         |                |
|                 | 206     | CE  | (unprintable character) |                |
|                 | 207     | CF  | } (close bracket)       |                |
|                 | 208     | D0  | J                       |                |
|                 | 209     | D1  | Κ                       |                |
|                 | 210     | D2  | L                       |                |
|                 | 211     | D3  | М                       |                |
|                 | 212     | D4  | Ν                       |                |
|                 | 213     | D5  | 0                       |                |

| ASCII<br>Symbol | Decimal | Нех | EBCDIC                           | Control<br>Key |
|-----------------|---------|-----|----------------------------------|----------------|
|                 | 214     | D6  | Р                                |                |
|                 | 215     | D7  | Q                                |                |
|                 | 216     | D8  | R                                |                |
|                 | 217     | D9  |                                  |                |
|                 | 218     | DA  |                                  |                |
|                 | 219     | DB  |                                  |                |
|                 | 220     | DC  |                                  |                |
|                 | 221     | DD  |                                  |                |
|                 | 222     | DE  |                                  |                |
|                 | 223     | DF  |                                  |                |
|                 | 224     | E0  | $\langle (back \ slash) \rangle$ |                |
|                 | 225     | E1  |                                  |                |
|                 | 226     | E2  | S                                |                |
|                 | 227     | E3  | Т                                |                |
|                 | 228     | E4  | U                                |                |
|                 | 229     | E5  | V                                |                |
|                 | 230     | E6  | W                                |                |
|                 | 231     | E7  | Х                                |                |
|                 | 232     | E8  | Y                                |                |
|                 | 233     | E9  | Ζ                                |                |
|                 | 234     | EA  |                                  |                |
|                 | 235     | EB  |                                  |                |
|                 | 236     | EC  | (unprintable character)          |                |
|                 | 237     | ED  |                                  |                |
|                 | 238     | EE  |                                  |                |
|                 | 239     | EF  |                                  |                |
|                 | 240     | F0  | 0                                |                |
|                 | 241     | F1  | 1                                |                |
|                 | 242     | F2  | 2                                |                |
|                 | 243     | F3  | 3                                |                |
|                 | 244     | F4  | 4                                |                |
|                 | 245     | F5  | 5                                |                |
|                 | 246     | F6  | 6                                |                |
|                 | 247     | F7  | 7                                |                |
|                 | 248     | F8  | 8                                |                |
|                 | 249     | F9  | 9                                |                |
|                 | 250     | FA  |                                  |                |
|                 | 251     | FB  |                                  |                |
|                 | 252     | FC  |                                  |                |

| ASCII<br>Symbol | Decimal | Hex | EBCDIC         | Control<br>Key |
|-----------------|---------|-----|----------------|----------------|
|                 | 253     | FD  |                |                |
|                 | 254     | FE  |                |                |
|                 | 255     | FF  | (trailing pad) |                |

#### F-8

# Appendix G Abbreviations and Acronyms

This appendix shows terms commonly used in data communications.

| A      |                                                              |  |  |
|--------|--------------------------------------------------------------|--|--|
| ABT    | Abort Timer OR Answer Back Tone                              |  |  |
| ac     | Alternating Current                                          |  |  |
| ACK    | Acknowledgment, positive                                     |  |  |
| ACR    | Abort Call, Retry                                            |  |  |
| ACU    | Automatic Call Unit                                          |  |  |
| A/D    | Analog-to-Digital                                            |  |  |
| ADD    | Address Field                                                |  |  |
| ADDR   | Address                                                      |  |  |
| AGC    | Automatia Coin Control                                       |  |  |
| ASCII  | Automatic Gam Control                                        |  |  |
| AT&T   | American Standard Code for Information Interchange (7 level) |  |  |
| R      | American Telephone and Telegraph                             |  |  |
| BC     |                                                              |  |  |
| BCD    |                                                              |  |  |
| BER    | Binary Coded Decimal                                         |  |  |
| BERT   | Bit Error Rate                                               |  |  |
| BIL LB | Bit-Error-Rate-Test (set)                                    |  |  |
| Bit    | Bilateral Loopback                                           |  |  |
| bps    | Binary Digit                                                 |  |  |
| BSC    | Bits Per Second                                              |  |  |
| BUFF   | Binary Synchronous Communications                            |  |  |
| DOLL   | Elastic Buffer                                               |  |  |

| C       |                                                                  |  |  |
|---------|------------------------------------------------------------------|--|--|
| С       | Celsius                                                          |  |  |
| CA      | Circuit Assurance                                                |  |  |
| CBX     | Computerized Private Branch Exchange                             |  |  |
| CC      | Carrier Control                                                  |  |  |
| CCITT   | International Concultative Committee for Telegraph and Telephone |  |  |
| CCU     |                                                                  |  |  |
| CD      |                                                                  |  |  |
| CFICB   | Carrier Detect                                                   |  |  |
| CFIDT   | Call Failure Indication - Local DCE Busy                         |  |  |
| CFINT   | Call Failure Indication - No Dial Tone                           |  |  |
| CEIDT   | Call Failure Indication - No Answer Back Tone                    |  |  |
|         | Call Failure Indication - Ringback Detected                      |  |  |
| Ch Gha  | Chassis Ground                                                   |  |  |
| CIC     | Connect Incoming Call                                            |  |  |
| CMOS    | Complementary Metal Oxide Semiconductor                          |  |  |
| CNX     | Connect Complete                                                 |  |  |
| COM     | Computer Output Microfilm                                        |  |  |
| СО      | Control Office                                                   |  |  |
| COS     |                                                                  |  |  |
| CPE     |                                                                  |  |  |
| СРН     | Customer Premise Equipment                                       |  |  |
| CPU     | Characters Per Hour                                              |  |  |
| CR      | Central Processing Unit                                          |  |  |
| CRC     | Carriage Return                                                  |  |  |
| CRO     | Cyclic Redundancy Check                                          |  |  |
| CKŲ     | Call Request                                                     |  |  |
| CSA     | Canadian Standards Association                                   |  |  |
| CSDC    | Circuit Switched Digital Capability                              |  |  |
| CSU     | Channel Service Unit                                             |  |  |
| CSULL   | Channel Service Unit Local Loopback                              |  |  |
| CTRL    | Control Field                                                    |  |  |
| CTS, CS |                                                                  |  |  |
|         | Clear to Send                                                    |  |  |

G-2 UTA220/UTA220k

| D       |                                                                     |  |  |
|---------|---------------------------------------------------------------------|--|--|
| DAA     | Data Access Arrangement (AT&T)                                      |  |  |
| dB, db  | Decibel                                                             |  |  |
| dc      | Direct Current OR Divital Connection                                |  |  |
| DCE     |                                                                     |  |  |
| DCD     | Data Circuit Terminating Equipment OR Data Communications Equipment |  |  |
| DCPSK   | Data Carrier Detect                                                 |  |  |
| DDD     | Differentially Coherent Phase- Shift Keying                         |  |  |
| DDS     | Direct Distance Dialing                                             |  |  |
| DDS/MR  | Digital Data Service OR Dataphone Digital Service (AT&T)            |  |  |
| DIC     | Digital Data Service / Multi Rate                                   |  |  |
| Die     | Disregard Incoming Call                                             |  |  |
|         | Dual In-line Package                                                |  |  |
| DIS, DS | Disable                                                             |  |  |
| DLE     | Data Link Escape                                                    |  |  |
| DLO     | Data Line Occupied                                                  |  |  |
| DMS     | Digital Multiplexer System                                          |  |  |
| DOC     | Department of Communications (Canada)                               |  |  |
| DOS     | Disk Operating System                                               |  |  |
| DPR     | Dist Operating System                                               |  |  |
| DRS     |                                                                     |  |  |
| DSR     | Data Rate Select                                                    |  |  |
| DSU     | Data Set Ready                                                      |  |  |
| DTE     | Data Service Unit                                                   |  |  |
| DTMF    | Data Terminal Equipment                                             |  |  |
| DTN     | Dual Tone Multi Frequency                                           |  |  |
|         | Dial Tone Detected                                                  |  |  |
|         | Data Terminal Ready                                                 |  |  |

#### Abbreviations and Acronyms Е EBCDIC Extended Binary Coded Decimal Interchange Code (8 level) EIA Electronic Industries Association EIA-232C EIA-232D Interface between DTE and Data Interchange Communication Equipment employing serial binary data EN Enabled ENQ Enquiry EOA End of Address EOM End of Message EON End of Number EOT End of Text OR End of Transmission **EPROM** Erasable Programmable Read Only Memory ER Error ESC Escape (key) ETB End of Block ETC External Transmit Clock ETX End of Text EXT External F FA Feature Activator FB Fallback FCC Federal Communications Commission **FDM** Frequency Division Modulation FDX Full-Duplex Transmission FF Form Feed FGND Frame Ground FL Flag FLL Fixed loss loop FM Frequency Modulation Fox message Test message (The quick brown fox jumps over the lazy dog) 0123456789 FSK Frequency-Shift Keying FX Foreign Exchange

#### G-4 UTA220/UTA220k

| H<br>HDLC       |                                                       |  |  |  |
|-----------------|-------------------------------------------------------|--|--|--|
| HDX             | High Level Data Link Control                          |  |  |  |
| Hz              | Half-Duplex Transmission<br>Hertz (cycles per second) |  |  |  |
| I<br>INC        |                                                       |  |  |  |
| INV             |                                                       |  |  |  |
| INVCU           | Invalid                                               |  |  |  |
| INVMS           | Invalid Command - Command Unknown                     |  |  |  |
| INVPS           | Invalid Command - Message Syntax Error                |  |  |  |
| INVPV           | Invalid Command - Parameter Syntax Error              |  |  |  |
| I/O             | Invalid Command - Parameter Value Error               |  |  |  |
| IS              | Input / Output                                        |  |  |  |
| IS              | International Standard                                |  |  |  |
| ISDIN           | Integrated Services Digital Network                   |  |  |  |
| <b>K</b><br>KBD | <b>W</b> _ hard                                       |  |  |  |
| kbps            | Keyboard                                              |  |  |  |
| т               | Kilobits Per Second                                   |  |  |  |
| L<br>LAL        |                                                       |  |  |  |
| LAPD            | Local Analog Loopback                                 |  |  |  |
| LAPM            | Link Access Protocol - D Channel                      |  |  |  |
| LB OPTS         | Link Access Protocol for Modems                       |  |  |  |
| LCD             | Loopback Options                                      |  |  |  |
| LDL             | Liquid Crystal Display OR Line Current Disconnect     |  |  |  |
| IDM             | Local Digital Loopback                                |  |  |  |
|                 | Limited-Distance Modem                                |  |  |  |
|                 | Light Emitting Diode                                  |  |  |  |
|                 | Line Feed                                             |  |  |  |
| LINK            | Analog Telephone Line Connection                      |  |  |  |
| LL              | Local Loopback                                        |  |  |  |
| LO              | Line Occupancy                                        |  |  |  |
| LRC             | Longitudinal Redundancy Check                         |  |  |  |

| L (Continued) |                                  |  |
|---------------|----------------------------------|--|
|               | Long Space Disconnect            |  |
| LSI           | Large-Scale Integrated (circuit) |  |
| LSO           | List of Stored Options           |  |
| LSV           | List Version                     |  |
| LT            | Loop or Link Termination         |  |
| Μ             | -                                |  |
| mA            | Milliamps                        |  |
| MHz           | MegaHertz                        |  |
| Modem         | Modulator / Demodulator          |  |
| MR            | Modem Ready                      |  |
| MR/RI         | Modern Deady / Ding Indicate     |  |
| ms            | Modem Ready / King Indicate      |  |
| MUX           | Millisecond                      |  |
| NT            | Multiplexer                      |  |
| IN<br>NAK     |                                  |  |
| NET STAT      | Negative Acknowledgment          |  |
| NRZ           | Network Status                   |  |
| NRZI          | Non Return to Zero               |  |
| NC            | Non Return to Zero Inverted      |  |
| NT.           | No Signal                        |  |
| IN I          | Network Termination              |  |
| 0             |                                  |  |
| OH            | Off Hook                         |  |
| OS            | Out-of-Service                   |  |
| Р             |                                  |  |
| РВХ           | Private Branch Exchange          |  |
| PC            | Personal Computer                |  |
| pc            | Printed circuit (board)          |  |
| PIW           | Power Indication                 |  |
| PN            | Pseudo random                    |  |
| PND           | Propert Next Dicit               |  |
|               | r iesenii ivext Digit            |  |

| P (Continued)   |                                  |  |  |
|-----------------|----------------------------------|--|--|
|                 | Plain Old Telephone Service      |  |  |
|                 | Primary                          |  |  |
| PRO             | Program Option                   |  |  |
| PROG, PR        | Programmable                     |  |  |
| PROM            | Programmable Read Only Memory    |  |  |
| PRP             | Restored Factory Straps          |  |  |
| PR/TM           | Power / Test Mode / Error        |  |  |
| PSK             | Phase Shift Keying               |  |  |
| PSTN            | Public Service Telephone Network |  |  |
| PWI             | Power Indication                 |  |  |
| <b>Q</b><br>QAM | Quadrature Amplitude Modulation  |  |  |
| R<br>R          |                                  |  |  |
| RAD             | Reference Designator             |  |  |
|                 | Random Access Method             |  |  |
|                 | Remote Analog Loopback           |  |  |
|                 | Random Access Memory             |  |  |
|                 | Receive Clock                    |  |  |
|                 | Receiver-Carrier Detector        |  |  |
| RCV, RCVR       | Receiver                         |  |  |
| KD              | Receive Data                     |  |  |
| RD/ER           | Receive Data / Error             |  |  |
| RDI             | Receive Data Inhibit             |  |  |
| RDL             | Remote Digital Loopback          |  |  |
| RI              | Ring Indication                  |  |  |
| RL              | Remote Loopback                  |  |  |
| RLO             | Request List of Stored Options   |  |  |
| RLSD            | Received Line Signal Detector    |  |  |
| RLV             | Request List of Version          |  |  |
| rms             | Root-Mean-Square                 |  |  |

| <b>R</b> (Continue | <b>d</b> )                                      |  |  |
|--------------------|-------------------------------------------------|--|--|
| DNC                | Remote Loopback                                 |  |  |
|                    | Ringback Detection                              |  |  |
| KU                 | Receive Only                                    |  |  |
| ROM                | Read Only Memory                                |  |  |
| RT                 | Remote Terminal                                 |  |  |
| RTS, RS            | Request to Send                                 |  |  |
| RX                 | Receive                                         |  |  |
| S                  |                                                 |  |  |
| S or S/T           | Reference Designator                            |  |  |
| SCC                | Serial (or Satellite) Communications Controller |  |  |
| SD                 | Send Data                                       |  |  |
| SDLC               | Synchronous Data Link Control (IBM)             |  |  |
| SGND, SG           | Signal Ground                                   |  |  |
| SH                 | Switch Hook                                     |  |  |
| SIM SW CR          | Simulated Switched Carrier                      |  |  |
| SNR                | Signal / Noise Ratio                            |  |  |
| SPID               | Service Profile Identifier                      |  |  |
| SQD                | Signal Quality Detector                         |  |  |
| SQM                | Signal Quality Monitor                          |  |  |
| SS                 |                                                 |  |  |
| STX                |                                                 |  |  |
| SYN                |                                                 |  |  |
| т                  | Synchronization Character                       |  |  |
| T                  |                                                 |  |  |
| TA                 | Reference Designator                            |  |  |
| TC                 | Terminal Adapter                                |  |  |
| TD                 | Transmit Clock                                  |  |  |
| TE                 | Transmit Data                                   |  |  |
| TEI                | Terminal Equipment                              |  |  |
| TELCO              | Terminal Endpoint Identifier                    |  |  |
| ILLCO              | Telephone Company                               |  |  |

G-8

| T (Continued) |                                                                                       |  |  |
|---------------|---------------------------------------------------------------------------------------|--|--|
| TELSET        | Telephone Set                                                                         |  |  |
| TM            | Test Mode                                                                             |  |  |
| TP            | Tast Dattara                                                                          |  |  |
| TR            |                                                                                       |  |  |
| TST           | Terminal Ready                                                                        |  |  |
| TTD           | Test                                                                                  |  |  |
| TTL           | Temporary Text Delay                                                                  |  |  |
| TV            | Transistor-to-Transistor Logic                                                        |  |  |
| IA            | Transmit                                                                              |  |  |
| U             |                                                                                       |  |  |
| U             | Reference Designator                                                                  |  |  |
| UART          | Universal Asynchronous Receiver / Transmitter                                         |  |  |
| USOC          | Universal Service Ordering Code                                                       |  |  |
| V             |                                                                                       |  |  |
| V.            | CCITT Code Designation                                                                |  |  |
| V.24          | List of definitions for interchange aircuits between dete terminal equipment and date |  |  |
| <b>X</b> 7    | circuit-terminating equipment (and provisional amendments, May 1977)                  |  |  |
| Vac           | Volts Alternating Current                                                             |  |  |
| VAC           | Value Added Carrier                                                                   |  |  |
| VAL           | Valid                                                                                 |  |  |
| Vdc           | Volts Direct Current                                                                  |  |  |
| W             |                                                                                       |  |  |
| WATS          | Wide Area Telecommunications Access Method (AT&T)                                     |  |  |
| X             | whe Area Telecommunications Access Wellou (ATell)                                     |  |  |
| X.            | CCITT Decommon dation Decignation                                                     |  |  |
| XMIT          |                                                                                       |  |  |
| XOFF          | Transmit                                                                              |  |  |
| XON           | Transmitter Off                                                                       |  |  |
| XTC           | Transmitter On                                                                        |  |  |
| AIC           | External Transmit Clock                                                               |  |  |

#### Status and Connection Messages

## Appendix H Status and Connection Messages

If the UTA 220 is in command mode, and the DTE sends it a command, the UTA attempts to execute it and then sends a status message (if the option to do so is enabled) to the DTE. If the command was a dial command, then the message is called a connect message.

Status messages may also be sent as the result of other conditions detected by the UTA 220.

The messages sent depend on the message configuration options in effect: worded messages vs. number codes (ATV command) and normal vs. extended messages (X and W commands).

|                | U                 |                                                                                                    |
|----------------|-------------------|----------------------------------------------------------------------------------------------------|
| Number<br>Code | Text Message      | Meaning                                                                                                    |
| 0              | ОК                | Command received OK                                                                                         |
| 1              | CONNECT           | Connection made                                                                                             |
| 2              | RING              | Incoming ring detected                                                                                      |
| 3              | NO CARRIER        | Valid carrier not detected within<br>period specified by register S7,<br>or carrier lost for 300 ms or more |
| 4              | ERROR             | Command not recognized or too long                                                                          |
| 5              | CONNECT 1200      | Connection made at 1200 bps                                                                                 |
| 6              | NO DIALTONE       | ISDN link is not synchronized                                                                               |
| 7              | BUSY              | Dialed number is busy                                                                                       |
| 10             | CONNECT 2400      | Connection made at 2400 bps                                                                                 |
| 11             | CONNECT 4800      | Connection made at 4800 bps                                                                                 |
| 12             | CONNECT 19200     | Connection made at 19200 bps                                                                                |
| 14             | CONNECT 19200     | Connection made at 19200 bps                                                                                |
| 17             | CONNECT 56000     | Connection made at 56000 bps                                                                                |
| 18             | CONNECT 57600     | Connection made at 57600 bps                                                                                |
| 19             | CONNECT 64000     | Connection made at 64000 bps                                                                                |
| 20             | CONNECT 112000    | Connection made at 11200 bps                                                                                |
| 21             | CONNECT 128000    | Connection made at 128000 bps                                                                               |
| 22             | CONNECT 115200    | Connection made at 115200 bps                                                                               |
| 28             | CONNECT 38400     | Connection made at 38400 bps                                                                                |
| 32             | CONNECT 48000     | Connection made at 48000 bps                                                                                |
| 81             | PROTOCOL: ISDN    | Clear Channel protocol                                                                                      |
| 82             | PROTOCOL: X.25    | X.25 protocol                                                                                               |
| 83             | PROTOCOL: V.120   | V.120 protocol                                                                                              |
| 84             | PROTOCOL: TLINK   | TLINK protocol                                                                                              |
| 85             | PROTOCOL: BONDING | BONDING protocol                                                                                            |
| 95             | D CHANNEL         | Using Channel D                                                                                             |
| 96             | B1 CHANNEL        | Using Channel B1                                                                                            |
| 97             | <b>B2 CHANNEL</b> | Using Channel B2                                                                                            |

Status and connect messages, number codes, text messages, and meanings are as follows.

Status and Connection Messages

128K Clear Channel Leased-Line Service

## Appendix I 128K Clear Channel Leased-Line Service

This appendix provides a description of commands used for configuring the UTA220k for 128K Clear Channel Leased Line (2B1Q) service.

#### **Configuring D- and B-Channels**

There are no D-channel activities in leased-line service; therefore the TEI's are disabled and DPIDs and DNs are cleared for all ports.

The AT commands in this section let you: •Disable TEIs and clear SPIDs and DNs

#### •Configure B-channels

Use the AT>Cn command, where n is a port number, for each port in turn, to specify which port to configure. (The AT>C command, without a number, ends control of any specified port and specifies control of the physically-connected port.)

| This Command                                                                                                    | Does This:                                    |
|----------------------------------------------------------------------------------------------------|-----------------------------------------------|
| AT!D3=127                                                                                                    | Disables the TEI                              |
| AT!C2="""                                                                                                    | Sets the SPID to an empty string              |
| AT!N1=""                                                                                                    | Sets the DN to an empty string                |
| AT!C4=9                                                                                                    | Sets the B1 channel for leased-line operation |
| AT!C5=9                                                                                                    | Sets the B2 channel for leased-line operation |
| Example:<br>This command string disables the D-channel and sets the B-channels for<br>leased-line operation from Port 1.<br>AT>C2!D3=127!C2=''''!N1=''''>C!D3=127!C2=''''!N1=''''!C4=9!C5=9<br>[enter] |                                               |

### 128K Clear Channel Leased-Line Service

### **Configuring the Port and Protocol**

The AT commands in this section let you:

•Configure the port for 128K Clear Channel

•Enter a leased-line dial string in storage area zero

•Save the configuration

•Restart the network so that the leased-line switch configuration takes effect

| This Command                                                                                                    | Does This:                                                                        |
|----------------------------------------------------------------------------------------------------|-----------------------------------------------------------------------------------|
| AT%A2=0                                                                                                    | Sets the port protocol to Clear Channel                                           |
| AT@B0=2                                                                                                    | Sets the rate multiplier to 2                                                     |
| AT&L1                                                                                                    | Sets the port for persistent DTR dial                                             |
| AT&M2                                                                                                    | Sets the port for sync mode 2 - DTR dialing                                       |
| AT&Z="B1"                                                                                                    | Sets the stored dial string for leased line operation                             |
| AT&W                                                                                                    | Saves the port-specific configuration                                             |
| AT>W                                                                                                    | Saves the switch configuration of SPIDs, DNs,<br>TEIs, and B-Channel provisioning |
| AT>Z                                                                                                    | Restarts the network                                                              |
| Example:<br>This command string configures the port for 128K Clear Channel, enters a<br>leased-line dial string, saves the configuration, and restarts the network: |                                                                                   |

AT% A2=0@B0=2&M2&Z="B1"&L1&W>W>Z [enter] Note: enter AT&L1 as one of the last commands to prevent the unit from attempting to connect immediately. Entering commands as shown in the

attempting to connect immediately. Entering commands as shown in the example prevents the unit from connecting unexpectedly, before it has accepted the entire command and saved the configuration.
## Introduction

The following sections apply to U.S.A. customers only. Non-U.S.A. customers with questions or concerns regarding return procedures should contact their Motorola subsidiary or distributor.

#### **Equipment Return Procedures** If you have questions about equipment return procedures, call the Logistics Administration Group at (508) 261-4495 for advice and assistance. If you require either on-site service or unit-exchange service, call the Customer Support Center at (800)-544-0062.

**In Case of Damage** If the equipment is damaged in transit, contact the shipper.

If you have additional concerns in case of failure, about missing parts, or to return equipment, contact your nearest Motorola ISG representative.

| For locations      | contact                                                                                                    |
|--------------------|----------------------------------------------------------------------------------------------------|
| Inside the U.S.A.  | Motorola ISG Customer Administration<br>20 Cabot Blvd. Mansfield, MA 02048-1193<br>Phone (508) 261-4000, Ext. 4745                            |
| Outside the U.S.A. | the nearest Motorola ISG distributor. For a listing of our Sales and Service Offices, visit our Web site at:<br>http://www.mot.com/MIMS/ISG/. |

# **Expiration of Lease** To return equipment upon expiration of a lease agreement, contact your Motorola Sales Office for return authorization and instructions. A list of these offices follows. When you contact the sales office, you will be asked to provide the following information:

- Product name and description
- Serial number
- Customer order number
- Reason for return

| Factory Repair                                  | To return equipment for factory repair, call the Logistics Administration Group at (508) 261-4495, for return authorization and instructions. When you call, you will be given a Return Material Authorization (RMA) control number. Mark this number clearly on the shipping container for ease of identification and faster service. The RMA control number provides a convenient tracking reference for both parties. Please have the following information available for each piece of equipment you return:    |  |  |
|-------------------------------------------------|----------------------------------------------------------------------------------------------------|--|--|
|                                                 | Product name and description                                                                                                    |  |  |
|                                                 | Serial number                                                                                                    |  |  |
|                                                 | • Failure symptoms                                                                                                    |  |  |
| Packaging<br>Guidelines for<br>Equipment Return | Data communications equipment or parts that are to be returned to Motorola for any reason must be properly packaged to prevent damage in shipment and handling.                                                                                                    |  |  |
|                                                 | If the original packing material and shipping container are available, reuse these<br>items to return equipment. If these items are not available, it is your responsibility to<br>package the contents in a manner that protects the equipment from damage during<br>normal shipping and handling. Responsibility for damage to equipment during<br>transit must be resolved between you and the carrier. The Logistics Administration<br>group can provide you with specific packaging instructions upon request. |  |  |

#### Symbols

+++ 8-1

#### Α

Abandon call and retry 7-4 ASCII character table E-1 AT command mode 8-1 escaping to 12-4 AT Commands 8-1

#### В

Backspace Key 8-3 Basic Rate Interface 4-2 BONDING disconnecting 10-2 placing a BONDING call 10-2 setup 10-2 BONDING protocol standard 10-1

#### С

Call Connect 6-4 Call request 7-2 CCITT 4-1 Central office switches 1-1 Closed User Group (CUG) 12-11 Command Scope 8-4 Command Statement Buffer 8-2 Communication diagnostics 14-1 CONFIGURATIONS LOAD/SAVE OPTIONS? 5-1 CONFIGURATIONS OPTIONS? 5-1 CONFIGURATIONS OPTIONS? 5-1 Connection types A-1 Cover removal 3-1 CTS pin operation 6-3

#### D

Data channel display software version 14-6 Data forwarding characters 12-21 Data line occupied 7-2 Data rate adaption protocol A-1 Data Terminal Equipment connection of 2-3 specifications 2-3 DCD pin operation 6-2 DCE data rates A-1 D-channel X.25 12-1 D-channel X.25 with ATDD command 12-2 DIAGNOSTIC OPTIONS? 5-1

#### D (Continued)

Diagnostics 2B+D Loopback 14-1 Bilateral Loopback Test 14-5 Code 14-6 Digital Loopback Test 14-3 Local Loopback Test 14-2 Local Terminal Loopback 14-2 Port Tests 14-2 Status Display 14-6 Dial Command 6-3 Dial stored number synchronous mode 11-1 DIAL/HANGUP OPTIONS? 5-1 Dialing V.25 bis 1-2 Digit present 7-3 Digit signal circuit 7-2 Dimensions A-2 Display Status 14-6 Distant station connected 7-2 DN 4-5 DSR pin operation 6-3DTE Data Terminal Equipment 2-3 interfaces A-1 DTE Character Echo 8-2 DTE Interface 1-2 DTEdata rates A-1 DTR pin operation 6-2

#### Е

echo 8-2 EIA-366 Dialer functions 1-2 EIA-366 Dialing 2-3 EIA-366A Dial sequence example 7-4 EIA-366A dialer configuration 7-1 EIA-366A dialer operation 7-1 Environmental A-2 error control 9-3 Escape Sequence 8-1 escape sequence character 8-1

#### F

Facilities 12-11 FATAL ERROR message 13-2 Flow control of PAD by local DTE 12-26 parameter negotiation 12-12 Flow Control and Pin Options 9-2 Front panel removal 3-5 fuse 15-1

#### G

Group Commands 8-3

#### Н

HDLC 6-2

#### I

Installation 2-1 Interface EIA-232 3-3 V.35 3-4 Interfaces DTE 2-3 V.35 2-3 ISDN 1-1, 4-1 basic rate interface 1-1 connection of 2-2 line type A-1 ISDN U 1-2

#### J

Jack RJ45 2-2

#### L

LCD 1-2 Liquid Crystal Display 5-1 LED descriptions 1-4 LEDs 1-2 Line delete character 12-29 Line display character 12-30

#### Μ

Main menus 5-1 maintenance-free service 15-1

#### Ν

Network User Identification (NUI) 12-11 NI-1 4-1 Numbered Commands 8-3

#### 0

Office switches AT&T 5ESS ISDN 1-1 National ISDN 1 (NI1) 1-1 Northern Telecom DMS100 ISDN 1-1 Operation methods 1-2

#### Ρ

PAD

and AT@P5= 12-2 Clear Service Signals 12-15 command format 12-5 command set 12-5 functional description 12-1 initializing 12-2 modes of operation 12-3 service signals 12-14

Index-2

#### P (Continued)

PAD command Clear 12-6 Interrupt 12-7 issuing 12-6 PAD Select 12-10 PAR? 12-8 **RESET 12-6** SET 12-7 SET? 12-8 STAT 12-6 PAD command mode escaping to 12-4 PAD parameter Parameter 18 - line display 12-30 PAD parameters Parameter 1 - Pad Recall Character 12-19 Parameter 10 - line folding 12-25 Parameter 11 - Binary speed of local DTE 12-25 Parameter 12 - Flow control of PAD by local DTE 12-26 Parameter 13 - Line feed insertion after carriage return 12-26 Parameter 14 - Padding after Line feed 12-27 Parameter 15 - editing 12-28 Parameter 16 - character delete 12-28 Parameter 17 - line delete 12-29 Parameter 19 - editing PAD service signals 12-31 Parameter 2 - Echo 12-20 Parameter 20 - echo mask 12-32 Parameter 21 - parity treatment 12-32 Parameter 22 - page wait 12-33 Parameter 3 - Selection of data forwarding ch 12-20 Parameter 4 - selection of idle timer delay 12-21 Parameter 5 - ancillary device control 12-22 Parameter 6 - Control of PAD service signals 12-22 Parameter 7 - Action of PAD on DTE Break 12-23 Parameter 8 - discard output 12-24 Parameter 9 - Padding after carraige return 12-24 Padding characters 12-24 Page wait 12-33 Parity 12-32 Pause mode, synchronous 11-1 Power connection of 2-2 consumption A-2 requirements A-2 Power-up sequence 13-2 Present next digit 7-3 Product Information 14-6 PROM 13-1 PROM ERROR message 13-2 PVCIC 4-5

#### R

rate adaption protocols 9-1 rate multiple 10-2 Recognized Private Operating Agency (RPOA) 12-12 removing cover 3-1 removing front panel 3-5 Repeating a Command 8-3 Reverse charging 12-11 S

SELECTED PROM INVALID message 13-2 Service signals 12-31 Setup 3-6 Slide switch 3-3 Softload Commands 13-3 SOFTLOAD COMPLETE 13-3 SOFTLOAD FAILED 13-3 SOFTLOAD IN PROGRESS 13-3 SOFTLOAD NOT INITIATED 13-3 software updates 13-1 software version 13-2 Specifications A-1, B-1, D-1 SPID 4-5 STATUS DISPLAYS? 5-1 Supervisor Command Mode 8-4 supervisor command mode 8-4 Supplementary services A-2 Switch compatibility A-1 Switches Programming 3-6 symbols 8-1

#### т

TEI 4-5 Terminal adapters 4-2 Terminal Endpoint Identifier 4-5 T-Link 9-1 T-Link Options 9-2 Troubleshooting 14-1

#### V

V.120 9-3 V.25 bis 6-1 V.35 switch options 3-5

### Х

X.2 functional description 12-1
X.25 session establishing 12-2
X.25 virtual connection disconnecting 12-4 establishing 12-3
X.3 parameter configuration saving 12-16

#### WARRANTY

Motorola warrants that equipment manufactured and sold by us is free from defects in material and workmanship. Under this warranty, our obligation is limited to repairing or replacing any equipment or parts (not already carrying a separate warranty of their supplier) proved to be defective by our inspection within two years after sale to their original purchaser. This warranty shall not apply to equipment or parts thereof which are normally consumed in operation, or to any equipment which shall have been repaired or altered outside our plant in any way, so as to, in the judgment of Motorola, affect its stability or reliability, nor which has been operated in a manner exceeding its specifications, nor which has been altered, defaced, or has had the serial number removed. Motorola does not assume any liability for consequential damages and, in any event, our liability shall not exceed the original purchase price.

The foregoing constitutes the sole and exclusive remedy of the Buyer and exclusive liability of Motorola AND IS IN LIEU OF ANY AND ALL OTHER WARRANTIES EXPRESSED OR IMPLIED OR STATUTORY AS TO MERCHANTABILITY, FITNESS FOR PUR-POSE SOLD, DESCRIPTION, QUALITY, PRODUCTIVENESS OR ANY OTHER MATTER. Without limiting the foregoing, in no event shall Motorola be liable for the loss of use or profit or other collateral, special or consequential damages.

#### WARRANTY REGISTRATION CARD

The information you supply us on the form below is extremely valuable for warranty protection, product alerts and new product updates. It also helps us understand how you are using our product and where you heard about us so that we may better serve you in the future. Please take a few minutes to complete the form and return it to Motorola.

Thank you for buying Motorola Products.

|                                                |                        |                               | ( )                         |      |
|------------------------------------------------|------------------------|-------------------------------|-----------------------------|------|
| NAME                                           | TITLE                  | PHONE                         |                             |      |
| COMPANY                                        | STREET                 |                               |                             |      |
| CITY                                           | STATE                  |                               | 2                           | ZIP  |
| UTA220/UTA220k                                 |                        |                               |                             |      |
| PRODUCT MODEL                                  | SERIAL #               |                               |                             |      |
| PLACE OF PURCHASE                              | \$<br>PRICE PAID       | DATE OF PURCHASE TODAY'S DATE |                             |      |
| INTENDED APPLICATION(S)                        |                        | INDUSTRY REPR                 | RESENTED (Bank, Hospital, e | etc) |
| I learned about this product throug            | gh: Magazines          | I regularly read              | !:<br>                      |      |
| Salesman                                       | Business Wee           | ek                            | MIS Week                    |      |
| A friend                                       | Byte                   |                               | Network World               |      |
| Trade show                                     | Communicati            | ons Week                      | PC Magazine                 |      |
| Direct mail                                    | ComputerWo             | orld                          | PC Week                     |      |
| Retail store                                   | Data Commu             | nications                     | PC World                    |      |
| Magazine: Fortur                               |                        |                               | Wall Street Journal         |      |
| Other:                                         | Info World             |                               | Other:                      |      |
| What other Motorola product(s) we              | ould you be interested | in?                           |                             |      |
| High Speed Modems                              | Rack Assemb            | olies                         | International Modems        |      |
| Medium Speed Modems                            | Custom Mode            | ems                           | Micro-to-Mainframe Modems   | s    |
| Low Speed Modems                               | Multiplexers           |                               | Digital Products            |      |
| Did the shipping container and equences YES NO | uipment arrive in good | l condition?                  |                             |      |

Did you receive the specified accessories?

YES NO

If you prefer not to be added to our mailing list for future product information, please check. Mailing Address: Motorola, 20 Cabot Blvd., Mansfield, MA 02048 Attention: Transmission Products Group. Free Manuals Download Website <u>http://myh66.com</u> <u>http://usermanuals.us</u> <u>http://www.somanuals.com</u> <u>http://www.4manuals.cc</u> <u>http://www.4manuals.cc</u> <u>http://www.4manuals.cc</u> <u>http://www.4manuals.com</u> <u>http://www.404manual.com</u> <u>http://www.luxmanual.com</u> <u>http://aubethermostatmanual.com</u> Golf course search by state

http://golfingnear.com Email search by domain

http://emailbydomain.com Auto manuals search

http://auto.somanuals.com TV manuals search

http://tv.somanuals.com